# **RÉGULATEUR DE VIDE**

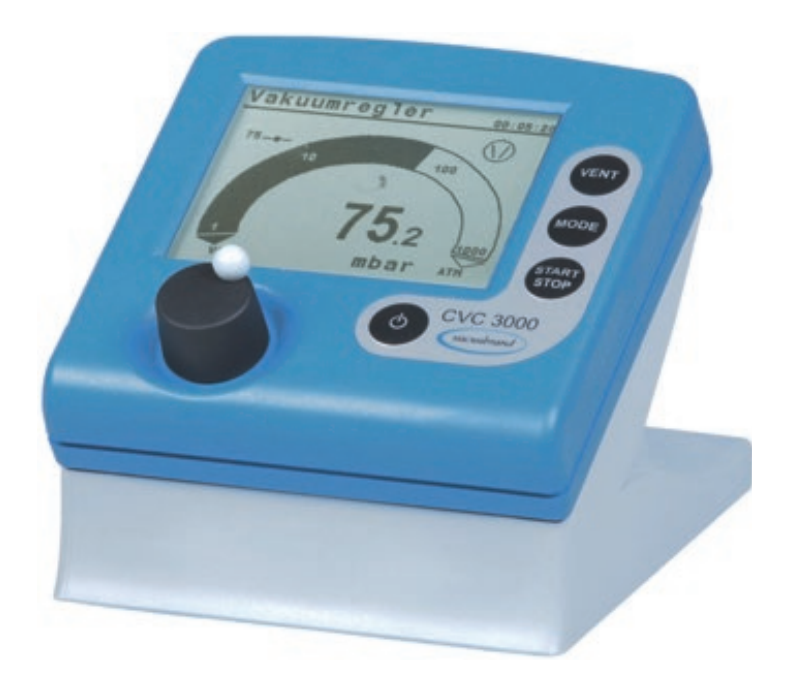

# **Notice d'instructions**

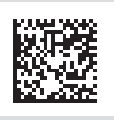

Notice d'instructions originale FR PRINT

#### Notice d'instructions originale À conserver pour référence ultérieure.

La présente notice doit uniquement être utilisée et transmise dans son intégralité, sans modification. Il est de la responsabilité de l'utilisateur de s'assurer de la validité de la notice pour le produit utilisé.

Fabricant :

VACUUBRAND GMBH + CO KG Alfred-Zippe-Str. 4 97877 Wertheim ALLEMAGNE

Tél. : Standard : +49 9342 808-0 Service commercial : +49 9342 808-5550 Service après-vente : +49 9342 808-5660

Fax : +49 9342 808-5555 E-mail : info@vacuubrand.com Site Internet :<u>www.vacuubrand.com</u>

Nous vous remercions pour la confiance que vous nous témoignez par l'achat d'un produit de la marque **VACUUBRAND GMBH + CO KG**. Ce produit moderne et de haute qualité vous apportera pleine satisfaction.

### SOMMAIRE

| 1 | Introduction |                                                                                                    |                                                              |  |
|---|--------------|----------------------------------------------------------------------------------------------------|--------------------------------------------------------------|--|
|   | 1.1<br>1.2   | Consignes pour l'utilisateur.À propos de cette notice.1.2.1Conventions de représentation1.2.2Symboles et pictogrammes.1.2.3Consignes d'utilisation (étapes de commande).1.2.4Abréviations1.2.5Explication des termes | 7<br>8<br>9<br>.10<br>.11<br>.11                             |  |
| 2 | Con          | nsignes de sécurité                                                                                                    | 12                                                           |  |
|   | 2.1          | Utilisation       2.1.1       Utilisation conforme         2.1.2       Utilisation non conforme         2.1.3       Emplois inadéguats prévisibles                                                                   | . 12<br>. 12<br>. 12<br>. 13                                 |  |
|   | 2.2          | Groupes cibles       2.2.1         Qualification du personnel       2.2.2         Responsabilité personnelle       2.2.1                                                                                             | . 14<br>. 14<br>. 14<br>. 14                                 |  |
|   | 2.3          | Mesures de sécurité2.3.1Vêtements de protection2.3.2Élimination des sources de danger                                                                                                    | . <b>15</b><br>. 15<br>. 15                                  |  |
|   | 2.4          | Sécurité et SAV2.4.1Signification de la déclaration de sécurité.2.4.2Conditions requises pour les prestations de SAV.                                                                                                | . 18<br>. 18<br>. 19                                         |  |
|   | 2.5          | Mise au rebut                                                                                                    | . 20                                                         |  |
| 3 | Des          | cription du produit                                                                                                    | 21                                                           |  |
|   | 3.1          | Régulateur de vide CVC 3000                                                                                                    | . 21                                                         |  |
|   | 3.2          | Principe de fonctionnement                                                                                                    | . 23                                                         |  |
|   | 3.3          | Modes de fonctionnement                                                                                                    | . 24                                                         |  |
| 4 | Imp          | lantation et branchement                                                                                                    | 25                                                           |  |
|   | 4.1          | Implantation4.1.1Version appareil de paillasse4.1.2Version encastrée4.1.3Connexion directe4.1.4Exemples d'applicationRaccordement                                                                                    | . 25<br>. 26<br>. 26<br>. 27<br>. 29<br>. 29<br>. 31<br>. 33 |  |
|   |              |                                                                                                    |                                                              |  |

| 5 | Élén       | nents de commande et d'affichage                      | 35                               |
|---|------------|-------------------------------------------------------|----------------------------------|
|   | 5.1        | Éléments de commande                                  | 35<br>35<br>35<br>35<br>36<br>37 |
|   | 5.2        | <ul> <li>5.2.1 Affichage de la pression</li></ul>     | 37<br>38<br>40<br>41             |
|   | 5.3        | Utilisation du CVC 3000                               | . 42                             |
| 6 | Con        | nmande                                                | 45                               |
|   | 6.1        | Mise sous tension/hors tension du régulateur          | . 45                             |
|   | 6.2        | Sélection de la langue et de l'unité de pression      | . 46                             |
|   | 6.3        | Mode – mode de fonctionnement                         | . 47                             |
|   |            | 6.3.1 Sélectionner le mode de fonctionnement          | . 47                             |
|   | 61         | 6.3.2 Description du menu Mode                        | . 48                             |
|   | 0.4<br>6 5 | Commande en cours de fonctionnement                   | .49<br>49                        |
|   | 0.0        | 6.5.1 Aération (VENT)                                 | . 49                             |
|   |            | 6.5.2 Changer de mode de fonctionnement.              | . 51                             |
|   |            | 6.5.3 Afficher le graphique                           | 53                               |
|   |            | 6.5.4 Sortie de la fonction Graphique                 | . 54                             |
|   | 6.6        | Réglage rapide en cours de fonctionnement             | . 55                             |
|   |            | 6.6.1 Valeur Vide                                     | . 55                             |
|   | 67         | Arrât du régulateur                                   | 56                               |
|   | 0.7        |                                                       | . 00                             |
| 7 | Men        | us avancés et commande                                | 57                               |
|   | 7.1        | Menus des modes de fonctionnement                     | 57<br>58<br>59<br>60<br>61<br>62 |
|   | 7.2        | Fonctions du menu Programme (Voir le point . Online-) | 62                               |

|    | 7.3<br>7.4<br>7.5                                    | Menu Configuration7.3.1Sélection de contenu7.3.2Sous-menusMenu Fonction (Voir le notice Online-)Mesure de la pression différentielle (Voir le point . Online-). | 63<br>64<br>65<br>68<br>68                                                 |
|----|------------------------------------------------------|----------------------------------------------------------------------------------------------------|----------------------------------------------------------------------------|
| 8  | Dép                                                  | annage                                                                                                    | 69                                                                         |
|    | 8.1<br>8.2<br>8.3<br>8.4                             | Affichage des erreurs       Erreur – Cause – Correction         Réinitialisation       Messages d'erreur de composants externes                                 | 69<br>71<br>75<br>77                                                       |
| 9  | Nett                                                 | oyage et maintenance                                                                                                    | 78                                                                         |
|    | 9.1                                                  | Nettoyage9.1.1Régulateur9.1.2Vanne d'aération9.1.3Capteur de pression                                                                                           | 78<br>78<br>78<br>78                                                       |
|    | 9.2                                                  | Ajuster le capteur de pression                                                                                                    | 79                                                                         |
| 10 | Ann                                                  | exes                                                                                                    | 82                                                                         |
|    | 10.1<br>10.2<br>10.3<br>10.4<br>10.5<br>10.6<br>10.7 | Informations techniques                                                                                                    | 82<br>84<br>85<br>85<br>86<br>86<br>87<br>89<br>90<br>91<br>93<br>93<br>94 |

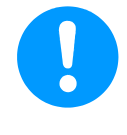

Une description détaillée de la menu de fonction avec Configuration de l'adresse, Mesure de la pression différentielle und Commandes d'interface  $\rightarrow$  Voir **notice Online- 20901066**.

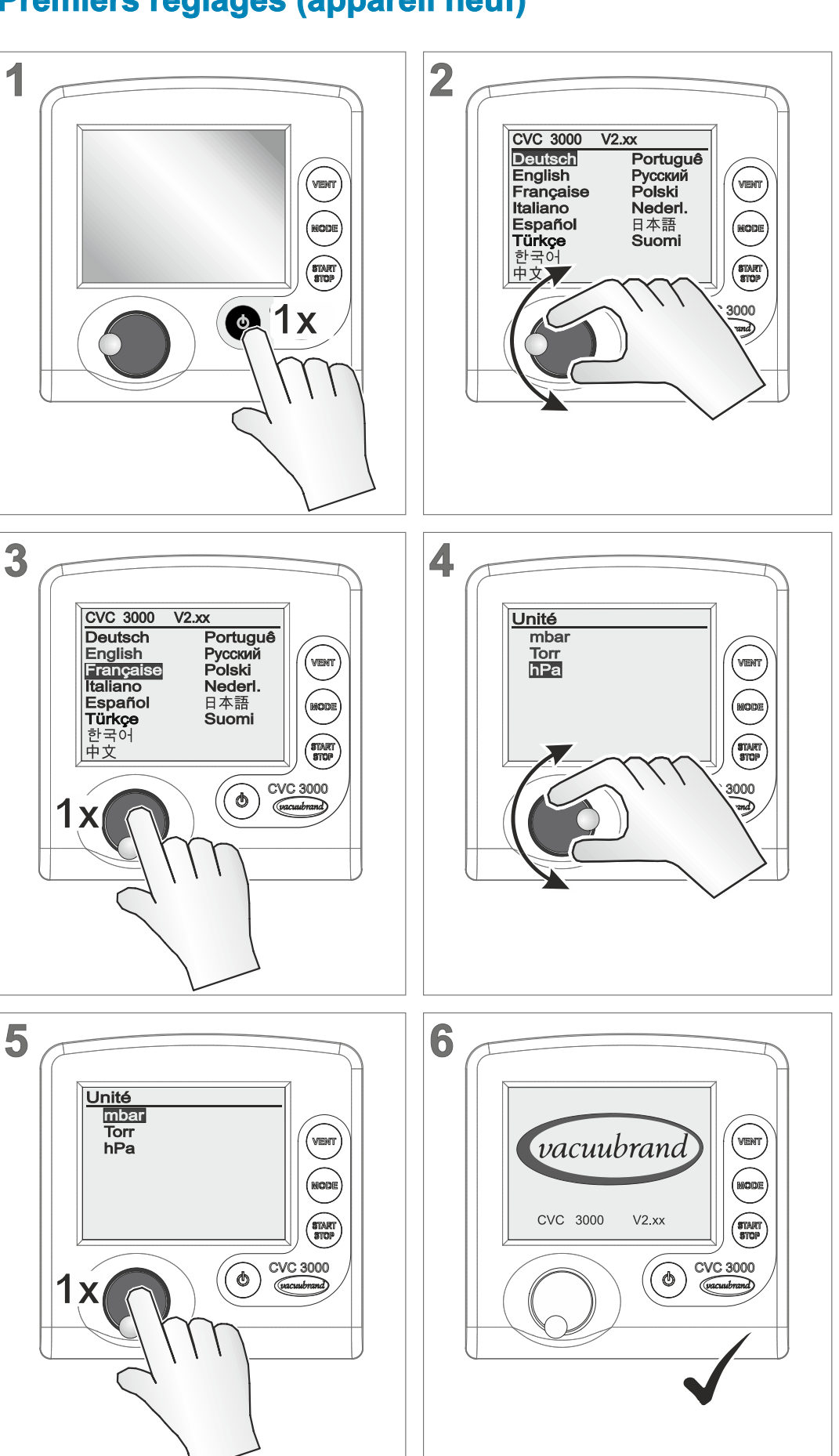

### Premiers réglages (appareil neuf)

### **1** Introduction

La présence notice d'instructions accompagne le produit dont vous venez de faire l'acquisition. Elle vous permettra de vous familiariser avec son fonctionnement. Utilisez cette notice comme document de référence pour un usage sûr et efficace de votre produit.

### 1.1 Consignes pour l'utilisateur

### **Sécurité**

Notice d'instructions et sécurité

- Avant d'utiliser le produit, veuillez lire la notice d'instructions dans son intégralité.
- Cette notice doit être conservée dans un endroit rapidement accessible.
- Pour un fonctionnement sûr, il est indispensable de respecter les consignes d'utilisation. Et en particulier l'ensemble des consignes de sécurité.
- En plus des consignes contenues dans la présente notice, veillez à respecter aussi les prescriptions nationales en vigueur sur la prévention des accidents et la protection du travail.

### Généralités

Consignes générales Pour une meilleure lisibilité de la notice, le **CVC 3000** est principalement désigné dans la suite par les termes *régulateur* ou *régulateur de vide*.

- En cas de revente du régulateur à un tiers, veuillez lui remettre également la présente notice.
- L'ensemble des figures et des schémas sont des exemples visant uniquement à une meilleure compréhension du texte.
- Sous réserve de modifications techniques et structurelles résultant de l'amélioration continue du produit.

### Copyright

Copyright © et droits d'auteur Les copies pour une utilisation en interne sont autorisées, par exemple pour des formations. © VACUUBRAND GMBH + CO KG

### Contact

Contactez-nous

- Si cette notice devait être incomplète, il est possible d'en demander l'échange. Vous pouvez également vous la procurer sur notre portail de téléchargement: <u>www.vacuubrand.com</u>
  - Avant de prendre contact avec notre service après-vente, veuillez vous munir du numéro de série et du type du produit
     → voir Plaque signalétique voir à la page 85 sur le produit.
  - Si vous souhaitez de plus amples informations, nous poser des questions ou nous communiquer vos remarques sur nos produits, n'hésitez pas à nous contacter (par téléphone ou par écrit).

### 1.2 À propos de cette notice

### **1.2.1 Conventions de représentation**

Messages d'avertissement

| Conventione de |          | DANGER                                                                                                  |  |
|----------------|----------|----------------------------------------------------------------------------------------------------|--|
| représentation |          | Avertissement d'un danger immédiat                                                                      |  |
| representation |          | La non-prise en compte de ce message entraîne un<br>danger imminent de mort ou de blessure grave.       |  |
|                |          | ⇒ Pour prévenir ce risque, respecter les consignes!                                                     |  |
|                | ٨        | AVERTISSEMENT                                                                                           |  |
|                | <u> </u> | Avertissement d'une situation potentiellement très dangereuse.                                          |  |
|                |          | La non-prise en compte de ce message entraîne un<br>danger de mort ou de blessure grave.                |  |
|                |          | ⇒ Pour prévenir ce risque, respecter les consignes!                                                     |  |
|                |          | ATTENTION                                                                                               |  |
|                |          | Avertissement d'une situation potentiellement dangereuse.                                               |  |
|                |          | La non-prise en compte de ce message entraîne un<br>danger de blessure légère ou de dommages matériels. |  |
|                |          | ⇒ Pour prévenir ce risque, respecter les consignes!                                                     |  |

Conventions de représentation

### AVIS

Avertissement d'une situation potentiellement préjudiciable.

La non-prise en compte de ce message peut entraîner des dommages matériels.

### Consignes complémentaires

### **IMPORTANT** !

⇒ Consignes à respecter pour toute manipulation.

Informations importantes pour le bon fonctionnement de votre produit.

Astuces et conseils ⇒ Informations utiles

### 1.2.2 Symboles et pictogrammes

La présente notice d'instructions utilise des symboles et des pictogrammes. Les symboles de sécurité avertissent de dangers particuliers résultant de l'utilisation du produit. Ces derniers ont pour but de faciliter la compréhension des descriptions.

### Symboles de sécurité

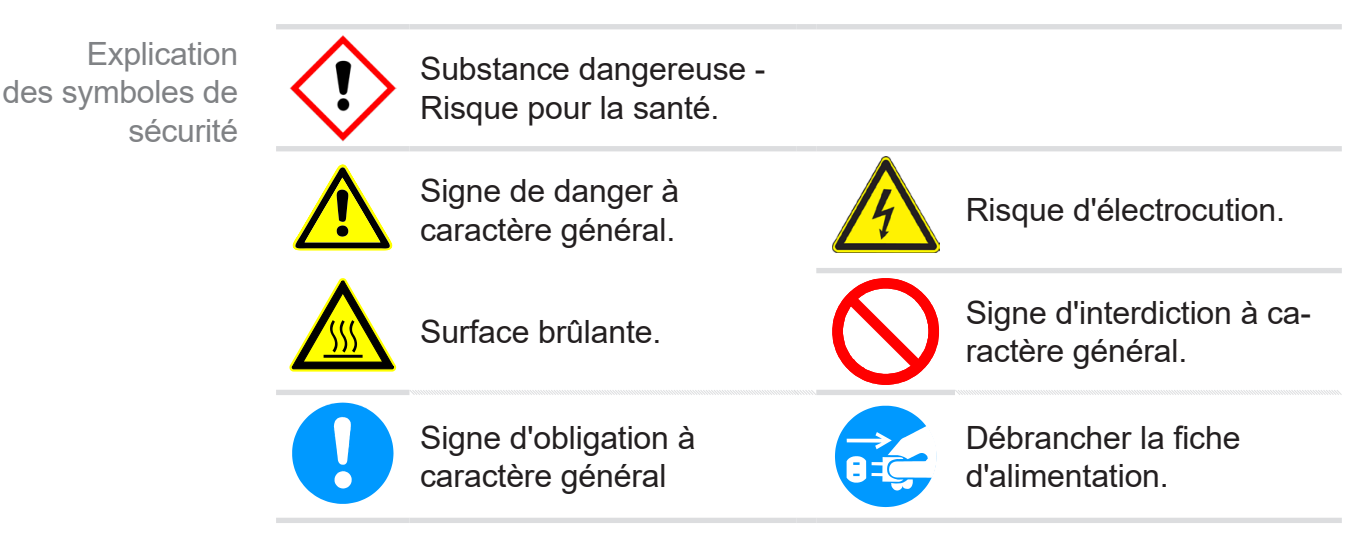

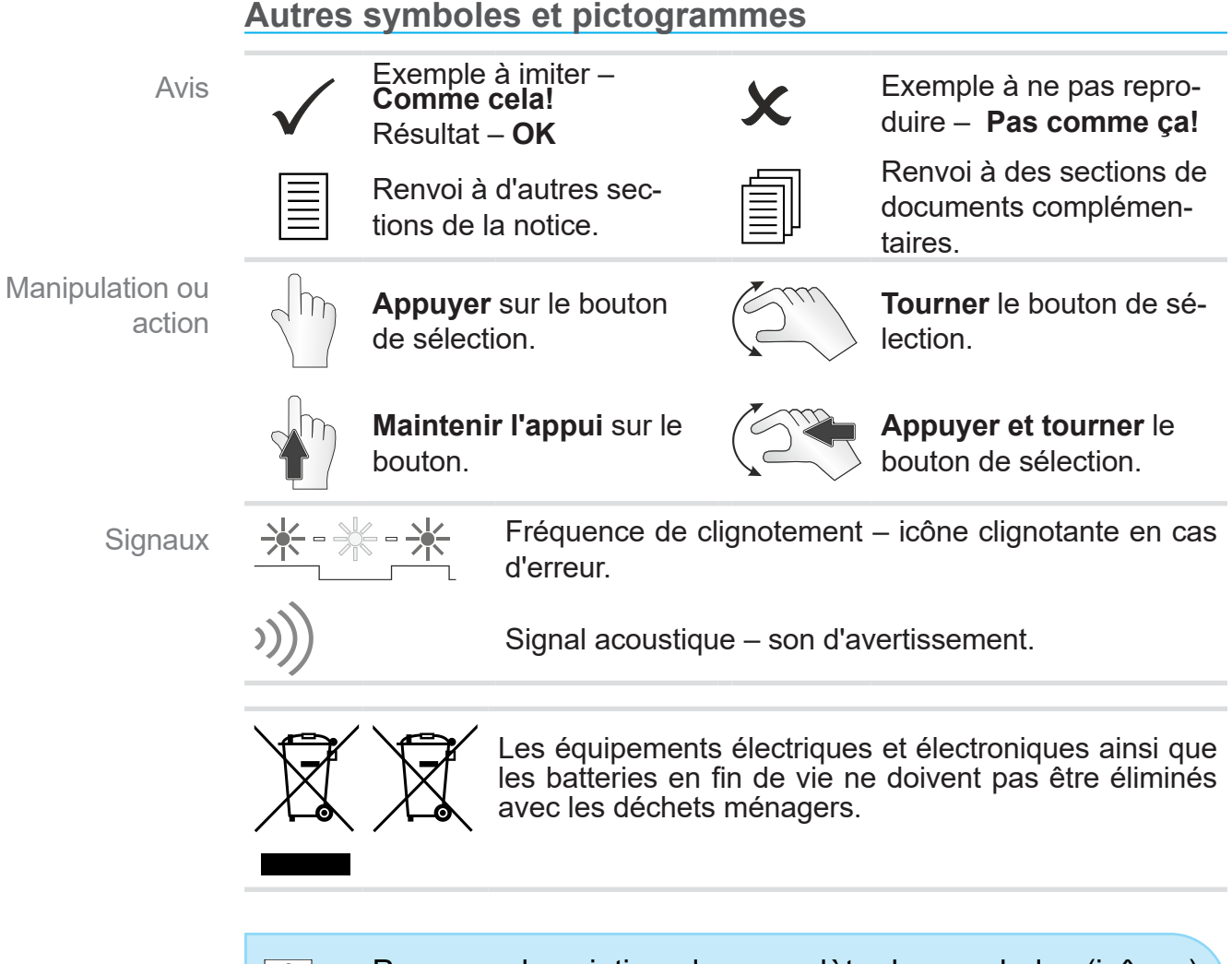

 Pour une description plus complète des symboles (icônes) et signaux de l'affichage, reportez-vous au chapitre
 5.2.2 Symboles affichés à l'écran voir à la page 38.

### **1.2.3 Consignes d'utilisation (étapes de commande)**

Consigne d'utilisation (simple)

- ⇒ Vous devez effectuer une manipulation.
  - ☑ Résultat de la manipulation

Consigne d'utilisation (en plusieurs étapes)

- 1. Première étape de manipulation
- 2. Étape de manipulation suivante
  - ☑ Résultat de la manipulation

Exécutez les consignes d'utilisation en plusieurs étapes dans l'ordre indiqué.

Autres conventions de représentation

Abréviations utilisées

### 1.2.4 Abréviations

| abs.                       | Absolu                                                      |
|----------------------------|-------------------------------------------------------------|
| ATM                        | Pression atmosphérique (bargraphe, programme)               |
| CVC 3000                   | Régulateur, régulateur de vide                              |
| <b>d</b> <sub>i</sub> (di) | Diamètre interne                                            |
| DN                         | Largeur nominale (diamètre nominal)                         |
| (Ex)                       | Marquage ATEX                                               |
| EK                         | Condenseur des vapeurs rejetées                             |
| EX*                        | Sortie                                                      |
| FPM                        | Caoutchouc en polymère fluoré                               |
| Gr.                        | Taille                                                      |
| hh:mm:ss                   | Indication de durée (heures:minutes:secondes)               |
| hPa                        | Unité de pression, l'hectopascal                            |
| INI*                       | (1117a - 1110a1 - 0.751011)                                 |
| KF                         | Petite bride                                                |
| max.                       | Valeur maximale                                             |
| mbar                       | Unité de pression, le millibar (1 mbar = 1 hPa = 0,75 Torr) |
| min.                       | Valeur minimale                                             |
| Min                        | Minute                                                      |
| PA                         | Polyamide                                                   |
| PBT                        | Polytéréphtalate de butylène                                |
| PE                         | Polyéthylène                                                |
| Numéro RMA                 | Numéro de retour                                            |
| DP                         | Dimension sur plats (outil)                                 |
| Torr                       | Unité de pression (1 Torr = 1,33 mbar = 1,33 hPa)           |
| VAC                        | Vide (bargraphe)                                            |
| resp.                      | Responsable                                                 |
| VMS                        | Système de gestion du vide                                  |

\* Marquage sur la pompe à vide

### **1.2.5 Explication des termes**

| Interface entre les périphériques et les appareils de mesure et de régulation du vide compatibles avec <b>VACUU·BUS®</b> |
|----------------------------------------------------------------------------------------------------|
| Système de bus de VACUUBRAND.                                                                                            |
| Application Internet pour la commande<br>à distance des appareils de mesure et<br>régulateurs VACUUBRAND.                |
| Réseau de vide local.                                                                                                    |
| Régulation du vide précise par une<br>adaptation de la vitesse des pompes à<br>membrane VARIO de VACUUBRAND.             |
|                                                                                                    |

Concepts spécifiques au produit

### 2 Consignes de sécurité

Les informations contenues dans ce chapitre doivent être respectées par tous les collaborateurs utilisant le produit. Les consignes de sécurité s'appliquent durant toutes les étapes de la vie du produit.

### 2.1 Utilisation

Le régulateur ne doit être utilisé que s'il est en parfait état technique.

### 2.1.1 Utilisation conforme

Utilisation conforme Le **régulateur CVC 3000** est un instrument de laboratoire destiné à la mesure et/ou à la régulation du vide dans des installations prévues à cet effet, situées en intérieur.

Il est interdit d'utiliser le régulateur dans des environnements explosibles.

Toute utilisation différente ou dépassant ce cadre est considérée comme non conforme.

## Les points suivants traitent également de l'utilisation conforme et doivent être respectés:

| _ | 111 |
|---|-----|
| = |     |
|   | Iμ  |
|   | μ.  |

- les consignes du document Consignes de sécurité pour installation de vide,
- Ia présente notice d'instructions, et
- la notice d'instructions des composants raccordés. Il convient également de connaître le fonctionnement de ces derniers.

### 2.1.2 Utilisation non conforme

Une utilisation inappropriée du produit peut entraîner des dommages matériels ou des blessures corporelles.

### Par utilisation non conforme, on entend :

Utilisation non conforme

- Toute utilisation du produit contraire à l'utilisation conforme.
- L'exploitation du produit en présence de dysfonctionnements évidents.

### VACUUBRAND®

Utilisation non conforme

- La régulation du vide dans une atmosphère explosible qui ne correspond pas à la conformité ATEX du CVC 3000
   → voir la plaque signalétique.
- L'exploitation du produit dans des conditions ambiantes et de fonctionnement non autorisées.
- les transformations et modifications non autorisées du produit, et l'utilisation d'accessoires ou de pièces de rechange non homologuées, et
- l'utilisation du produit pour l'industrie minière.

### 2.1.3 Emplois inadéquats prévisibles

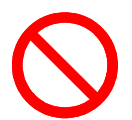

Outre les utilisations non conformes, certains types d'utilisation du régulateur sont **interdits** :

Emplois inadéquats prévisibles

- les modifications arbitraires,
- la régulation du vide impliquant des fluides brûlants, instables, explosifs ou explosibles,
- L'implantation et l'exploitation du produit dans un environnement potentiellement explosif,
- la mise sous tension/hors tension du régulateur avec le pied ou à l'aide d'un outil,
- l'installation du régulateur dans un environnement de vide complet,
- l'utilisation à l'aide d'objets coupants,
- l'immersion du régulateur dans un liquide ou l'utilisation de jets de vapeur, et
- En cas de commande à distance avec VACUU·CONTROL<sup>®</sup>, l'utilisation du CVC 3000 sans connaissance préalable de l'installation de production de vide raccordée.

Matrice des responsabilités et domaines de compétence

### 2.2 Groupes cibles

**IMPORTANT !** Le régulateur ne doit être utilisé que par les personnes habilitées désignées par l'exploitant.

Les utilisateurs des domaines de compétence listés dans la matrice des responsabilités doivent posséder les qualifications correspondant aux actions répertoriées.

### 2.2.1 Qualification du personnel

La notice d'instructions doit être lue et respectée par toute personne en charge de l'une des actions décrites ci-après:

| Action                              | Utilisateur | Technicien<br>qualifié | Technicien qua-<br>lifié responsable |
|-------------------------------------|-------------|------------------------|--------------------------------------|
| Implantation et montage             |             | Х                      | Х                                    |
| Mise en service                     |             | Х                      | Х                                    |
| Commande                            | Х           | Х                      | Х                                    |
| Réglage du capteur de pres-<br>sion |             | X                      | X                                    |
| Transmission des erreurs            | Х           | Х                      | Х                                    |
| Dépannage                           |             | Х                      | Х                                    |
| Actualiser                          |             | Х                      | Х                                    |
| Nettoyage simple                    | Х           | Х                      | Х                                    |
| Nettoyage du capteur de pression    |             | X                      | x                                    |
| Décontamination                     |             |                        | Х*                                   |
| Ordre de réparation                 |             |                        | X                                    |

\* ou décontamination par un prestataire externe qualifié.

### 2.2.2 Responsabilité personnelle

Faire preuve d'une prudence constante

La sécurité et la protection des personnes constituent la priorité absolue. Les interventions et les process qui présentent un risque de sécurité sont interdits.

Vous devez faire preuve d'une prudence constante. Veillez à respecter les instructions données par l'exploitant ainsi que les dispositions nationales concernant la prévention des accidents, la sécurité et la protection du travail.

Avant d'utiliser le régulateur, vous devez avoir lu sa notice d'instructions et compris son fonctionnement.

### 2.3 Mesures de sécurité

Exigences qualité et sécurité Les produits fabriqués par **VACUUBRAND GMBH + CO KG** sont soumis à des contrôles qualité stricts vérifiant leur fonctionnement et leur sécurité. Avant sa livraison, chaque produit subit une batterie complète de tests.

### 2.3.1 Vêtements de protection

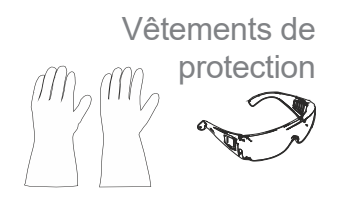

L'utilisation du régulateur ne nécessite aucun vêtement de protection particulier. Veuillez respecter les instructions données par l'exploitant concernant votre poste de travail.

Pour les interventions de nettoyage, il est recommandé de porter des gants, des lunettes et des vêtements de protection adéquats.

### **IMPORTANT** !

- Veuillez respecter les directives légales de décontamination en vigueur dans le pays d'exploitation.
- Si vous travaillez au contact de produits chimiques, portez votre équipement de protection personnel.

### 2.3.2 Élimination des sources de danger

| DANGER                                                                          |
|---------------------------------------------------------------------------------|
| Danger d'explosion pendant les process critiques                                |
| En fonction du process, un mélange explosif peut se former dans l'installation. |
| ⇒ Ne lancez jamais un process critique sans<br>surveillance!                    |

Danger d'explosion pendant les process critiques

Certains process peuvent conduire à la formation d'un mélange explosible dans l'installation, ou à d'autres situations dangereuses.

### **IMPORTANT !** Les pannes présentant un danger pour la sécurité doivent être résolues immédiatement.

- ⇒ Veillez à ne pas utiliser des composants endommagés.
- ⇒ Remplacez immédiatement les composants défectueux (câble cassé, prise défectueuse, etc.).

Sources d'erreur liées au raccordement

#### AVIS

Erreur de mesure causée par une conduite de vide obstruée. ⇒ Évitez de créer une surpression supérieure à 1 060 mbar dans les conduites.

- Condensat La présence de condensat peut fausser les mesures du capteur de pression. Aucun condensat ne doit pénétrer dans le régulateur via le flexible. Aucun liquide ne doit s'accumuler dans le flexible de vide.
  - ⇒ Positionnez le flexible de vide par rapport au raccord de façon qu'aucun condensat ne puisse s'écouler dans le capteur de pression.

Particules, Particules, fluides et poussières ne doivent pas pénétrer dans le régulateur.

Le cas échéant, installez devant l'entrée de l'installation de vide des séparateurs adaptés. Par filtre adapté, on entend par exemple un filtre résistant aux produits chimiques, antiobstruction et anti-écoulement.

### Dangers d'énergie résiduelle

- Énergies résiduelles Une fois le régulateur arrêté et débranché du secteur, un danger peut subsister en raison d'éventuelles énergies résiduelles au niveau du bloc d'alimentation.
  - ⇔ Confiez les réparations uniquement à des techniciens qualifiés, par exemple à notre SAV.

### Option CVC 3000 associé à VACUU·CONTROL®

**VACUU** ·**CONTROL**<sup>®</sup> est un système de commande à distance, disponible comme accessoire, pour utilisation avec le régulateur.

Avec cet accessoire, l'installation de production de vide peut être régulée depuis le régulateur comme via**VACUU**·**CONTROL**<sup>®</sup>. Cette commande à distance est possible depuis plusieurs terminaux externes, p. ex un smartphone, une tablette ou encore un PC.

### Lorsque la commande à distance est activée, attention aux points suivants:

- ⇔Concertez-vous avec vos collègues sur les utilisations prévues.
- Le cas échéant, précisez-leur que vous avez l'intention d'activer la commande à distance.
- ⇒Évitez les saisies différentes en parallèle.

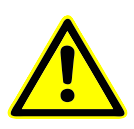

Implantation et environnement potentiellement explosif

Il est interdit d'implanter et d'exploiter l'installation dans un environnement où l'atmosphère peut être explosible.

### Marquage ATEX

Catégorie d'appareils ATEX

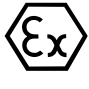

Les appareils VACUUBRAND portant le marquage (Ex) sont conformes à la catégorie ATEX 3 G ; substances combustibles en mélange avec de l'air: gaz, vapeurs.

⇒N'utilisez le régulateur que s'il est en parfait état technique.

### La conformité ATEX1 est uniquement valable pour l'intérieur de l'appareil en contact avec le fluide (jauge à vide), et non pour l'extérieur du régulateur.

Catégorie d'appareils ATEX et périphériques La conformité ATEX du régulateur dépend des composants et des périphériques raccordés. Ces derniers doivent eux aussi satisfaire aux exigences de la même catégorie ATEX (ou d'une catégorie plus élevée). Si ces exigences ne sont pas remplies, la conformité ATEX spécifiée pour les appareils VACUUBRAND s'annule.

Éviter les sources d'inflammation

L'utilisation de vannes d'aération n'est autorisée qu'après vérifices cation qu'aucun mélange explosible ne se forme à l'intérieur du régulateur, ou alors que rarement et pour de courts laps de temps.

⇒Le cas échéant, aérez à l'aide d'un gaz inerte.

Pour en savoir plus sur la conformité ATEX, reportez-vous à notre site Internet, à l'adresse suivante: www.vacuubrand.com/Approbation pour ATEX catégorie 3

<sup>1 -&</sup>gt; Voir la plaque signalétique

Explication des conditions d'utilisation X Exemple d'extrait de la plaque signalétique

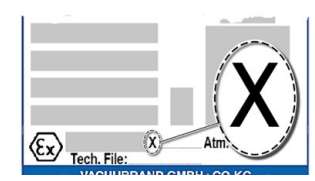

### Limitation des conditions d'exploitation

Signification pour les appareils marqués avec X :

- Es appareils possèdent une protection mécanique basse et doivent être installés de manière à ne pas pouvoir subir de dommage mécanique par l'extérieur, par ex. installer un support de pompe protégé contre les chocs, poser une protection anti-éclats pour les fioles en verre, etc.
- Les appareils sont conçus pour une température ambiante et de fluide en exploitation de +10 °C à +40 °C. Ces températures ambiante et de fluide ne doivent en aucun cas être dépassées. Lors du transport / de la mesure de gaz non explosifs, on applique des températures étendues d'aspiration du gaz, voir chapitre : Caractéristiques techniques groupe de pompage, température du fluide (gaz).

### 2.4 Sécurité et SAV

Les règles de sécurité valables dans votre environnement de travail s'appliquent également aux personnes chargées d'effectuer les interventions de SAV, en particulier en cas de manipulation de substances dangereuses.

### 2.4.1 Signification de la déclaration de sécurité

Sécurité des interventions de SAV Les produits qui présentent un éventuel risque de sécurité ne doivent être expédiés, entretenus ou réparés qu'une fois toute contamination dangereuse éliminée.

### **IMPORTANT** !

1

- ⇒ Respectez les conditions requises pour les prestations de SAV.
- Suivez les Consignes pour le retour en usine, répertoriées sur la déclaration de sécurité.
- Protégez le personnel du SAV des substances dangereuses.
- Confirmez l'innocuité du produit renvoyé en signant le formulaire.

⇒ Ce formulaire est disponible au format PDF sur notre site Internet, en suivant ce lien: <u>Déclaration de conformité</u>.

### 2.4.2 Conditions requises pour les prestations de SAV

#### Remplir les conditions

**1.** Nettoyez le produit minutieusement et décontaminez-le de façon appropriée, le cas échéant.

# **IMPORTANT !** Pour toutes les prestations de SAV, la présence de substances dangereuses doit pouvoir être exclue.

- 2. Remplissez en entier le formulaire intitulé *Déclaration de sécurité*.
- **3.** Prenez contact avec votre revendeur ou notre service aprèsvente.
- 4. Notez le numéro RMA de votre demande de SAV.
- 5. Faites obligatoirement parvenir à l'avance la déclaration de sécurité signée à votre revendeur ou à notre SAV.

### **IMPORTANT !** Toute prestation de SAV requiert la vérification et la confirmation de l'innocuité.

Le produit est entré en contact avec des substances dangereuses?

Attendez l'autorisation de retour.

- 6. Renvoi de votre produit accompagné:
  - Le numéro RMA,
  - de la demande de SAV (réparation, etc.),
  - Le formulaire Déclaration de sécurité,
  - d'une brève description (de la panne, de l'environnement de travail, du fluide).

Des questions? Nous sommes à votre écoute! Tél. : +49 9342 808-5660 Fax : +49 9342 808-5555 service@vacuubrand.com

### 2.5 Mise au rebut

### AVIS

# Une mise au rebut non conforme du régulateur peut avoir des effets néfastes sur l'environnement.

 Ne pas jeter avec les ordures ménagères !
 Les déchets électriques et les composants électroniques font l'objet d'un traitement spécial adapté ; seuls les centres de collecte agréés ont le droit de procéder à leur élimination.

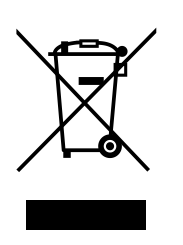

- Veillez à respecter les directives nationales en matière d'élimination des déchets et de protection de l'environnement.
- Veillez à respecter les directives nationales en matière d'élimination des déchets et de protection de l'environnement.

### 3 Description du produit

### Entrée de marchandises

Contrôler l'entrée de marchandises Vérifiez le contenu de la livraison immédiatement à la réception : elle doit être complète et en parfait état.

Si vous constatez des dommages, informez le fournisseur immédiatement et par écrit.

### AVIS

### La formation de condensat peut endommager le régulateur de vide.

Un grand écart de températures entre le lieu de stockage et le lieu d'implantation peut conduire à la formation de condensat.

⇒ Après réception ou une période de stockage, laissez le produit à température ambiante pendant au moins 3 à 4 heures.

### Étendue de la fourniture

Étendue de la fournitur

| Rég          | ulateur                                                   |                                 |                                 |
|--------------|-----------------------------------------------------------|---------------------------------|---------------------------------|
| Rég          | ulateur de vide CVC 3000                                  | Voir le point <b>Références</b> | de commande<br>oir à la page 87 |
| Bloc<br>avec | d'alimentation 30 W 24 V ;<br>tous les adaptateurs secter | Jr                              | 20612090                        |
| Notio        | ce d'instructions                                         |                                 | 20901066                        |
| Cons         | signes de sécurité pour insta                             | allation de vide                | 20999254                        |
| Emb          | allage d'origine (emballage                               | de sécurité)                    |                                 |

### 3.1 Régulateur de vide CVC 3000

Le régulateur a été conçu pour les applications nécessitant un vide régulé.

Il dispose d'un mode de régulation à deux points pour la commande d'une vanne de régulation.

Il peut être programmé librement. Il est possible de sauvegarder jusqu'à 10 programmes. Chaque programme peut contenir à son tour jusqu'à 10 étapes (avec indication de durée et de pression) avec différentes commandes, comme: l'aération, le pompage ou la fonction de rampe. L'aération, le pompage ou la fonction de rampe.

Le régulateur permet des mesures différentielles à partir d'un capteur de référence (VSK 3000).

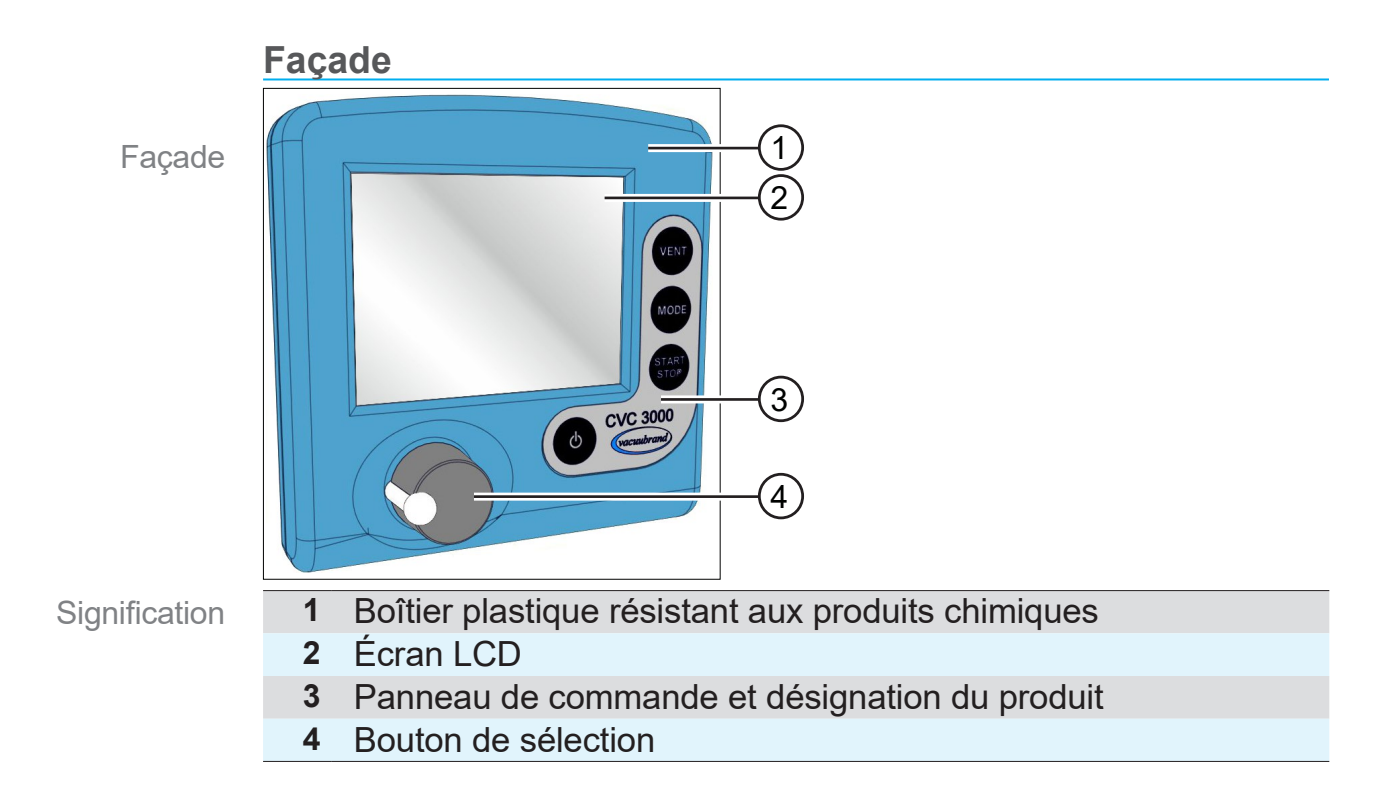

### Arrière

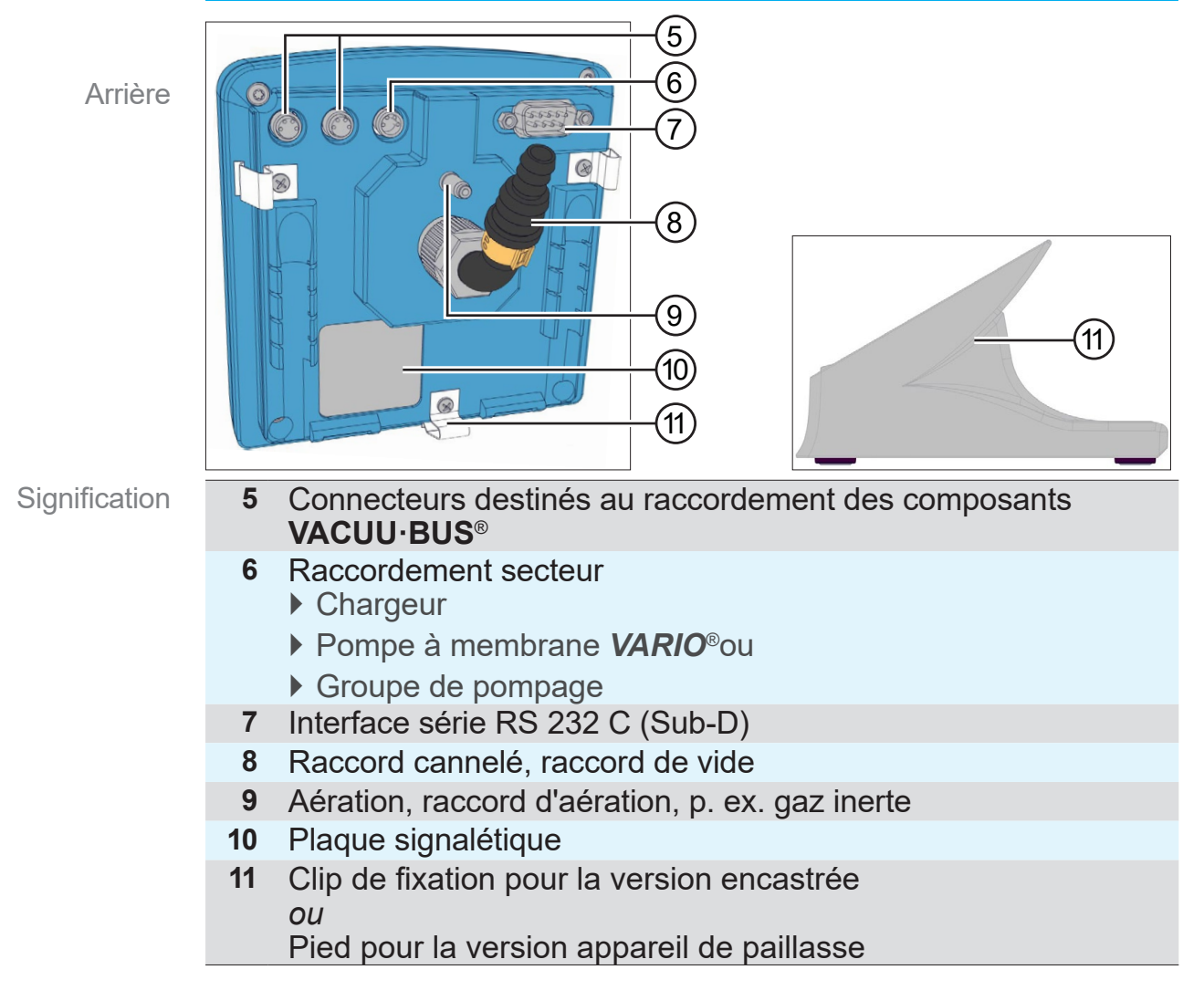

### 3.2 Principe de fonctionnement

Principe de fonctionnement Le régulateur régule les process de vide en commandant les pompes à vide, la vanne de régulation et/ou la vanne d'aération. Il assure la régulation du vide, de l'eau de refroidissement et de l'aération en fonction des besoins.

Pour utiliser le mode Régulateur, il est nécessaire de raccorder des vannes et/ou des pompes à vide.
 Sans vannes et pompes à vide raccordées, le régulateur sert uniquement de vacuomètre.

### **Spécifications**

Spécifications et caractéristiques

- Le régulateur comporte une vanne d'aération ainsi qu'un capteur de pression<sup>1</sup> (c'est-à-dire une jauge à vide à membrane céramique à lecture capacitive).
- Ce capteur de pression présente une grande résistance aux produits chimiques et une haute précision de mesure, indépendamment du type de gaz utilisé.
- Il est possible de raccorder directement des vannes et des capteurs externes de niveau et de vide (jusqu'au vide fin) via le système VACUU·BUS® (vanne à vide, vanne d'aération, vanne de régulation et électrovanne de gestion de l'eau; jauge à vide, capteur de niveau, condenseur des vapeurs rejetées Peltronic ®, etc.).
- À sa mise en marche, le régulateur contrôle la configuration active des composants raccordés.
- Les composants VACUU·BUS<sup>®</sup> connectés sont automatiquement reconnus, utilisés et surveillés jusqu'à la mise hors tension du régulateur. Les composants critiques en termes de sécurité conservent leur configuration même après mise hors tension du régulateur, et leur surveillance se poursuit à la mise en marche suivante.
- Le régulateur est commandé à l'aide du bouton de sélection, des boutons situés sur le panneau de commande et de la navigation dans les menus textuels affichés à l'écran.

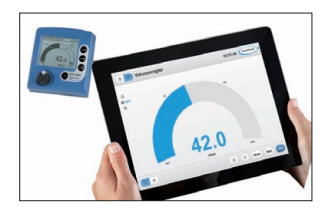

L'interface RS 232 permet entre autres de raccorder la commande à distance VACUU·CONTROL<sup>®</sup>. Le régulateur peut alors être commandé depuis un ou plusieurs terminaux externes, p. ex. un smartphone, une tablette ou un ordinateur.

<sup>1 -&</sup>gt; Sauf le régulateur de vide fin avec VSP 3000.

### 3.3 Modes de fonctionnement

Le régulateur propose une sélection de 5 modes de fonctionnement différents. Les menus des modes de fonctionnement offrent des paramètres qui leur sont spécifiques et qui s'adaptent automatiquement aux appareils raccordés.

### Modes de fonctionnement disponibles

- Standard Pompage
  - Régulateur
  - Programme
- En option Automatique
  - VACUULAN

Description de la fonction de chaque mode → Voir chapitre 6.3.2 Description du menu Mode voir à la page 48

### 4 Implantation et branchement

Le régulateur est conçu pour une implantation directe sur le lieu de travail.

|   | -  |
|---|----|
|   | Т. |
|   | L  |
|   | L  |
|   |    |
| _ | L  |
|   | L  |
|   | L  |
|   | L  |
|   | 1  |

- ⇒ Lors de l'implantation, du branchement et de l'installation, veillez à respecter les consignes de la fiche technique
   → voir le chapitre 10.1.1 Caractéristiques techniques voir à la page 82.
- ⇒ Lors du branchement, respectez également les données de la plaque signalétique.

### **Conditions d'implantation**

- Le régulateur doit être acclimaté.
- Les conditions ambiantes doivent respecter les limites d'utilisation spécifiées.

Tenir compte des conditions d'implantation

|                                               | (US)                                                                                                    |
|-----------------------------------------------|----------------------------------------------------------------------------------------------------|
| 10–40 °C                                      | 50–104° F                                                                                                    |
| 3 000 m<br>au-dessus du ni-<br>veau de la mer | 9840 ft<br>above sea level                                                                                                |
| 30-85 %, sans cond                            | ensation                                                                                                    |
| IP 20 (IP 42)                                 |                                                                                                    |
| sement (poussière, fl                         | uides, gaz corro-                                                                                                    |
|                                               | 10–40 °C<br>3 000 m<br>au-dessus du ni-<br>veau de la mer<br>30–85 %, sans cond<br>IP 20 (IP 42)<br>sement (poussière, fl |

### 4.1 Implantation

### 4.1.1 Version appareil de paillasse

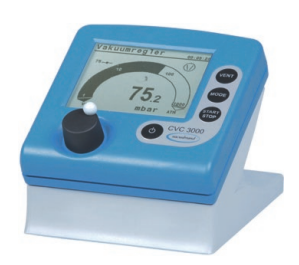

Le régulateur avec pied peut être directement installé et branché sur la surface de travail, p. ex. sur une paillasse.

La version appareil de paillasse est livrée avec un raccord cannelé. Ce dernier doit être positionné de façon que le flexible de vide raccordé ne soit pas plié.

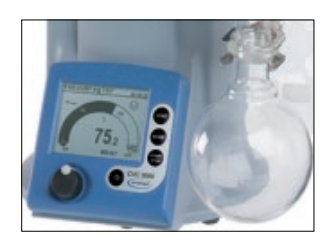

### 4.1.2 Version encastrée

Le CVC 3000 avec clips de fixation peut être directement installé en façade dans l'encoche prévue à cet effet sur un support; p. ex. sur une pompe *VARIO*<sup>®</sup>, sur le couvercle d'une gouttière de câbles ou encore sur un tableau électrique.

Encoche de montage sur tableau électrique ou gouttière de câbles

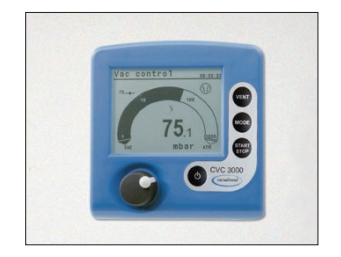

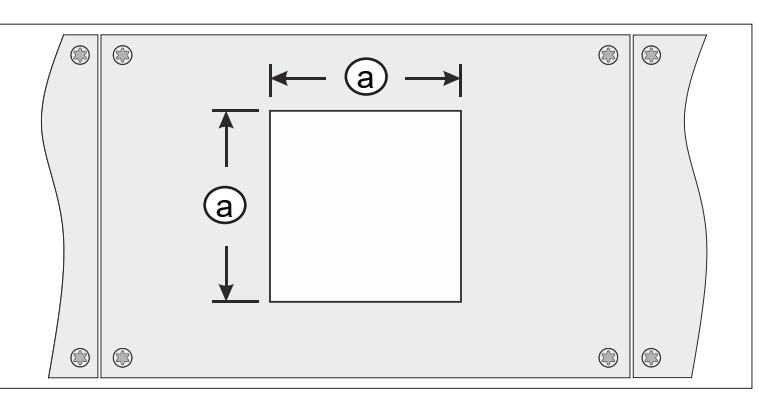

| Épaisseur de<br>paroi |          | Dimensions (a) pour encoche de montage |                     |
|-----------------------|----------|----------------------------------------|---------------------|
| 1 mm                  | 0.04 in. | 111,5 mm x 111,5 mm                    | 4.39 in. x 4.39 in. |
| 2 mm                  | 0.08 in. | 112 mm x 112 mm                        | 4.41 in. x 4.41 in. |
| 3 mm                  | 0.12 in. | 112,5 mm x 112,5 mm                    | 4.43 in. x 4.43 in. |

L'encoche de montage doit être découpée en fonction de l'épaisseur de paroi du support.

### 4.1.3 Connexion directe

Montage avec collier de serrage sur le séparateur/récepteur → voir également l'exemple Connexion directe CVC 3000 voir à la page 28. Pompe VARIO<sup>®</sup>avec

évaporateur rotatif

→ Exemple

CVC 3000 et

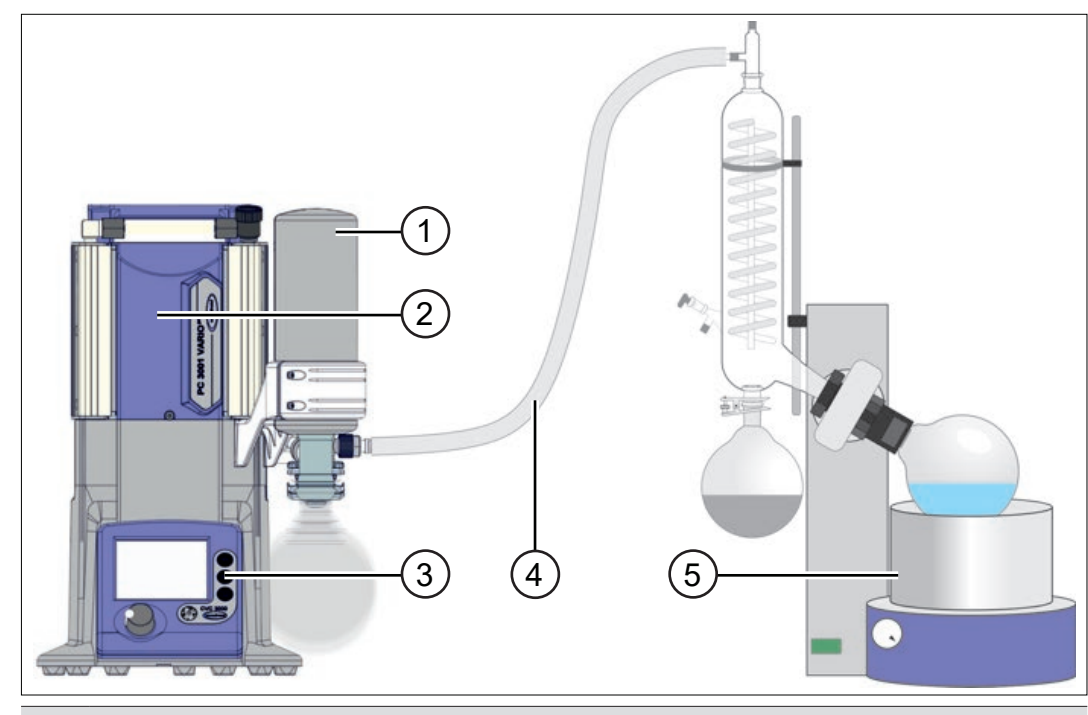

### 4.1.4 Exemples d'application

- 1 Condenseur des vapeurs rejetées avec ballon rond
- 2 Pompe VARIO<sup>®</sup>(PC 3001VARIO<sup>®</sup>pro)
- 3 Régulateur CVC 3000, intégré à un groupe de pompage
- 4 Flexible de vide
- 5 Évaporateur rotatif

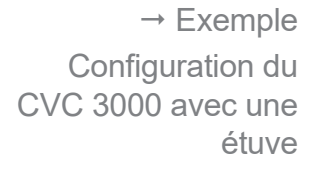

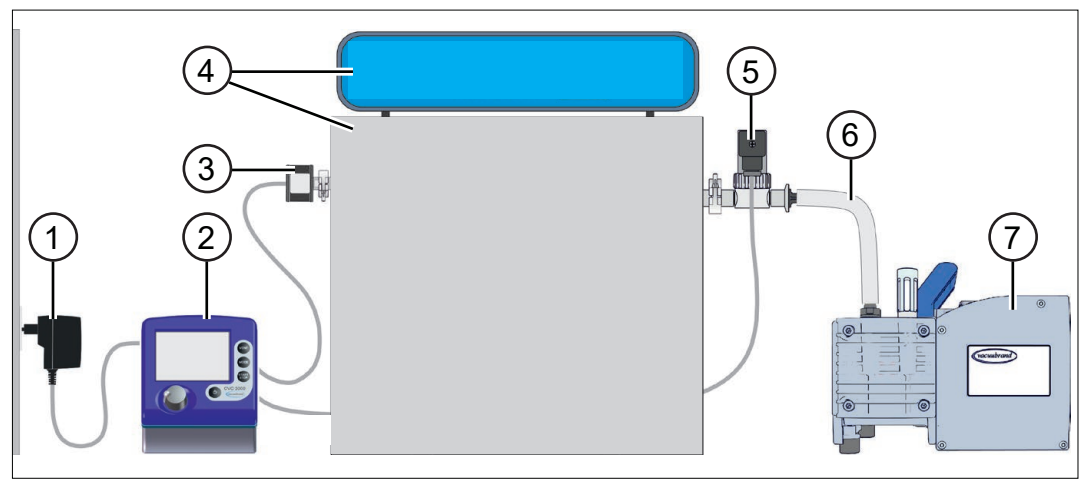

- 1 Adaptateur secteur
- 2 Régulateur CVC 3000, appareil de paillasse
- 3 Capteur à vide (VSK)
- 4 Étuve avec unité de commande
- 5 Vanne à vide
- 6 Flexible de vide
- 7 Pompe à membrane, pompe à vide

### VACUUBRAND<sub>®</sub>

### Implantation et branchement

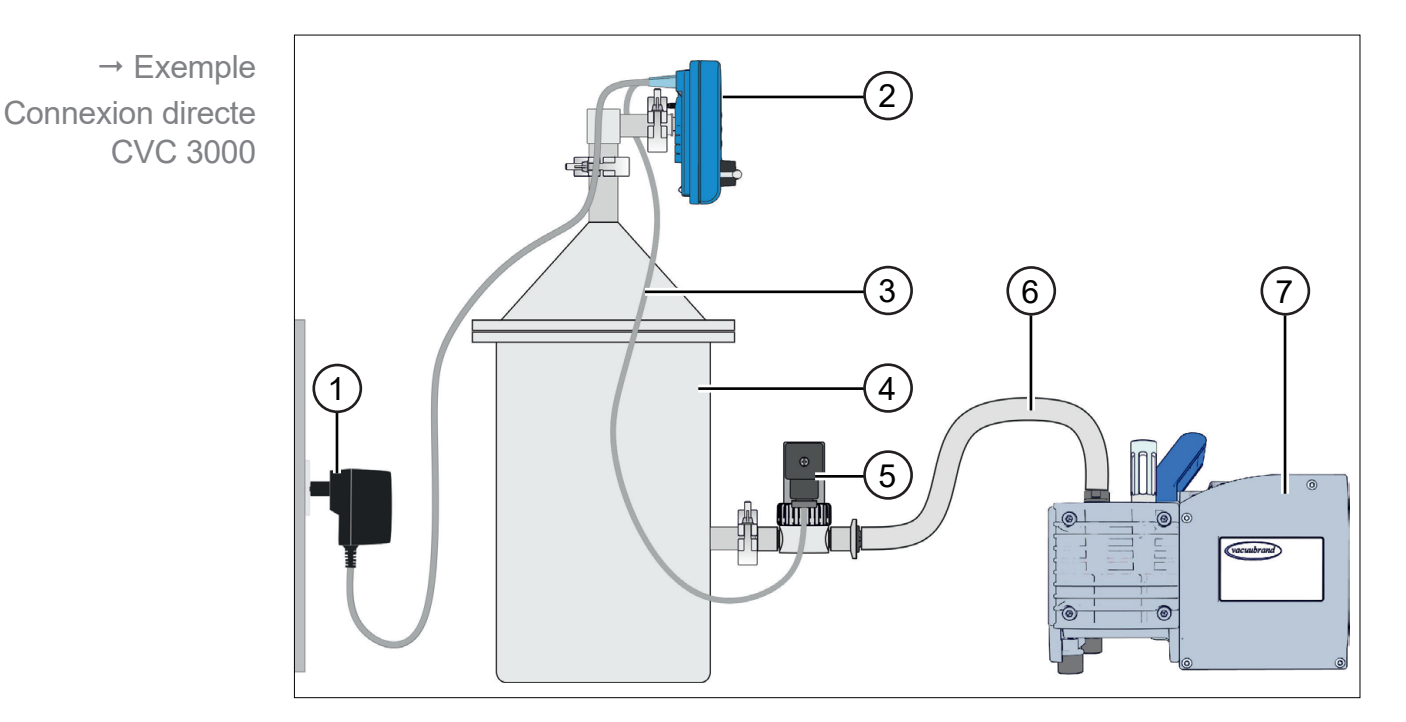

- 1 Adaptateur secteur
- 2 Régulateur CVC 3000, connexion directe
- 3 Câble de commande<sup>VACUU·BUS</sup>®
- 4 Récepteur, séparateur
- 5 Vanne à vide
- 6 Flexible de vide
- 7 Pompe à membrane, pompe à vide

Pour une régulation du vide optimale, branchez le régulateur au plus près du récepteur ou du process.

### 4.2 Raccordement

### 4.2.1 Raccordement électrique

### AVIS

La validité du marquage CE ou une certification pour les États-Unis/Canada (cf plaque signalétique) peuvent être annulés, si aucune alimentation de tension VACUUBRAND n'est utilisée.

- ⇒ Utilisez un bloc d'alimentation enfichable de VACUUBRAND ou un autre dispositif périphérique de VACUUBRAND (par ex. groupe de pompage chimique PC 3001 VARIO<sup>pro</sup>) pour l'alimentation de tension.
- Si l'alimentation de tension n'est pas effectuée par un bloc d'alimentation enfichable de VACUUBRAND ou par un autre dispositif périphérique de VACUUBRAND, il faut que l'alimentation de tension doit fournir une tension continue stabilisée de 24 V, qui ne doit pas fournir plus de 6.25 A même en cas de défaut.
- En cas d'utilisation de dispositifs supplémentaires de protection contre les surintensités (par ex. fusibles), ceux-ci doivent interrompre l'alimentation électrique au plus tard après 120 s à un courant maximal de 8,4 A..

### **Bloc d'alimentation\***

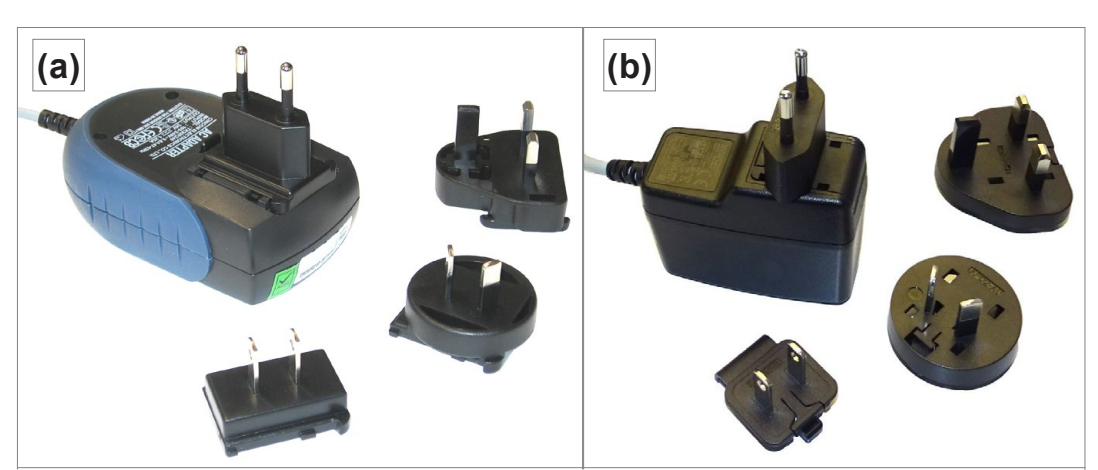

\* Bloc d'alimentation à large spectre avec protection contre les courts-circuits et contre les surcharges intégrée, et fiches adaptées au pays:
 (a) valable jusqu'au 11/2020
 (b) valable à partir de 12/2020

### Préparer le bloc d'alimentation

Préparer le **1**. Retirez le chargeur et les fiches de leur emballage. <sup>branchement</sup>**2**. Choisissez la fiche qui convient à votre prise électrique.

Bloc d'alimentation pour CVC 3000

- **3.** Positionnez-la sur les contacts métalliques du chargeur.
- **4.** Faites-la ensuite glisser jusqu'à ce qu'elle s'enclenche.

### Retirer la fiche du chargeur

Retirer la fiche du chargeur

- **1.** Appuyez sur le bouton d'arrêt se trouvant sur le chargeur.
- 2. Retirez la fiche du chargeur.
  - $\boxdot$  Vous pouvez alors y installer une autre fiche.

### Brancher le bloc d'alimentation sur le régulateur

Branchez la prise femelle du bloc d'alimentation dans la borne d'alimentation électrique du régulateur.

Raccordement secteur sur la façade arrière

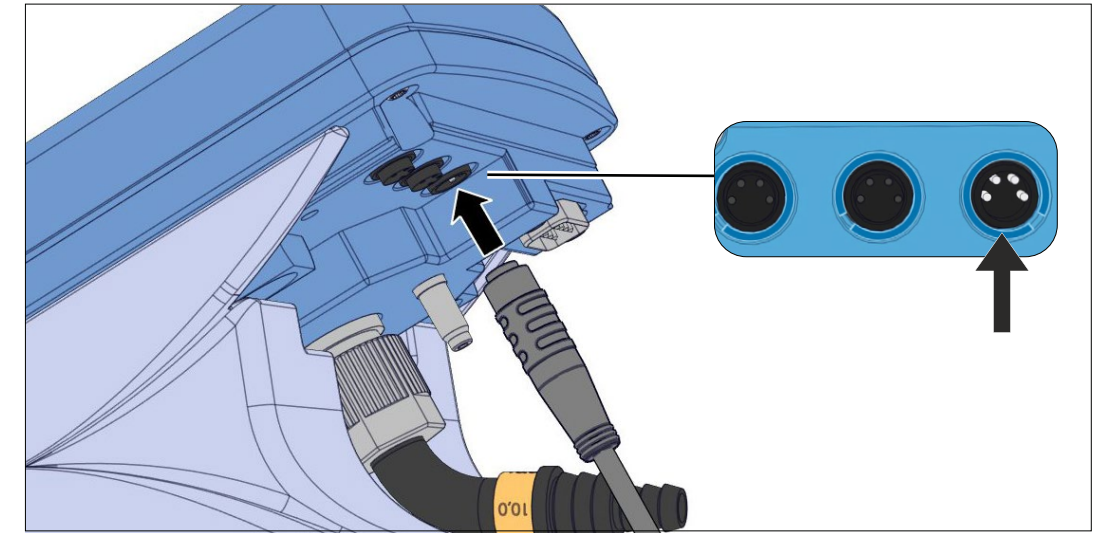

## Attention au moment du branchement:

Raccords avec gorge de guidage

La nouvelle gamme de CVC 3000 présente, au niveau des raccords se trouvant à l'arrière, une gorge de guidage qui sert de sécurité anti-torsion.

Pour le branchement, poussez l'ergot du connecteur rond dans la gorge de guidage.

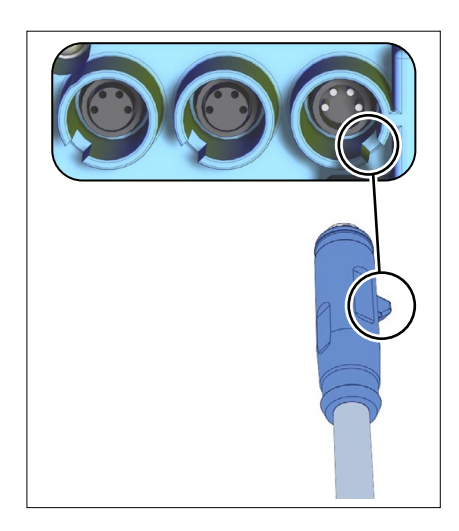

**IMPORTANT** !

Positionnez le câble de raccordement du régulateur de façon qu'il ne puisse pas être endommagé par une arête vive, des produits chimiques ou une surface brûlante.

### Brancher l'alimentation en tension

⇒ Branchez le bloc d'alimentation à la prise de courant.

### 4.2.2 Raccord de vide

### AVIS

Les flexibles de vide peuvent se resserrer au moment de l'évacuation.

- ⇒ Fixez le flexible de vide aux raccords.
- ⇒ Fixez les composants raccordés.
- ⇒ Dimensionnez le flexible de vide de façon à prendre en compte le resserrement maximal.

**Possible endommagement des pièces en contact avec le fluide.** Des résidus de médias agressifs ou condensables peuvent endommager certaines pièces du régulateur.

⇒ Évitez que des médias corrosifs ne pénètrent dans le régulateur.

Les filtres gênent la mesure et la régulation.

Raccorder la conduite de vide

- La conduite de vide doit être raccordée au régulateur de façon à être étanche aux gaz
  - → voir le point *Exemple de raccordement voir à la page 32*.
- - $\Rightarrow$  Donnez aux flexibles la plus petite longueur possible.
  - ⇒ Pression maximale admissible au niveau du capteur de pression: 1,5 bar (Absolu).
  - Respectez la limite de mesure supérieure du régulateur, d'environ 1060 mbar.

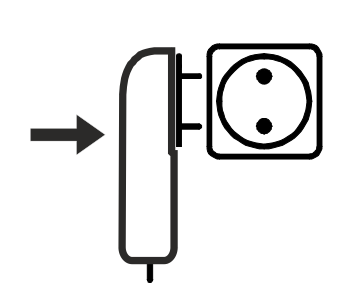

### Exemple de raccordement

Selon le modèle et l'implantation, le régulateur offre différentes possibilités de raccordement à une installation de production de vide.

Version appareil de paillasse

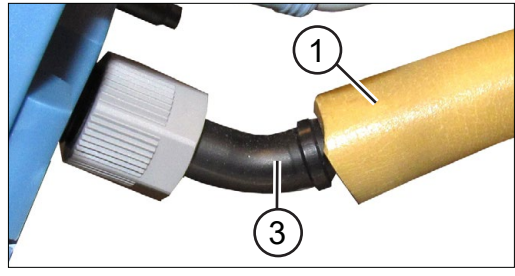

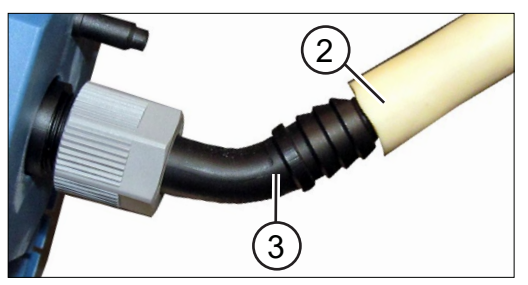

Flexible de vide en caoutchouc (1) ou (2), directement branché sur le raccord cannelé (3).

#### Connexion directe

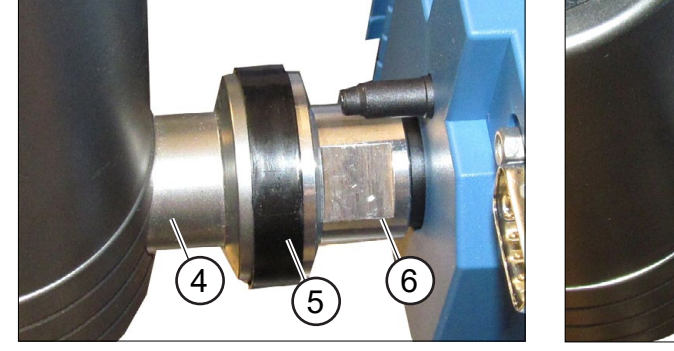

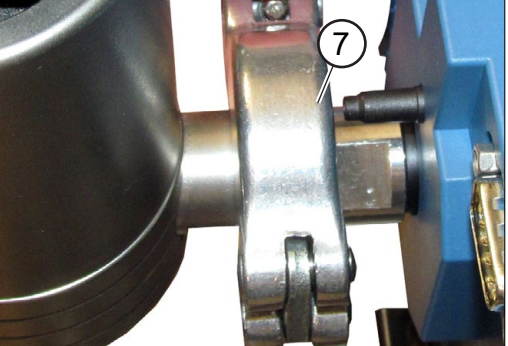

**Bride de raccordement (4)** fixée au récepteur à l'aide d'un joint d'étanchéité **(5)** et vissée à l'aide d'une petite bride **(6)** au CVC 3000, fixée avec un collier de serrage **(7)**.

Version encastrée (en façade)

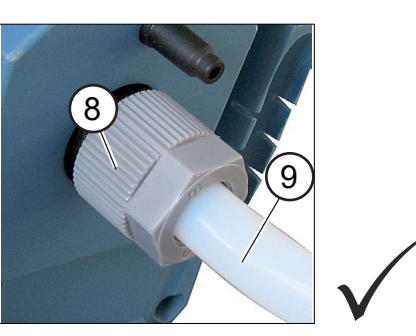

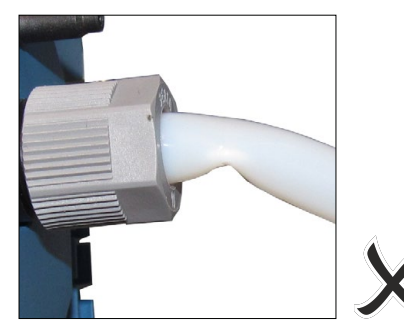

 Flexible de vide en PTFE (9) – branché sur un raccord de tuyau, fixé à l'aide d'un écrou-raccord (8).

**IMPORTANT !** Pour une installation en façade, le flexible de vide ne doit pas être visible. Une fois monté, le flexible de vide ne doit pas présenter de coude.

- ⇒ Veillez à ménager un espace suffisant dans le carter, ou
- ⇒ utilisez un raccord cannelé courbe et stable.

### 4.2.3 VACUU·BUS®

Signification et fonction

VACUU·BUS<sup>®</sup> est un système de communication avec des périphériques qui peuvent être directement connectés au régulateur. Ces périphériques sont détectés automatiquement à la mise en marche du régulateur. Tous les composants du VACUU·BUS® sont compatibles avec le régulateur.

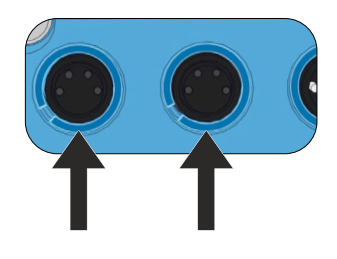

Sur la façade arrière du régulateur se trouvent deux connecteurs destinés au raccordement des composantsVACUU·BUS<sup>®</sup>. Le nombre de ces derniers est extensible jusqu'à un maximum de 32 à l'aide des mêmesconnecteurs et adaptateurs en Y.

### Principe du VACUU·BUS®

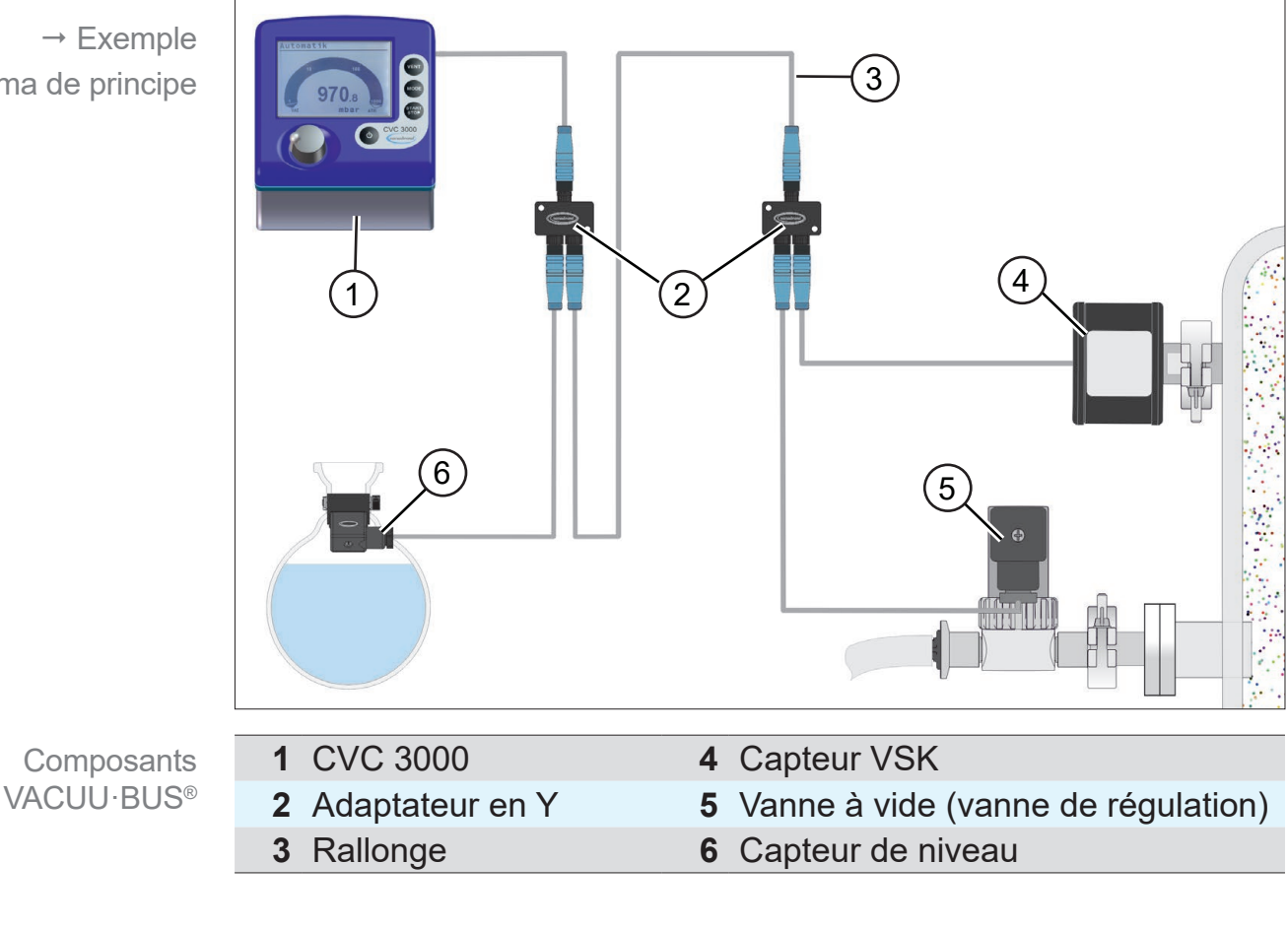

→ Exemple Schéma de principe

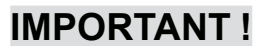

⇒ Pour le raccordement de plusieurs composants VACUU·BUS®identiques, ces derniers doivent disposer d'adresses différentes attribuées à l'aide du CVC 3000; p. ex. 3 capteurs VSK externes.

| Capteur de pression                                       | VSK 3000                                                                              | 20640530 |
|-----------------------------------------------------------|---------------------------------------------------------------------------------------|----------|
|                                                           | VSP 3000                                                                              | 20636163 |
|                                                           | VACUU·SELECT Sensor                                                                   | 20700020 |
|                                                           | VACUU·SELECT Sensor sans<br>vanne d'aération                                          | 20700021 |
| Vacuomètre                                                | VACUU·VIEW                                                                            | 20683220 |
|                                                           | VACUU·VIEW extended                                                                   | 20683210 |
| Vanne à vide                                              | VV-B 6                                                                                | 20674290 |
| (Vanne de régulation)                                     | VV-B 6C                                                                               | 20674291 |
|                                                           | VV-B 15C, KF 16                                                                       | 20674210 |
|                                                           | VV-B 15C, KF 25                                                                       | 20674215 |
| Électrovanne de<br>gestion de l'eau de<br>refroidissement | VKW-B                                                                                 | 20674220 |
| Vanne d'aération                                          | VBM-B                                                                                 | 20674217 |
| Module pour<br>raccordement d'une<br>pompe à vide         | VMS-B                                                                                 | 20676030 |
| Module I/O                                                | Numérique<br>IN: 5-75 VDC / OUT: 60 VDC (2,5 A)<br>IN: 5-50 VAC / OUT: 40 VAC (2,5 A) | 20636228 |
|                                                           | Analogique<br>IN: 0-10 V / OUT: 0-10 V                                                | 20636229 |
|                                                           | Analog<br>IN: 4-20 mA / OUT: 0-10 V                                                   | 20635425 |
| Capteur de niveau                                         | Ballon rond de 500 ml                                                                 | 20699908 |
| Rallonge                                                  | VACUU·BUS <sup>®</sup> 2 m                                                            | 20612552 |
|                                                           | VACUU·BUS <sup>®</sup> 10 m                                                           | 22618493 |
| Adaptateur en Y                                           | VACUU·BUS®                                                                            | 20636656 |

### Composants VACUU·BUS®

Accessoires VACUU·BUS® (en option)

#### Éléments de commande et d'affichage 5

### 5.1 Éléments de commande

Les éléments de commande du régulateur se trouvent sur sa façade avant.

Représentation du régulateur  $\rightarrow$  voir le chapitre 3.1 Régulateur de vide CVC 3000 voir à la page 21

### 5.1.1 Bouton de sélection

Le bouton de sélection du régulateur peut être actionné de deux manières: en le tournant et en l'enfonçant.

#### Signification Bouton

Appuyer sur le bouton de sélection

Tourner le bouton de sélection

Boutons du

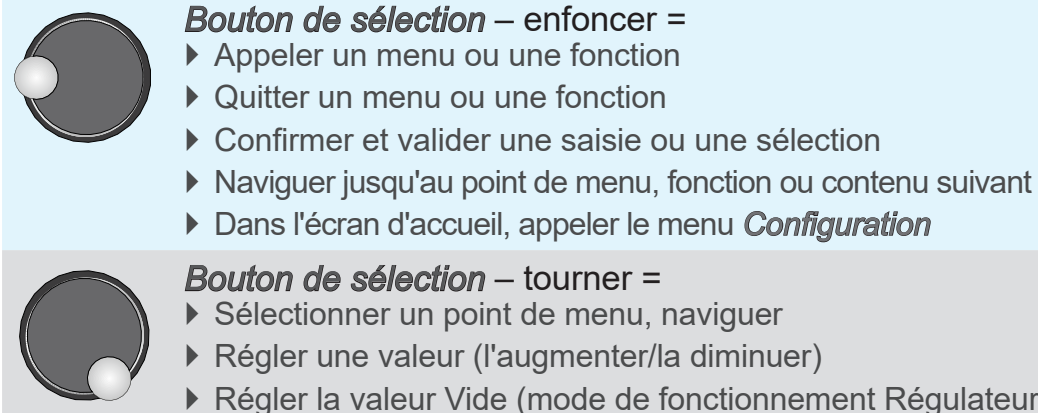

- Bouton de sélection tourner =
- Sélectionner un point de menu, naviguer
- Régler une valeur (l'augmenter/la diminuer)
- Régler la valeur Vide (mode de fonctionnement Régulateur)

### 5.1.2 Panneau de commande

|                              | Bouton        | Signification                                                                                                    |
|------------------------------|---------------|----------------------------------------------------------------------------------------------------|
| ns du panneau<br>de commande | Φ             | Marche/Arrêt<br>▶ Mettre le CVC 3000 sous tension/hors tension.                                                                                                    |
|                              | START<br>STOP | <ul> <li>Start/Stop</li> <li>Mettre en marche/arrêter la régulation du vide.</li> <li>Lorsque le symbole de l'heure clignote, confirmer la fin du programme.</li> <li>Acquitter tous les messages d'erreur ou les notifications d'état.</li> </ul>                                                                                   |
|                              | VENT          | <ul> <li>Vent – aération du système</li> <li>Bouton enfoncé moins de 2 s = aération courte; la régulation continue.</li> <li>Bouton enfoncé plus de 2 s = aération jusqu'à atteindre la pression atmosphérique (max. 1050 mbar); la régulation s'arrête.</li> <li>Bouton enfoncé pendant l'aération = arrêt de l'aération</li> </ul> |
|                              |               |                                                                                                    |

Boutons du panneau de commande

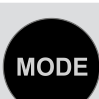

Mode – sélection du mode de fonctionnement

À l'arrêt : appeler le menu Mode pour sélectionner le mode de fonctionnement

*Mode* – changement de fonction

- ► En fonctionnement: Naviguer entre les modes *Pomper*, *Régulateur* et *Automatique*.
- En fonctionnement: Naviguer entre les modes Automatique et Régulateur.

### 5.1.3 Combinaisons de touches

Les menus et les fonctions qui ne sont pas destinés à l'usage quotidien peuvent uniquement être appelés à l'aide de combinaisons de touches.

### AVIS

Une combinaison de touches erronée conduit à une erreur de saisie.

Commencez par appuyer sur le bouton qui doit être maintenu enfoncé, puis appuyez brièvement sur le bouton de la combinaison.

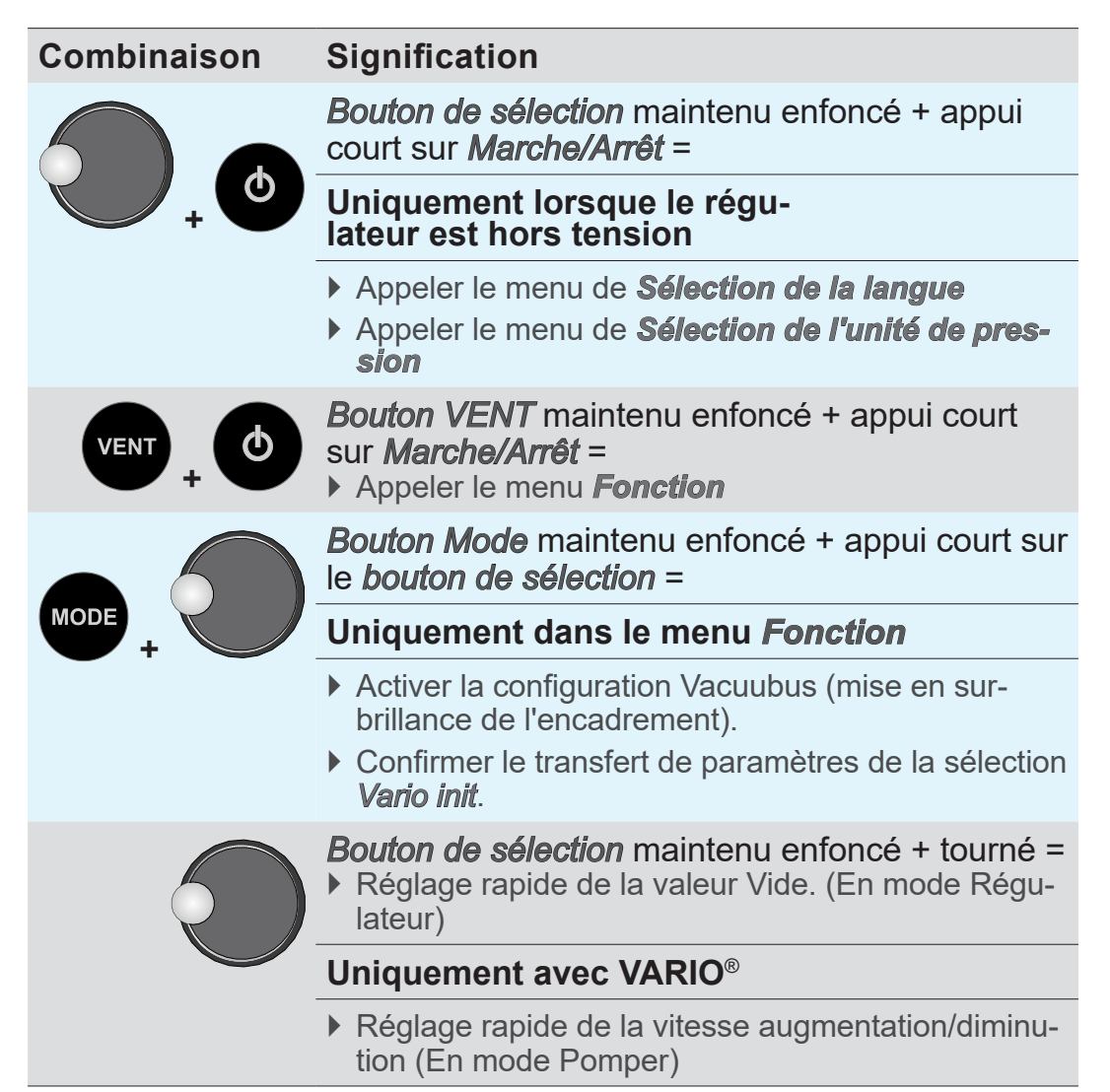

Combinaisons de touches
# 5.2 Affichage et interface utilisateur

Après l'écran d'accueil, le régulateur affiche la pression ainsi que le **Bargraphe** et le mode de fonctionnement présélectionné.

#### Régulateur 1 → Exemple Affichage après mise en marche du 10 100 CVC 3000 2 3 $1013_{3}$ 1000 mbar ATM 4 Ligne d'état (titre de l'écran) Signification 1 Mode de fonc-Pompage tionnement -Régulateur Mode Automatique Programme VACUULAN Temps de hh:mm:ss (affiché uniquement en cours de régulation) process 2 Bargraphe Affichage graphique de la pression Valeur chiffrée Affichage numérique de la pression 3 4 VAC Vide mbar Unité de pression présélectionnée (mbar, Torr, hPa) ATM Pression atmosphérique

# 5.2.1 Affichage de la pression

# 5.2.2 Symboles affichés à l'écran

Une fois la régulation du vide lancée, l'écran affiche d'autres icônes complémentaires.

### Au lancement de la régulation du vide

|          | Symbole  | Signification                                                        |
|----------|----------|----------------------------------------------------------------------|
| és<br>on |          | Régulation du vide activée (symbole animé)                           |
|          | 00:00:00 | Temps de process; durée prévue pour la régulation du vide (hh:mm:ss) |

### **Composants actifs**

|                            | Symbole    | Signification                                                                                                    |
|----------------------------|------------|----------------------------------------------------------------------------------------------------|
| Symboles des<br>composants | ()/        | Pompe en fonctionnement ; symbole associé à l'indica-<br>tion de la vitesse (en %) (uniquement pour les systèmes<br>VARIO) |
|                            |            | Vanne d'aération sous tension, ouverte (VENT) ;<br>fréquence de clignotement : Aération continue activée.                  |
|                            | J8<br>S    | Électrovanne de gestion de l'eau de refroidissement sous tension, ouverte                                                  |
|                            |            | Vanne de régulation sous tension, ouverte                                                                                  |
|                            | ↓<br>↓     | Condenseur des vapeurs rejetées (Peltronic) raccordé                                                                       |
|                            | $\bigcirc$ | Déclenchement du capteur de niveau<br>(uniquement en présence d'un tel capteur)                                            |

Le symbole correspondant à un composant raccordé reste affiché tant que ce composant est actif.

Symboles affichés pendant la régulation

### Affichage de l'état pendant la régulation du vide

### Symbole Signification

État de la régulation

| Symbole       | Signification                                                                                                    |
|---------------|----------------------------------------------------------------------------------------------------|
| ↓             | Pomper - pompage continu                                                                                                    |
| <u> </u>      | Pomper : seuil inférieur atteint<br>VACUU·LAN: pompage jusqu'à la pression de consigne<br>Régulateur: en cas de régulation à 2 points – pompage<br>jusqu'à la pression de consigne               |
|               | VACUU·LAN: augmentation de la pression jusqu'à la pres-<br>sion d'enclenchement<br>Régulateur: maximum prédéfini dépassé                                                                         |
| <b>↓</b>      | Régulation VARIO : pompage jusqu'à la valeur de<br>consigne<br>Automatique: Recherche du point d'ébullition et maintien<br>de la pression du process en cas de pression de vapeur<br>changeante. |
| -•-           | Régulation VARIO : pression de consigne atteinte<br>Automatique: Point d'ébullition atteint et maintien de la<br>pression du process.                                                            |
|               | Régulation à 2 points : hystérésis de la pression, pompe<br>en marche                                                                                                    |
|               | Régulation à 2 points : hystérésis de la pression, pompe à l'arrêt                                                                                                    |
| Turbo<br>Mode | Mode Turbo activé (pour la pompe VARIO <sup>®</sup> raccordée en amont d'une pompe turbomoléculaire).                                                                                            |

### Informations complémentaires

### Symbole Signification

Informations complémentaires

# Heure Fin du programme\* Mode VACUU·LAN : temps de marche qui s'écoule Verrou - commande verrouillée Vitesse HI lors du pompage = vitesse optimale pour la pompe considérée. Vitesse indiquée en % lors du pompage. Valeur de consigne en cas de régulation du vide.

\* Le symbole de l'heure clignote jusqu'à ce que l'utilisateur confirme la fin du programme en appuyant sur le bouton **Start/Stop**.

### Affichage des erreurs (symbole d'avertissement)

### Symbole Signification

Affichage des erreurs

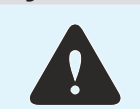

Symbole clignotant: avertissement

### En cas de raccordement SUB-D (option)

Raccordement au RS232-Sub-D

| Symbole | Signification                                                                                                    |
|---------|----------------------------------------------------------------------------------------------------|
|         | Régulateur en mode Contrôle PC – Remote;<br>commande via un ordinateur raccordé, commande en<br>local impossible.                                                                                    |
| (()     | Adaptateur VACUU·CONTROL <sup>®</sup> raccordé;<br>Possibilité de commande à distance <b>et</b> en local.<br>→ Commande à distance à l'aide d'un terminal<br>(p. ex. un ordinateur ou un smartphone) |

# 5.2.3 Signaux d'avertissement (son)

Si, dans la **Configuration** du régulateur, le **son** est réglé sur **Marche**, des signaux d'avertissement sont émis.

### Signification du son

|                           | Signal  | sonore                                                            | Signification                                                                                                    |
|---------------------------|---------|-------------------------------------------------------------------|----------------------------------------------------------------------------------------------------|
| Signal sonore<br>(ou son) | 1x )))) |                                                                   | Son court lors de l'appui sur un bouton.                                                                                                    |
| (20.20.1)                 | 2x )))) |                                                                   | Son émis en cas d'erreur.<br>Plusieurs signaux sonores se succèdent rapide-<br>ment. Le son retentit tant que l'erreur n'est pas<br>éliminée ou acquittée.                          |
|                           | 1       | Les mess<br>différent c<br>Pour cons<br>reportez -<br>8.1 Affiche | ages d'erreur sont signalés par un nombre<br>le signaux sonores.<br>sulter la liste des sons possibles en cas d'erreur,<br>→ vous au chapitre<br>age des erreurs voir à la page 69. |

# 5.2.4 Affichage des menus, généralités

Le régulateur contient plusieurs menus et sous-menus, p. ex. *Configuration*, *Mode de fonctionnement*, *Affichage*, etc.

Sous-menu

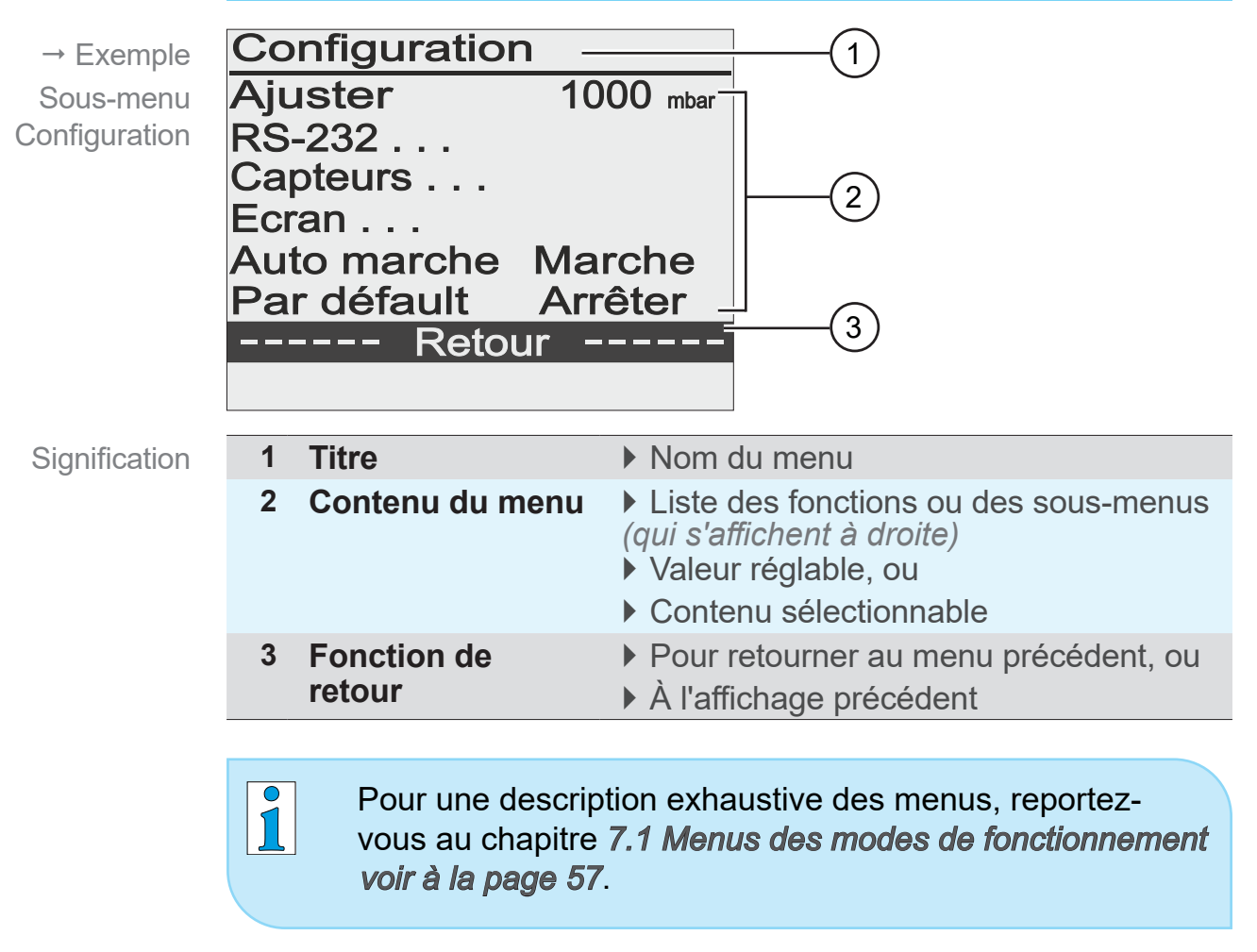

# 5.3 Utilisation du CVC 3000

Utilisation et commande

Le régulateur est commandé par navigation dans des menus. Les menus sont appelés à l'aide des boutons du panneau de commande ou par des combinaisons de touches. Le choix des fonctions et des menus s'effectue à l'aide du bouton de sélection.

Les étapes de commande et les opérations sont représentées par des schémas, complétés par des symboles.  $\rightarrow$  Voir chapitre **1.2.2 Symboles et pictogrammes voir à la page 9**.

### Navigation

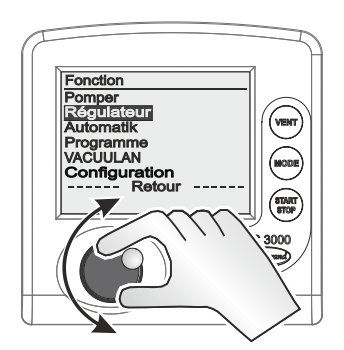

Dans les menus, le défilement est commandé en tournant le bouton de sélection → mise en surbrillance vers le haut/vers le bas.

### Sous-menus

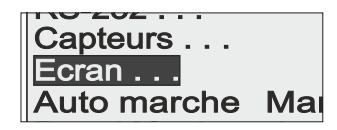

Les sous-menus sont signalés par des points de suspension.

### Sélection

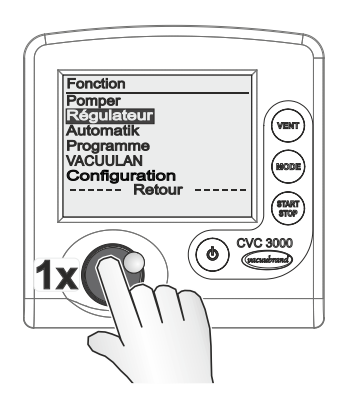

La sélection est validée en appuyant sur le bouton de sélection.

### Saisie

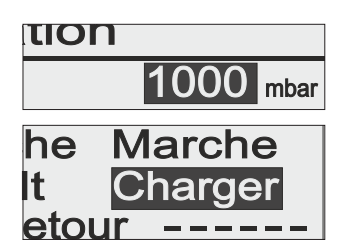

Les valeurs pouvant être modifiées sont affichées à droite.

Le texte se trouvant du côté droit correspond à une sélection de contenu, semblable à une liste déroulante.

Exception : le menu *Programme*, qui permet de modifier les programmes.

### Exemple : Valider et modifier une saisie

- **1.** Une fois sur la ligne souhaitée, appuyez sur le bouton de sélection.
  - ☑ Le champ de saisie est alors mis en surbrillance.
  - ☑ Cette action active la saisie/la sélection de contenu.
- 2. Tournez le bouton de sélection.
  - $\square$  La valeur/le contenu change.
- **3.** Sélectionnez une valeur comprise entre le minimum et le maximum prédéfinis, ou la fonction souhaitée dans les contenus disponibles.
- **4.** Appuyez sur le bouton de sélection pour confirmer la saisie/le choix du contenu.
  - ☑ La valeur est validée, ou
  - ☑ la fonction sélectionnée est exécutée.

### Retour

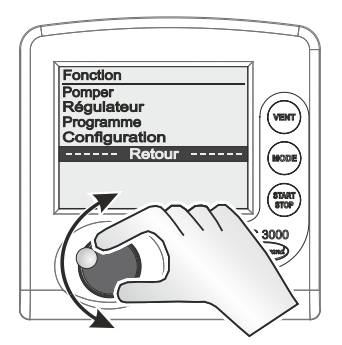

Si l'utilisateur fait défiler la surbrillance jusqu'à la ligne *Retour* et appuie sur le bouton de sélection, l'affichage revient au menu précédent ou à l'écran d'accueil.

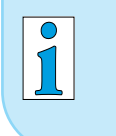

Dans le sous-menu *Capteurs*, l'affichage ne revient au menu précédent qu'après la sélection d'un capteur.

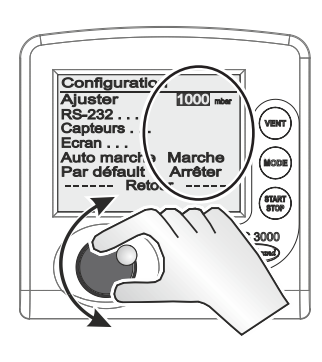

# 6 Commande

# 6.1 Mise sous tension/hors tension du régulateur

### Mettre sous tension

Mettre sous tension le CVC 3000

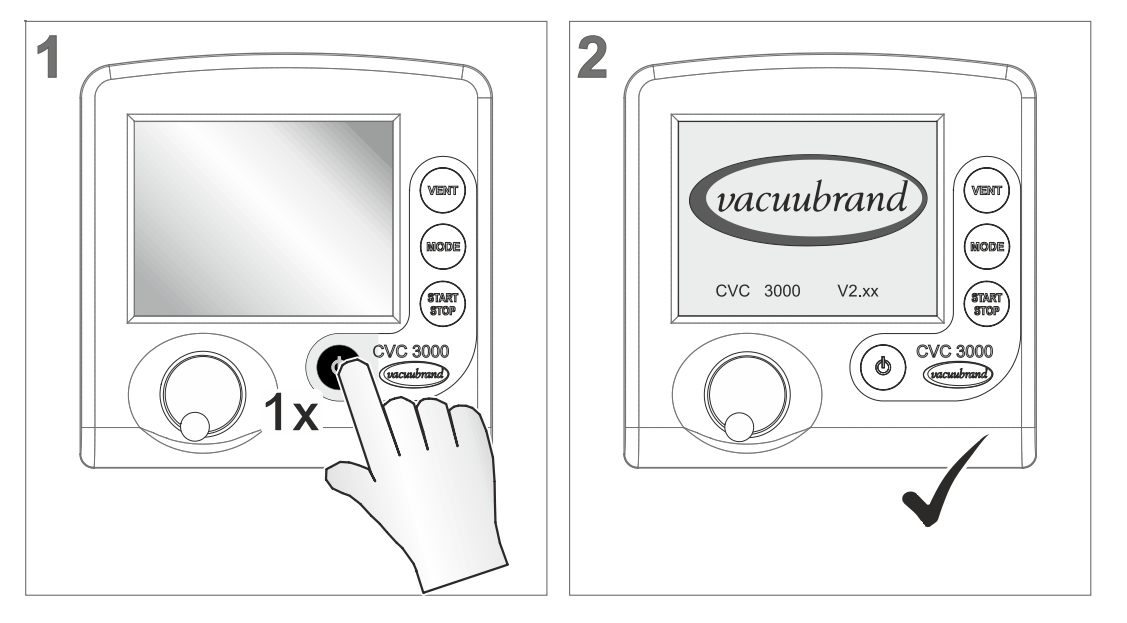

- ☑ Écran d'accueil: affichage du logo et de la version du firmware pendant environ 2 secondes.
- ☑ Affichage de la pression à l'écran.

### Mettre hors tension

Mettre hors tension le CVC 3000

- ⇒ Appuyez sur le bouton *Marche/Arrêt*.
  - ☑ Régulateur éteint (pas d'affichage à l'écran).

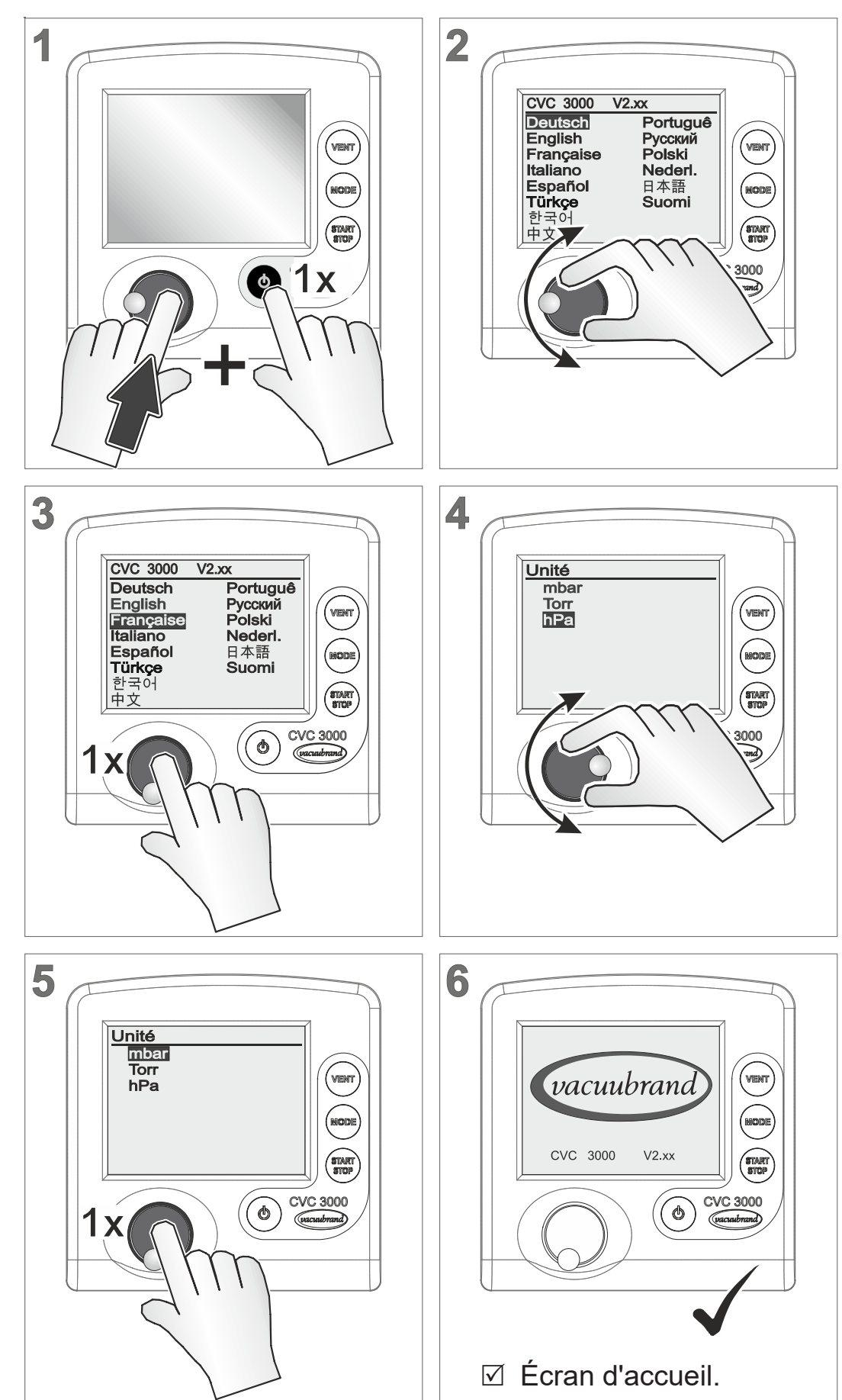

# 6.2 Sélection de la langue et de l'unité de pression

Sélection de la langue et de l'unité de pression

# 6.3 Mode – mode de fonctionnement

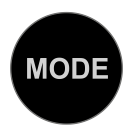

Le régulateur peut fonctionner selon plusieurs modes prédéfinis. Il n'est possible de changer de mode de fonctionnement que lorsque la régulation du vide est à l'arrêt.

### 6.3.1 Sélectionner le mode de fonctionnement

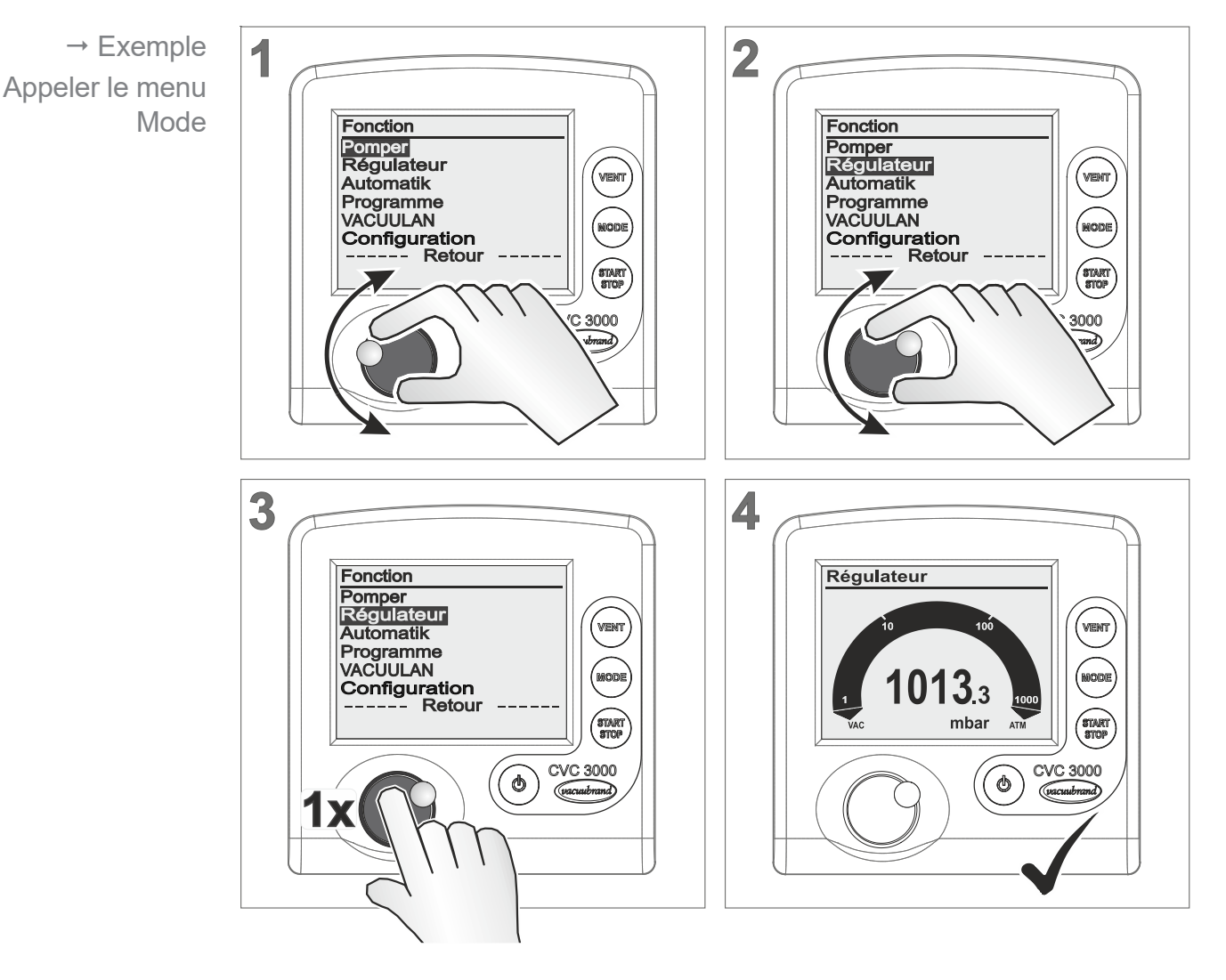

 Le titre indique le mode de fonctionnement sélectionné (*Mode*).

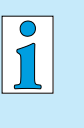

La sélection du mode de fonctionnement s'effectue de la même manière pour tous les modes, comme décrit dans l'exemple donné pour le mode *Régulateur*.

Après environ 20 secondes d'inactivité, l'écran revient automatiquement à l'affichage de la pression.

### Le menu Mode 1) → Exemple Fonction Explication du menu Pomper Régulateur Automatik 2 Programme VACUULAN Configuration 3 ---- Retour 1 Titre Nom du menu Signification et modes de 2 Modes de fonctionnement disponibles fonctionnement Pompage Pompage continu, ou Pompage avec définition d'une pression et d'une durée. VARIO<sup>®</sup>: Pompage à une vitesse réglable (débit de pompage) et régulation continue de la vitesse. Régulateur Régulation à une valeur de vide prédéfinie. Automatique ▶ Régulation d'une pompe *VARIO*<sup>®</sup> dans le mode Automatique: Recherche et maintien automatique du vide d'ébullition, adaptation précise du vide même dans des conditions variables. Affiché uniquement avec une pompe VARIO<sup>®</sup>. Programme Chargement, modification et/ou mémorisation d'un programme. Maximum de 10 programmes avec définition du vide et de la durée VACUULAN Commande de la pompe à vide selon les besoins, optimisée pour les réseaux de vide. Affiché uniquement avec une pompe VARIO<sup>®</sup> ou un module VMSp. ex. pour la commande de la pompe. 3 Menu Configuration

6.3.2 Description du menu Mode

Sélectionnez le mode de fonctionnement correspondant au process prévu et à l'équipement utilisé.

# 6.4 Mettre le régulateur en marche

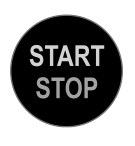

Si le mode de fonctionnement choisi est Régulateur, ce dernier peut alors être mis en marche. Dans l'état initial de livraison, le régulateur fonctionne selon les valeurs de régulation définies par défaut.

### Mettre le régulateur en marche

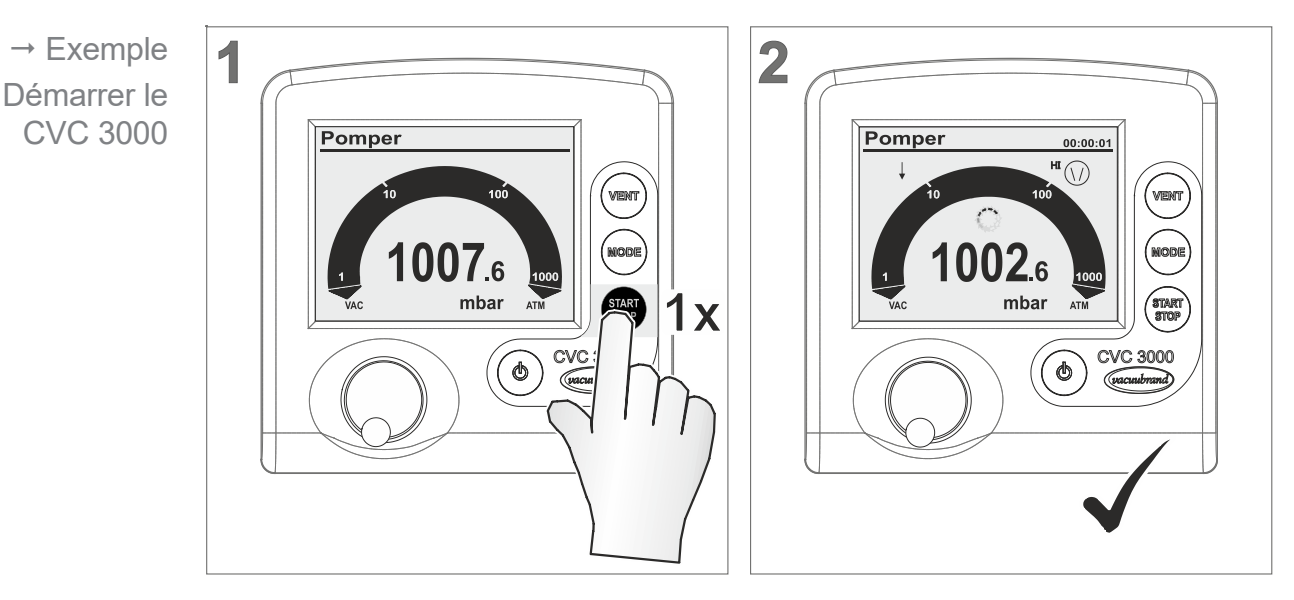

- ☑ Régulateur en marche.
- Symboles correspondants affichés.

# 6.5 Commande en cours de fonctionnement

### 6.5.1 Aération (VENT)

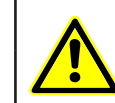

### DANGER

Risque d'explosion par accumulation de mélanges explosifs due à l'aération

En fonction du process, l'aération peut entraîner la formation d'un mélange explosif.

- ⇒ N'activez l'aération pour aucun processus pouvant conduire à un tel risque.
- ⇒ Le cas échéant, utilisez pour l'aération un gaz inerte (pression absolue max. de 1,2 bar).

**IMPORTANT !** En fonction du process, une surpression peut se former !

# Aérer

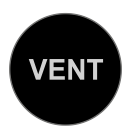

L'aération du système s'effectue à l'aide du bouton **VENT** situé sur le panneau de commande. Un appui court commande une aération courte uniquement. Un appui long (de plus de deux secondes) sur le bouton **VENT** commande une aération jusqu'à obtention de la pression atmosphérique, maximum 1 060 mbar. Pour arrêter l'aération continue, il suffit d'appuyer à nouveau sur le bouton **VENT**.

# Aération courte

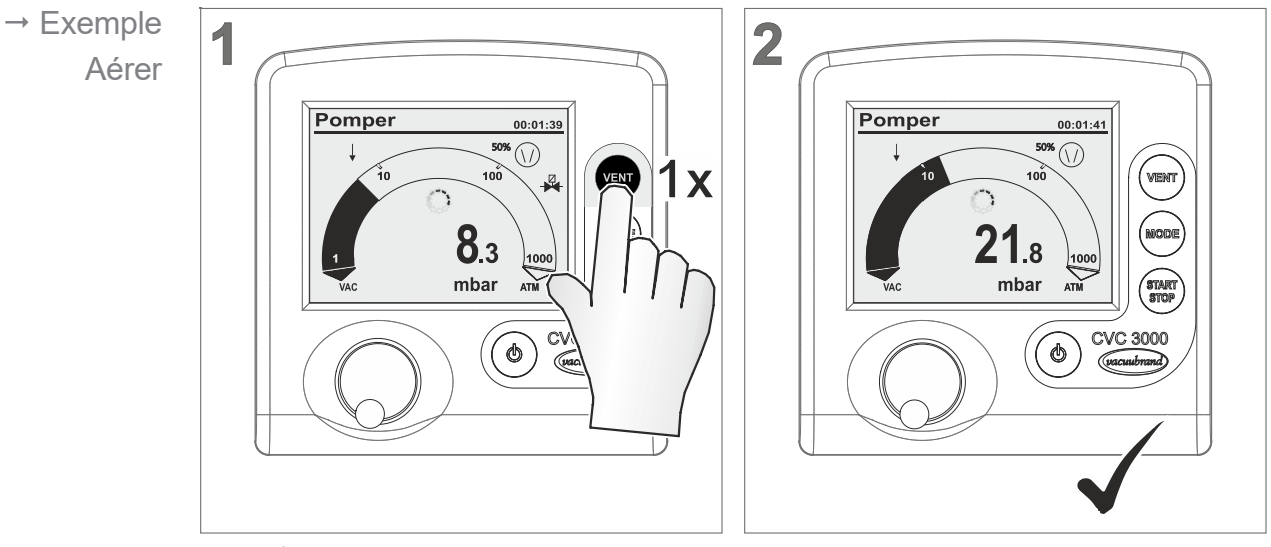

✓ Commande d'aération, brève ouverture de la vanne d'aération
 → augmentation momentanée de la pression.

# Aération continue

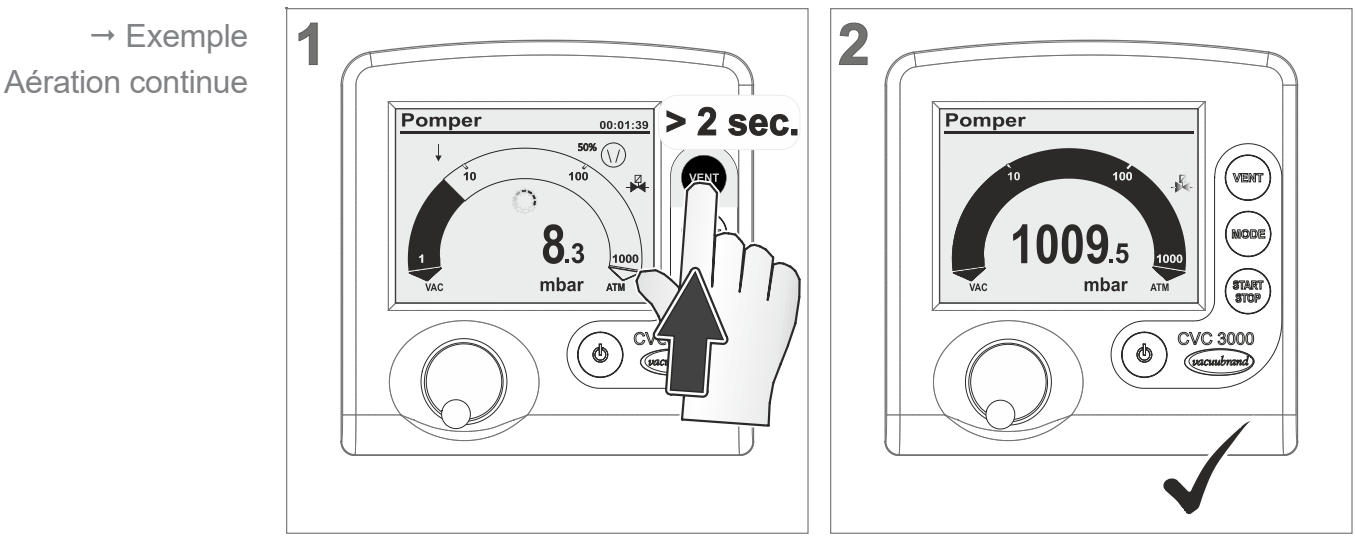

- ☑ Le symbole de la vanne d'aération clignote.
- ✓ La vanne d'aération s'ouvre → augmentation continue de la pression jusqu'à obtention de la pression atmosphérique → la vanne d'aération se referme.
- ☑ Le régulateur s'arrête.

**1x** 

## 6.5.2 Changer de mode de fonctionnement

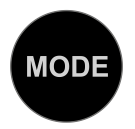

Pendant le fonctionnement, le bouton **Mode**permet de sélectionner les modes **Pomper**, **Régulateur** et **Automatique**<sup>1</sup>.

### Changer de mode en cours de fonctionnement

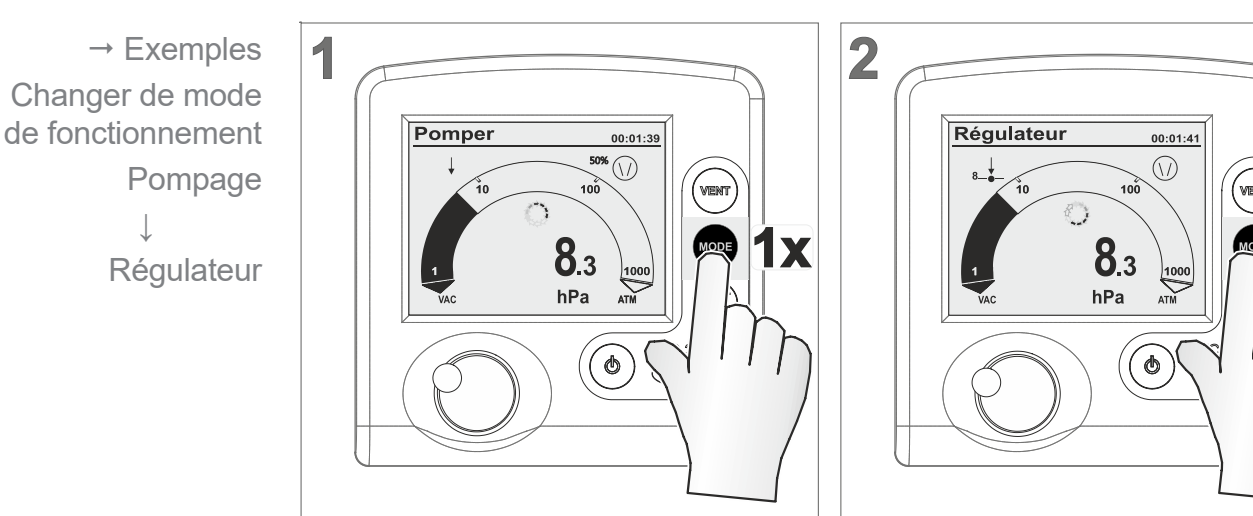

☑ Mode de fonctionnement passé à *Régulateur*.

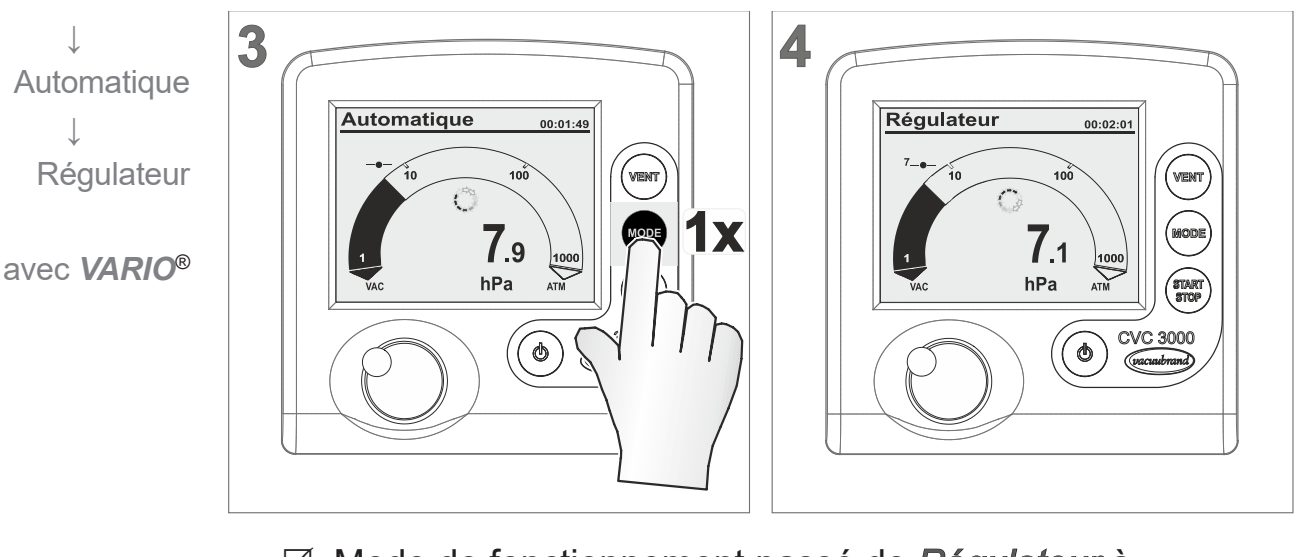

- Mode de fonctionnement passé de *Régulateur* à *Automatique*<sup>1</sup> et inversement.
- La valeur Vide est reprise du dernier état en mode
   Automatique<sup>1</sup>.

<sup>1 -&</sup>gt; Uniquement avec une pompe VARIO<sup>®</sup>.

Revenir au mode

précédent

de fonctionnement

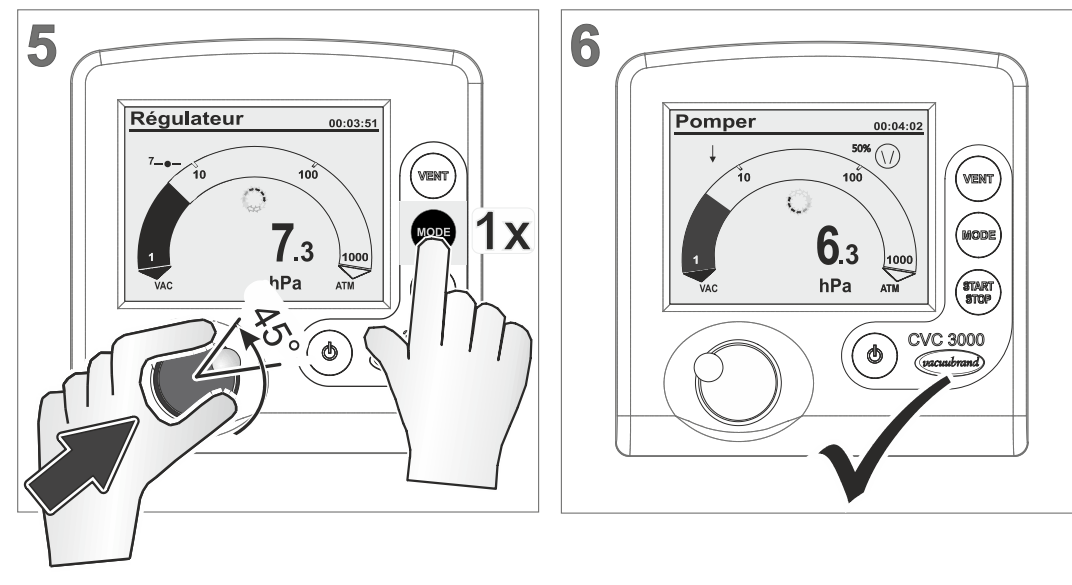

Retour de Régulateur à Pomper.

☑ Titre de l'écran qui affiche *Pomper*.

### **Applications classiques**

### Pomper → Régulateur :

*Distillation semi-automatique.* Recommandé pour les process pour lesquels le vide nécessaire n'est pas encore connu. En mode *Pomper*, la pompe à vide crée rapidement du vide. Lorsque le vide nécessaire est atteint, p. ex. le vide d'ébullition, ce vide est maintenu en passant au mode *Régulateur*. La pression créée est reprise comme pression de consigne par le régulateur.

# Automatique $\leftrightarrows$ Régulateur :

Avec une pompe *VARIO*<sup>®</sup> raccordée, le régulateur fonctionnant en mode *Automatique* cherche automatiquement à atteindre le point d'ébullition. Le vide est adapté au process de manière continue.

Si une valeur de vide précise doit être maintenue, il est possible de repasser alors en mode *Régulateur*.

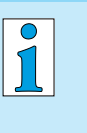

Le *changement de mode en cours de fonctionnement* à l'aide du bouton *Mode* n'est que temporaire. Une fois à l'arrêt, le régulateur revient automatiquement au mode précédemment défini.

# 6.5.3 Afficher le graphique

Évolution de la pression

Outre le bargraphe de l'écran d'accueil, il est possible d'afficher un diagramme représentant la pression en fonction du temps dans la rubrique *Graphique*.

Cette **courbe**ne s'affiche qu'en cours de fonctionnement. À chaque nouvelle mise en marche correspond un nouveau tracé.

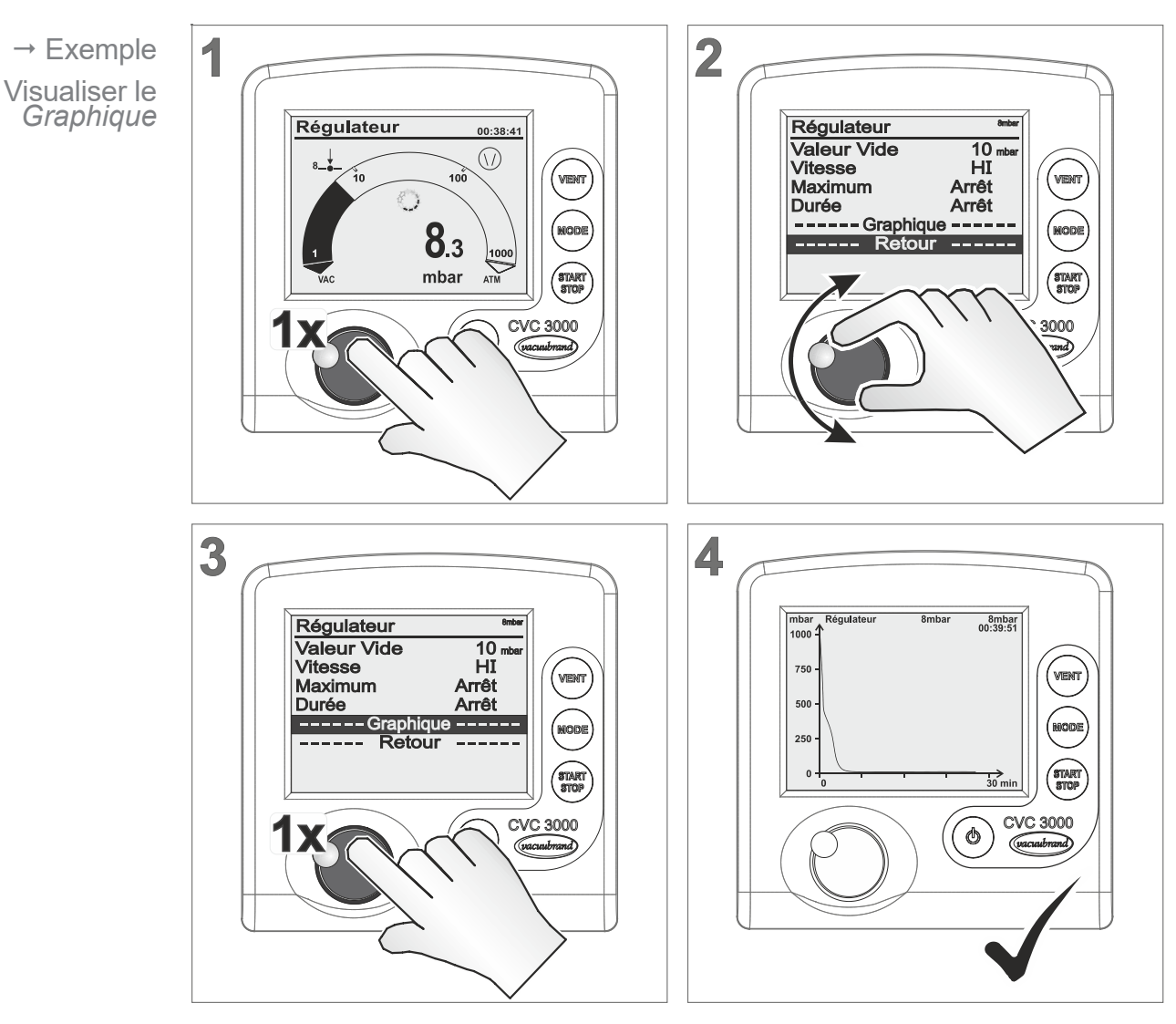

### Visualiser le graphique (courbe)

☑ Affichage du menu **Graphique** montrant la courbe de la pression du process en cours.

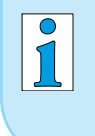

*L'affichage du graphique* s'effectue de la même manière dans tous les modes de fonctionnement, comme décrit dans l'exemple en mode*Régulateur*.

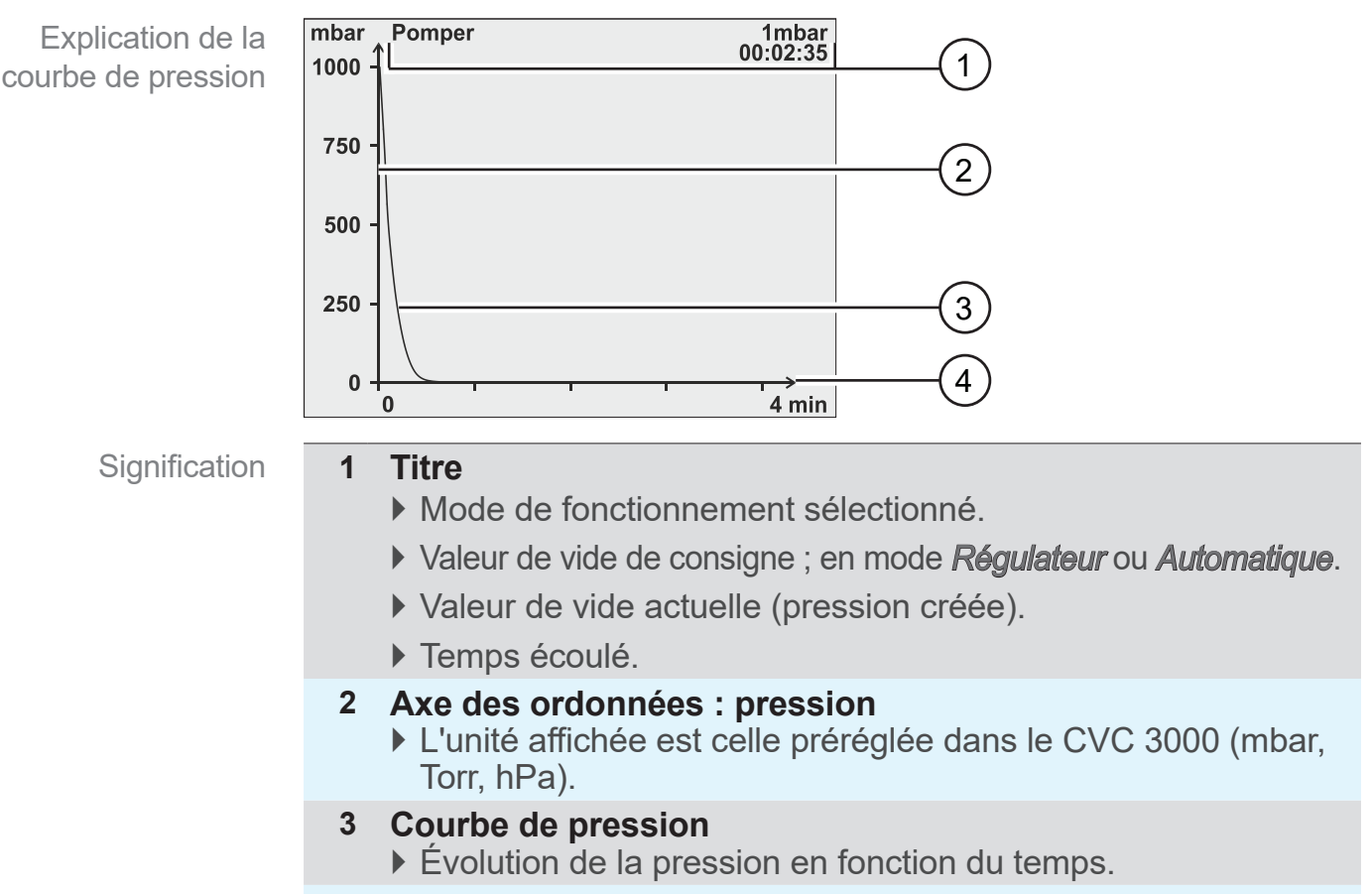

Description du menu Graphique

4 Axe des abscisses : temps
▶ Temps en continu (mise à l'échelle automatique)(Min, h)

# 6.5.4 Sortie de la fonction Graphique

Passer de l'affichage du graphique à l'écran d'accueil

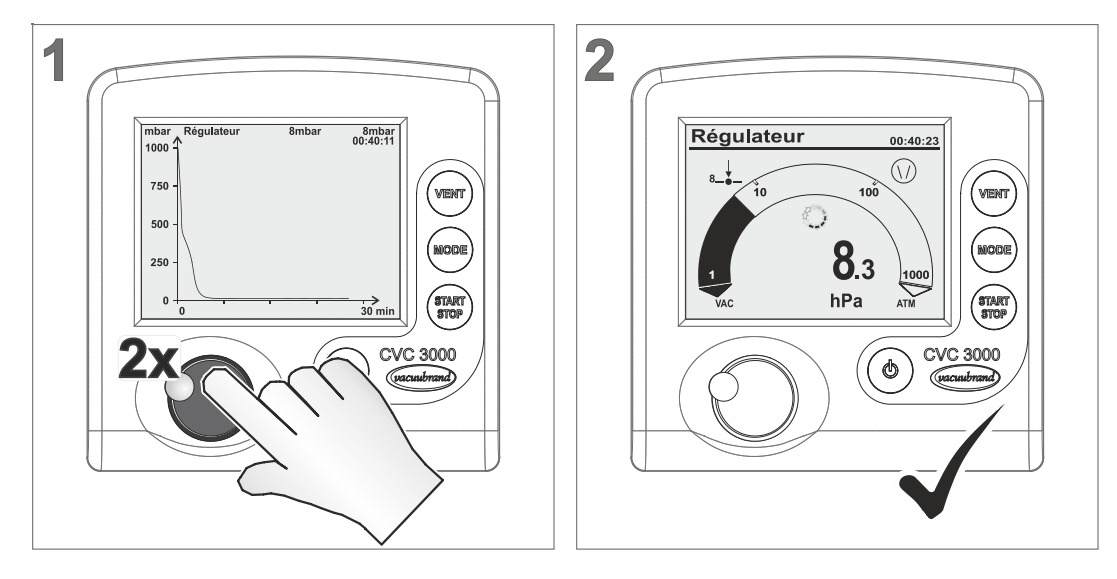

☑ Affichage de l'écran d'accueil.

→ Exemple Retour à l'écran d'accueil

# 6.6 Réglage rapide en cours de fonctionnement6.6.1 Valeur Vide

En mode *Régulateur*, il est possible de régler la valeur Vide directement pendant le fonctionnement.

# Régler la valeur Vide → Réglage fin

1 cran = 1 unité (mbar, Torr, hPa)

→ Exemple Valeur Vide: réglage fin

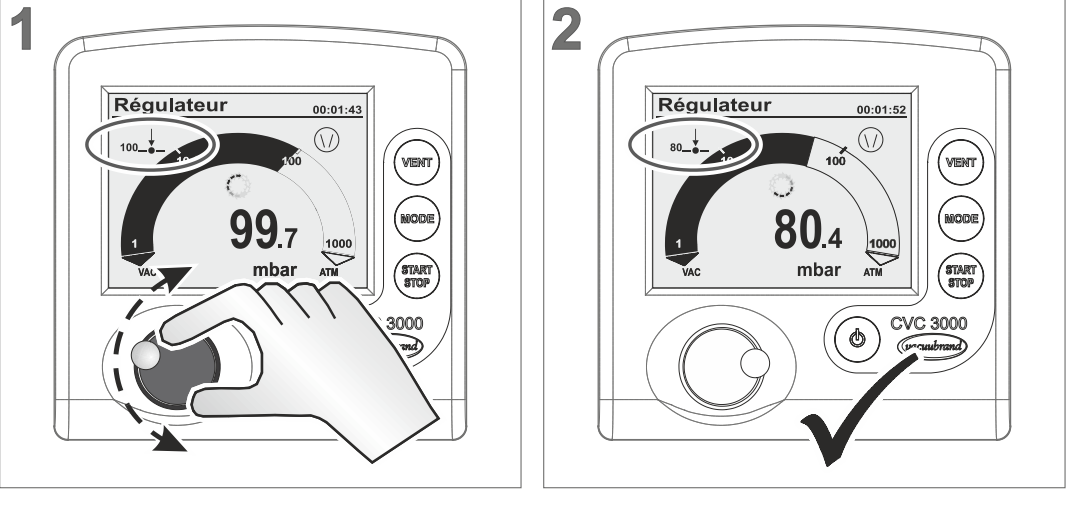

☑ Le régulateur cherche à atteindre la nouvelle valeur Vide.

# Régler la valeur Vide → Réglage grossier

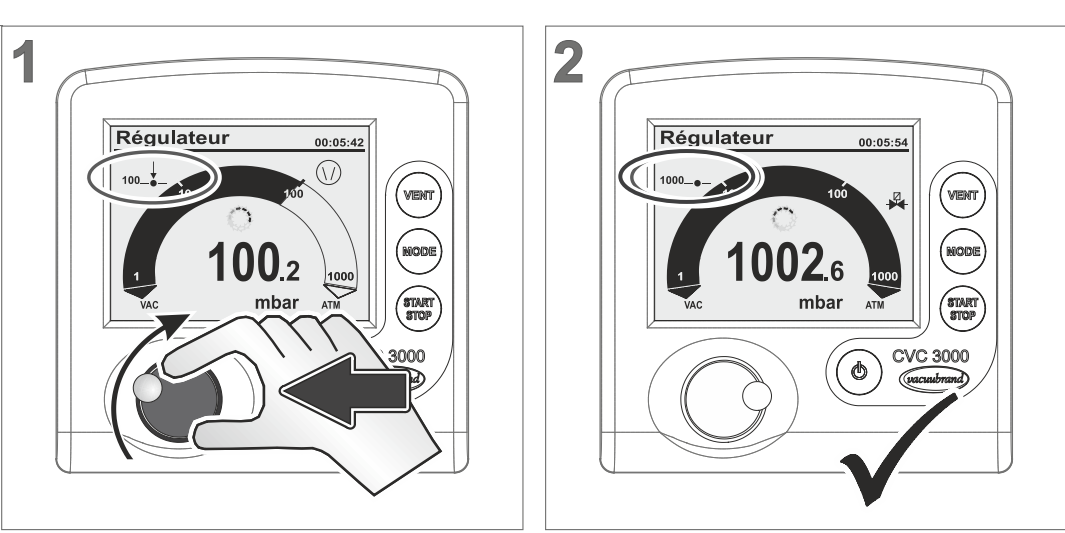

- Bouton de sélection enfoncé et tourné vers la droite: augmentation de la valeur Vide (aération).
- ⇒ Bouton de sélection enfoncé et tourné vers la gauche: diminution de la valeur Vide (actionnement de la pompe).
  - ☑ Le régulateur s'aligne sur la valeur Vide obtenue en relâchant le bouton de sélection.

→ Exemple Valeur Vide: réglage grossier → Exemple

Modifier la vitesse

# 6.6.2 Vitesse (uniquement avec VARIO®)

Avec une pompe VARIO<sup>®</sup> et en mode **Pomper**, il est possible d'adapter le régime moteur (vitesse) directement en cours de fonctionnement.

### Mode Pomper – changer la vitesse

2 1 Pomper Pomper **1002**6 987 mbar mba ¢

- Symbole représentant la pompe avec indication du pourcentage.
- ☑ La pompe *VARIO*<sup>®</sup> fonctionne à la nouvelle vitesse.

# 6.7 Arrêt du régulateur

Arrêter le régulateur

→ Exemple Arrêter le CVC 3000

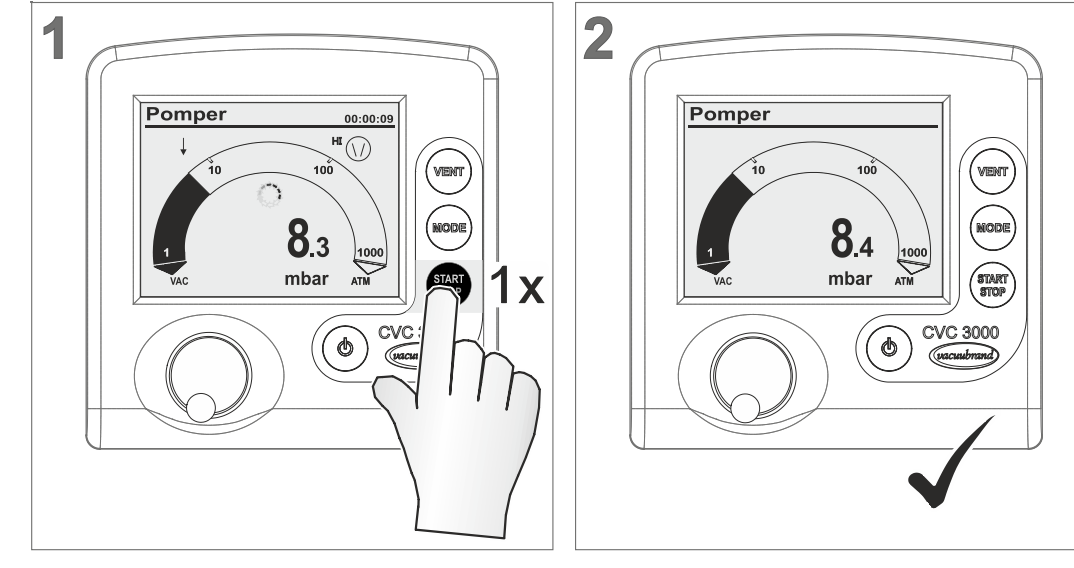

- ☑ Régulateur et régulation du vide à l'arrêt.
- ☑ Les symboles correspondants disparaissent de l'affichage.

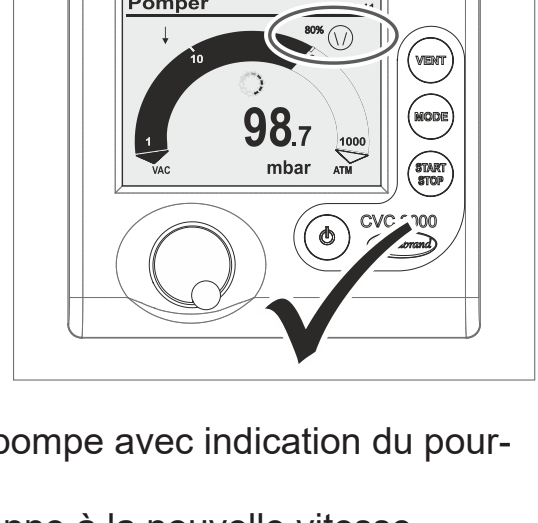

# 7 Menus avancés et commande

# 7.1 Menus des modes de fonctionnement

Optimiser le mode de fonctionnement

→ Exemple

Pomper

Appeler le menu

Un mode de fonctionnement sélectionné peut être adapté et optimisé pour le process à l'aide du menu correspondant. Le menu du mode propose principalement les réglages suivants: Vitesse, valeur Vide ou indications de durée. Ces réglages sont conservés par le régulateur même après une mise hors tension.

Dans le menu **Programme**, il est possible de sauvegarder jusqu'à 10 programmes, p. ex. pour la régulation du vide correspondant à un scénario d'utilisation récurrent.

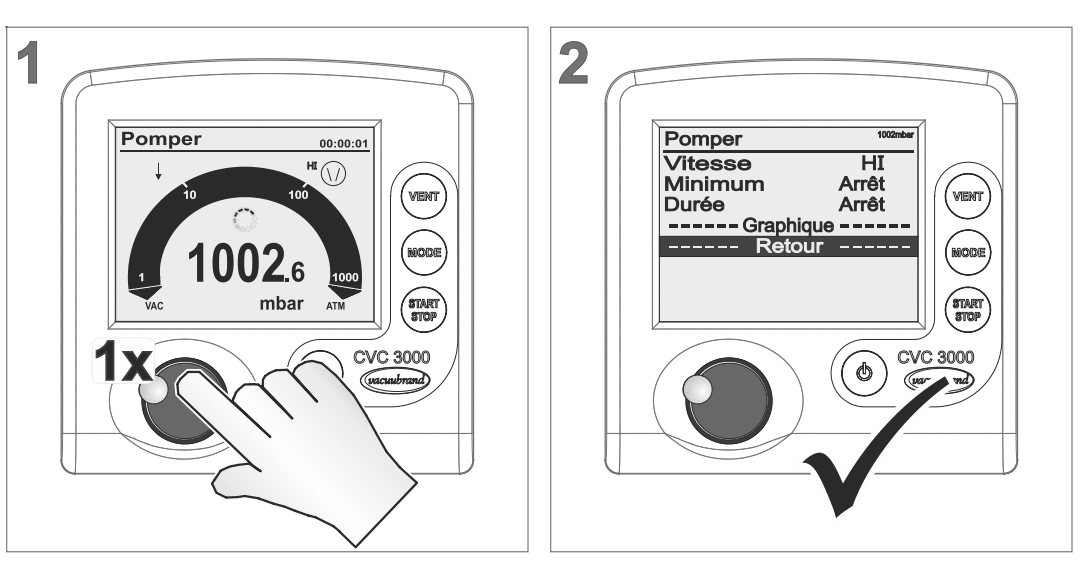

# Appeler le menu d'un mode de fonctionnement

☑ Le menu du mode de fonctionnement paramètre s'affiche.

Le menu d'un mode de fonctionnement est toujours appelé à l'aide du bouton de sélection. Les réglages peuvent être effectués en cours de fonctionnement ou lorsque le régulateur est à l'arrêt.

1

Si vous souhaitez p. ex. adapter plus finement la régulation du vide aux exigences de l'application, utilisez les menus des modes de fonctionnement.

### 7.1.1 Pompage

Signification Pompage continu avec définition d'une pression et d'une durée.

### Menu – Pomper

| $\rightarrow$ | Ex | emple |
|---------------|----|-------|
| Écran         | du | mode  |
|               | P  | omper |

| Pomper  | 1013mbar |
|---------|----------|
| Vitesse | HI       |
| Minimum | Arrêt    |
| Durée   | Arrêt    |
| Graphi  | que      |
| Reto    | our      |
|         |          |
|         |          |
|         |          |

| Paramètres du | Paramètre                      | Signification                                                                                                    |
|---------------|--------------------------------|----------------------------------------------------------------------------------------------------|
| mode Pomper   | Vitesse (%)                    | Seulement <i>VARIO</i> <sup>®</sup> : Indication de la vitesse de pompage.<br>Plage de réglage: 1–100 ; HI*                                                                                                 |
|               | Minimum**<br>(mbar, Torr, hPa) | Réglage de la valeur de vide à atteindre par<br>pompage. Une fois cette valeur atteinte, le régu-<br>lateur arrête la pompe à vide ou ferme la vanne<br>de régulation.<br>Plage de réglage: Arrêt ; 1–1 060 |
|               | Durée** (Min)                  | Indication de la durée du process à partir de son<br><i>lancement</i> .<br>Plage de réglage: Arrêt ; 1–1 440                                                                                                |
|               | Délais (Min)                   | Temps de marche de l'électrovanne de gestion<br>de l'eau.<br>Plage de réglage: Arrêt ; 1–300                                                                                                    |

 \* Mode HI : Le réglage recommandé et la vitesse optimale pour chaque pression.
 \*\* Si les paramètres Minimum et Durée sont définis sur Arrêt, le pompage doit être arrêté manuellement à l'aide du bouton START/STOP.

### Exemple d'application : étuve

Exemple d'application du mode Pomper Définissez le paramètre *Minimum* sur une valeur de vide inférieure au point d'ébullition. Le régulateur arrête la pompe après évaporation complète du liquide.

### 7.1.2 Régulateur

Signification Régulation à une valeur de vide prédéfinie.

### Menu – *Régulateur*

→ Exemple Écran du mode Régulateur

| Régulateur  | 1002mbar |
|-------------|----------|
| Valeur Vide | 100 mbar |
| Vitesse     | HI       |
| Maximum     | Arrêt    |
| Durée       | Arrêt    |
| Graphi      | que      |
| Reto        | our      |
|             |          |

Paramètres du mode Régulateur

| Paramètre                             | Signification                                                                                                    |
|---------------------------------------|----------------------------------------------------------------------------------------------------|
| Valeur Vide<br>(mbar)                 | Réglage de la valeur de consigne inférieure pour<br>une régulation à 2 points ou une régulation précise<br>à l'aide d'une pompe VARIO.<br>Préréglage: Turbo*; 1–1060 |
| Vitesse (%)                           | Seulement <i>VARIO</i> <sup>®</sup> : Limitation de la vitesse de pom-<br>page; Plage de réglage: 1–100 ; HI*                                                        |
| Hystérésis***<br>(mbar, Torr,<br>hPa) | Uniquement VMS et pompe à vide, ou avec une<br>vanne de régulation: Gamme de régulation pour<br>une régulation à 2 points.<br>Plage de réglage: Auto ; 1–300         |
| Maximum<br>(mbar, Torr,<br>hPa)       | Réglage de la limite de pression supérieure. Si cette limite est dépassée, la régulation du vide s'arrête. Plage de réglage: Arrêt ; 1–1 060                         |
| Durée (Min)                           | Indication de la durée du process à partir de son <i>lan-</i><br><i>cement</i> . Plage de réglage: Arrêt ; 1–1 440                                                   |
| Délais (Min)                          | Temps de marche de l'électrovanne de gestion de l'eau. Plage de réglage: Arrêt ; 1–300                                                                               |

\* Mode Turbo : Optimisation automatique du régulateur pour l'obtention du meilleur vide limite, prévide optimal obtenu à l'aide d'une pompe turbomoléculaire.

\*\* Mode HI: Le réglage recommandé et la vitesse optimale pour chaque pression.

\*\*\* Régulation des pompes VARIO sans hystérésis.

### **Exemple d'application : filtration**

Exemple d'application du mode Régulateur Sélectionnez une valeur de vide supérieure au point d'ébullition du liquide et réglez le maximum un peu au-dessus. En cas de fonctionnement à sec du filtre ou de rupture du filtre, la pression augmente et la régulation s'arrête automatiquement. Valeurs par défaut

Hystérésis

### Valeur d'hystérésis Auto

| Valeur Vide<br>(mbar) | 5 | 10 | 50 | 80 | 100 | 200 | 500 | 700 | 900 | 1000 |
|-----------------------|---|----|----|----|-----|-----|-----|-----|-----|------|
| Hystérésis (mbar)     | 2 | 2  | 5  | 8  | 9   | 17  | 40  | 55  | 71  | 78   |

# 7.1.3 Automatique (uniquement avec VARIO®)

Signification Rechercher et maintenir le vide d'ébullition automatiquement, même en cas de variation des conditions du process.

### Menu – Automatique

| → Exemple     | Automatique | 999mbar     |
|---------------|-------------|-------------|
| Écran du mode | Sensibilité | Normal      |
| Automatique   | Vitesse     | HI<br>Arrôt |
|               | Durée       | Arrêt       |
|               | Graphic     | ue          |
|               | Retou       | ur          |
|               |             |             |
|               |             |             |

| Paramètres du    | Paramètre                    | Significa                                      | ation                                                                                                    |  |
|------------------|------------------------------|------------------------------------------------|----------------------------------------------------------------------------------------------------|--|
| mode Automatique | Sensibilité                  | Le réglage influe sur la vitesse du process:   |                                                                                                    |  |
|                  |                              | Faible                                         | Vitesse rapide; grandes quantités et solvants non critiques                                                                                                    |  |
|                  |                              | Normal                                         | Vitesse normale; réglage de base pour presque toutes les distillations                                                                                         |  |
|                  |                              | Élevé                                          | Vitesse lente; petites quantités, sol-<br>vants ayant tendance à mousser                                                                                       |  |
|                  | Vitesse (%)                  | VARIO®:<br>Plage de                            | Limitation de la vitesse lors du maintien;<br>réglage: 1–100; HI*                                                                                              |  |
|                  | Minimum<br>(mbar, Torr, hPa) | Réglage<br>cette vale<br>arrête la<br>Plage de | de la valeur de vide à atteindre. Lorsque<br>eur de vide est atteinte, le régulateur<br>pompe <i>VARIO</i> <sup>®</sup> .<br>réglage: Arrêt ; Auto** ; 2–1 060 |  |
|                  | Durée (Min)                  | Indication<br>lancement<br>Plage de            | n de la durée du process à partir de son<br>nt.<br>réglage: Arrêt ; 1–1 440                                                                                    |  |
|                  | Délais (Min)                 | Temps de de l'eau.                             | e marche de l'électrovanne de gestion<br>Plage de réglage: Arrêt ; 1–300                                                                                       |  |

\* Mode HI : Le réglage recommandé et la vitesse optimale pour chaque pression.

\*\* L'évaporation complète du solvant est détectée et conduit à l'arrêt du process.

### Exemple d'application : évaporateur rotatif

Exemple d'application du mode Automatique Avec un évaporateur rotatif, utilisez la fonction Minimum pour éviter une revaporisation à partir du séparateur. Pour cela, réglez le minimum sur la pression de vapeur du solvant à température ambiante.

# 7.1.4 Programme

Signification

Il est possible de charger, sauvegarder et modifier jusqu'à 10 programmes avec indications de valeur de vide et de durée.

### Menu – **Programme**

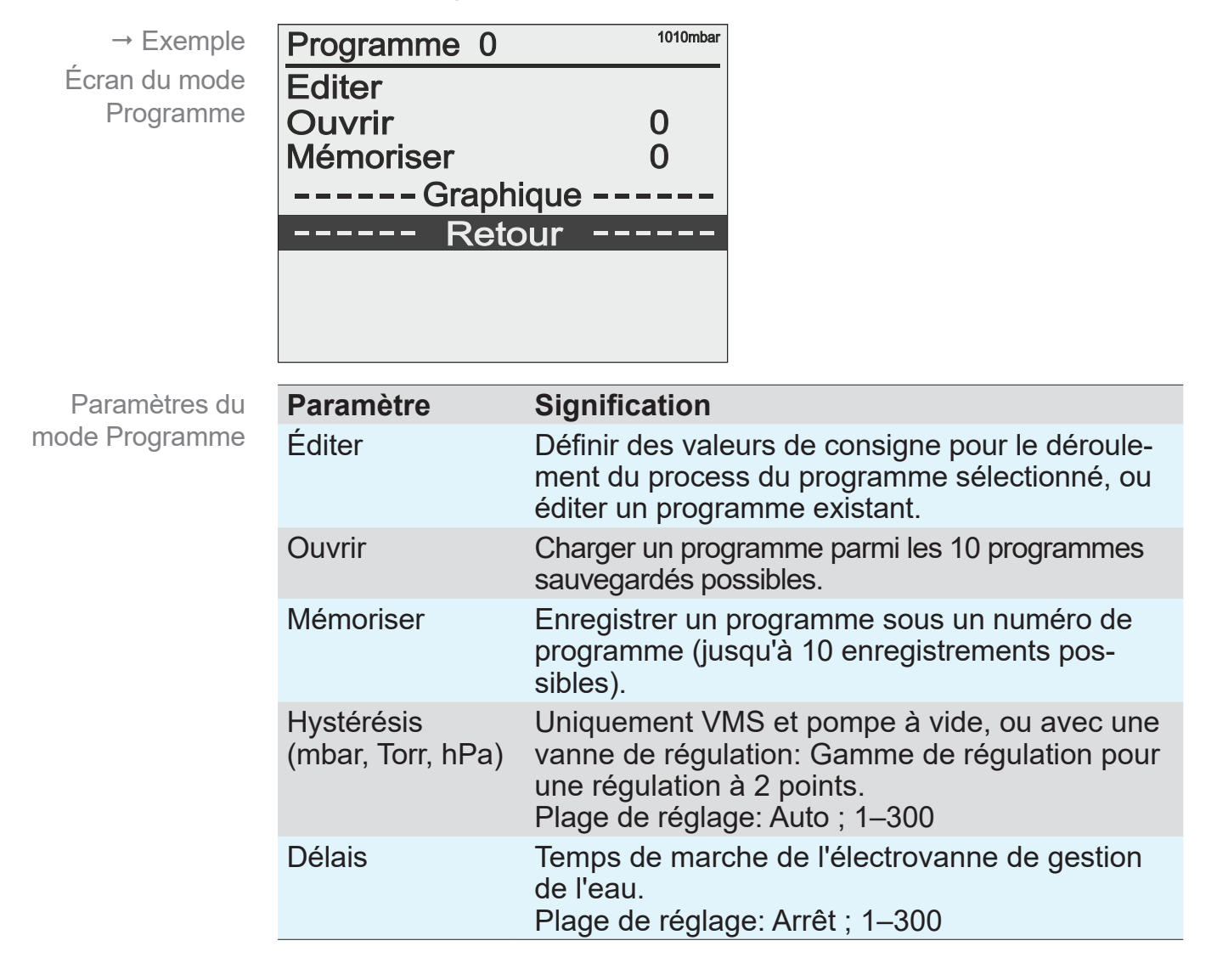

### Valeur d'hystérésis Auto

| Valeurs | par | défaut  |  |
|---------|-----|---------|--|
|         | Hys | térésis |  |

| Valeur Vide<br>(mbar) | 5 | 10 | 50 | 80 | 100 | 200 | 500 | 700 | 900 | 1000 |
|-----------------------|---|----|----|----|-----|-----|-----|-----|-----|------|
| Hystérésis (mbar)     | 2 | 2  | 5  | 8  | 9   | 17  | 40  | 55  | 71  | 78   |

Description des fonctions d'un programme → Voir notice *Online- 999151*.

# 7.1.5 VACUULAN

Signification Régulation du vide, optimisé pour les réseaux de vide *VACUU·LAN*<sup>®</sup> de VACUUBRAND.

### Menu VACUULAN

| → Exemple                      | VACUULAN                                      | 1008mbar                                                                                                    |
|--------------------------------|-----------------------------------------------|----------------------------------------------------------------------------------------------------|
| Écran du mode<br>VACUULAN      | Vide don<br>Marche<br>Délais<br>Graph<br>Rete | 25 mbar<br>200 mbar<br>15 min<br>Nique<br>our                                                                                                    |
| Paramètres du<br>node VACUULAN | Paramètre                                     | Signification                                                                                                    |
|                                | Valeur Vide<br>(mbar)                         | Réglage d'une valeur de consigne inférieure,<br>atteinte facilement par le réseau non utilisé.<br>Préréglage: 1–1 060                                                |
|                                | Marche (mbar,<br>Torr, hPa)                   | Limite supérieure de la pression. Si la pression<br>dépasse cette limite, le pompage se met en<br>marche.<br>Préréglage: 26–1060                                     |
|                                | Délais (Min)                                  | Temps de marche de la pompe et, en option,<br>de l'électrovanne de gestion de l'eau une fois la<br>pression de consigne atteinte.<br>Plage de réglage: Arrêt ; 1–300 |

### 7.2 Fonctions du menu Programme (Voir le point . Online-)

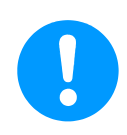

→ Voir notice Online-Notice d'instructions 20901066.

ľ

# 7.3 Menu Configuration

Signification

Le menu **Configuration** permet de régler les paramètres de l'appareil. Ce menu permet en outre l'ajustement de la capteur à vide et le retour aux *valeurs par défaut*.

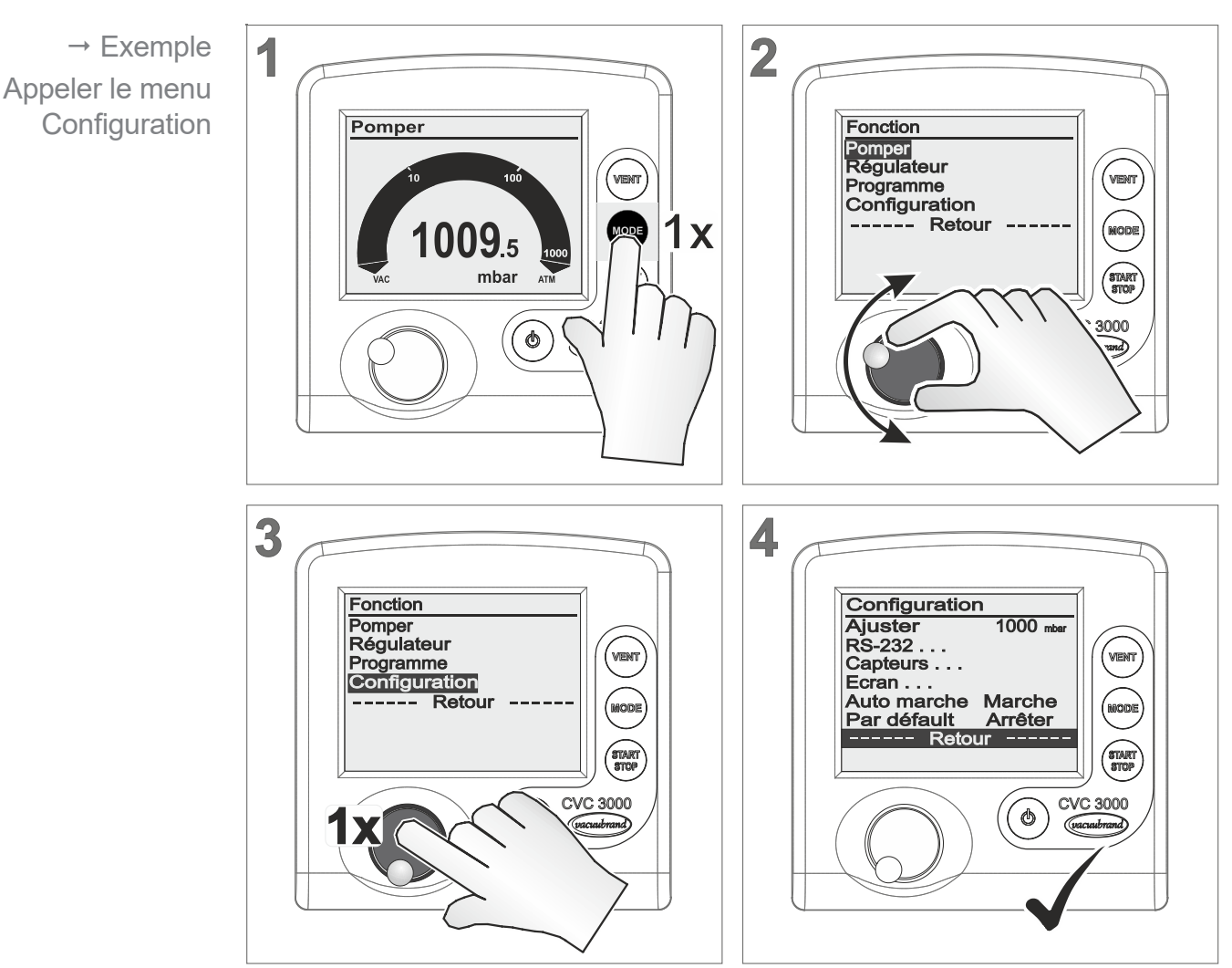

Appeler le menu Configuration

☑ Le menu **Configuration** s'affiche.

1

Après environ 20 secondes d'inactivité, l'écran revient automatiquement à l'affichage de la pression.

### 7.3.1 Sélection de contenu

Contenu prédéfini Les points du menu **Configuration** permettent de sélectionner, d'activer et d'utiliser des contenus prédéfinis.

### Valeur par défaut

Valeurs par défaut<br/>standardSélectionSignificationArrêterArrêter le chargement des valeurs par défaut.ChargerCharger les valeurs par défaut.

**IMPORTANT !** Le *Chargement des valeurs par défaut* rétablit le paramétrage de l'état initial de livraison de l'appareil. Les programmes créés sont alors supprimés.

### Auto marche

| Fonction Auto<br>marche | Sélection     | Signification                                                                                                    |
|-------------------------|---------------|----------------------------------------------------------------------------------------------------|
|                         | Arrêt         | Après le branchement comme après une coupure de<br>l'alimentation en tension, le régulateur reste à l'arrêt.<br>Appuyer sur le bouton <i>Start/Stop</i> pour démarrer le<br>régulateur.                                                                                                    |
|                         | Marche        | Dès lors que le régulateur est à nouveau sous tension,<br>il se remet automatiquement en marche et fonctionne<br>selon le paramétrage défini avant la coupure de l'ali-<br>mentation.<br>Si le régulateur était en cours de fonctionnement, il<br>redémarre seul, sans que l'utilisateur n'ait besoin d'ap-<br>puyer sur le bouton <i>Start/Stop</i> .<br>Cette fonction est recommandée lorsque l'alimenta-<br>tion en tension est centralisée ou commandée par un<br>interrupteur externe. |
| IMPORTANT !             | Lorsque la fo | onction <i>Auto marche est définie sur Marche</i> , il                                                                                                    |

convient de s'assurer que la reprise automatique du process ne génère aucun danger au niveau de l'installation.

Vérifiez que la fonction Auto marche peut effectivement être utilisée sans risque pour l'application prévue.

### Ajuster

Fonction Ajuster le capteur

| Sélection        | Signification                                                                                                    |
|------------------|----------------------------------------------------------------------------------------------------|
| 1060–700<br>20–0 | Plage d'ajustement d'une jauge à vide, intégrée ou externe, sous pression atmosphérique (1 060-700) ou sous vide (20- ~0). |
|                  |                                                                                                    |

Adapter la description au capteur de pression  $\rightarrow$  Voir chapitre: 9.2 Ajuster le capteur de pression voir à la page 79

### 7.3.2 Sous-menus

Sous-menu – Affichage

Sous-menu Affichage

| Ecran     |             |
|-----------|-------------|
| Clarté    | 100 %       |
| Contraste | <b>40</b> % |
| Son       | Marche      |
| Unité     | mbar        |
| Langue    | Francais    |
| Re        | etour       |
|           |             |

Paramètres d'affichage réglables

| Paramètre | Sélection                 | Signification                                                 |
|-----------|---------------------------|---------------------------------------------------------------|
| Clarté    | 0-100 %                   | Régler le rétroéclairage de l'écran.                          |
| Contraste | 0-100 %                   | Régler le contraste de l'écran.                               |
| Son       | Arrêt                     | Désactiver le son des boutons et les<br>sons d'avertissement. |
|           | Marche                    | Activer le son des boutons et les sons d'avertissement.       |
| Unité     | mbar<br>Torr<br>hPa       | Régler l'unité de pression de l'inter-<br>face utilisateur.   |
| Langue    | 14 langues<br>disponibles | Régler la langue de l'interface utilisa-<br>teur.             |

### Sous-menu – Capteurs

Le sous-menu *Capteurs* répertorie les capteurs de pression raccordés. En général, le capteur de pression intégré s'affiche sous le nom *Capteur*. Les capteurs de pression externes sont désignés par le type de capteur et l'adresse.

| Sous-menu<br>Capteurs | Capteurs<br>Capteur<br>VSP 1 | 990.8 mbar<br>4.1E+2 mbar                                                                                          |
|-----------------------|------------------------------|----------------------------------------------------------------------------------------------------|
| Sélection du capteur  | Affichage                    | Signification                                                                                                    |
|                       | Inversé                      | Capteur = sélection active pour l'affichage de la pression.                                                        |
|                       | Type de cap-<br>teur         | Sélection pour l'affichage de la pression dans l'écran d'accueil (un maximum de 8 capteurs peuvent être affichés). |

Description concernant la configuration de l'adresse du capteur → Voir notice *Online- 999151*.

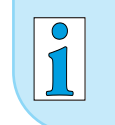

Si un capteur est choisi à l'aide du bouton de sélection, l'affichage revient automatiquement au menu précédent.

### Sous-menu – RS-232

Le sous-menu *RS-232* permet de configurer l'interface, les paramètres et les commandes.→ voir *notice Online-*.

| Sous-menu RS232 | RS-232      |       |
|-----------------|-------------|-------|
|                 | Baud        | 19200 |
|                 | Parité      | 8-N-1 |
|                 | Handshake   | Aucun |
|                 | Contrôle PC | Arrêt |
|                 | Retou       | r     |
|                 |             |       |
|                 |             |       |

Paramètres RS232 réglables

| Paramètre   | Sélection                     | Signification                                                                                                    |
|-------------|-------------------------------|----------------------------------------------------------------------------------------------------|
| Baud        | 19200<br>9600<br>4800<br>2400 | Préréglage de la vitesse de transmis-<br>sion.<br>Le débit en bauds de la transmission<br>de données doit être égal côté émis-<br>sion et côté réception. |
| Parité      | 8-N-1<br>7-O-1<br>7-E-1       | Préréglage du contrôle de parité, une méthode de détection des erreurs.                                                                                   |
| Handshake   | RTS-CTS<br>XonXoff<br>Aucun   | Préréglage du transfert continu des données sans perte (contrôle du flux de données).                                                                     |
| Contrôle PC | Arrêt                         | Commandes non activées, seules les requêtes sont possibles.                                                                                               |
|             | Marche                        | Activation du raccordement pour la communication via l'interface RS-232.                                                                                  |

**IMPORTANT !** Lorsque le paramètre *Contrôle PC est défini sur Marche*, le régulateur ne peut être commandé que depuis une source externe. À l'exception de l'interrupteur *Marche/Arrêt*, le panneau de commande est verrouillé.

**VACUU·CONTROL**<sup>®</sup> détecte automatiquement si la fonction\_ *Contrôle PC* est activée ou désactivée et conserve ce préréglage.

### Symbole Signification

Symbole à l'écran du CVC

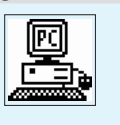

Régulateur en mode Contrôle PC – Remote! Reset: Définir Contrôle PC sur *Arrêt* (mettre hors tension, puis mettre sous tension et appuyer brièvement sur le bouton de sélection ; dans le menu *Configuration*, sélectionner *RS232* et définir Contrôle PC sur *Arrêt*).

- 7.4 Menu Fonction (Voir le notice Online-)
- 7.5 Mesure de la pression différentielle (Voir le point . Online-)

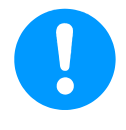

Descriptions détaillées concernant le menu Fonction avec Configuration de l'adresse e ou Mesure de la pression différentielle → Voir notice *Online-Notice d'instructions 20901066*.

# 8 Dépannage

### Aide technique

Aide technique

⇒ Pour la recherche et la correction des erreurs, utilisez le tableau *Erreur – Cause – Correction*.

Pour consulter l'aide technique ou en cas d'erreur, veuillez vous adresser à votre revendeur spécialisé ou contacter notre <u>service</u> <u>après-vente</u>.

# 8.1 Affichage des erreurs

Le symbole le plus important pour l'affichage des erreurs est le triangle d'avertissement. L'autre symbole clignotant et un signal sonore renvoient à l'origine de l'erreur.

Symbole d'avertissement

Triangle d'avertissement

| Symbole | Signification                                                                                                    |
|---------|----------------------------------------------------------------------------------------------------|
|         | Symbole clignotant: avertissement                                                                                                    |
|         | <ul> <li>Le cas échéant, accompagné:</li> <li>D'un autre symbole clignotant représentant un composant,</li> <li>D'un son (si les sons sont activés), ou</li> <li>D'un rétroéclairage clignotant.</li> </ul> |
| 2       | <ul> <li>Associé à un nombre = adresse de Vacuubus du<br/>composant responsable de l'erreur.</li> </ul>                                                                                                    |

# Exemple d'affichage d'une erreur

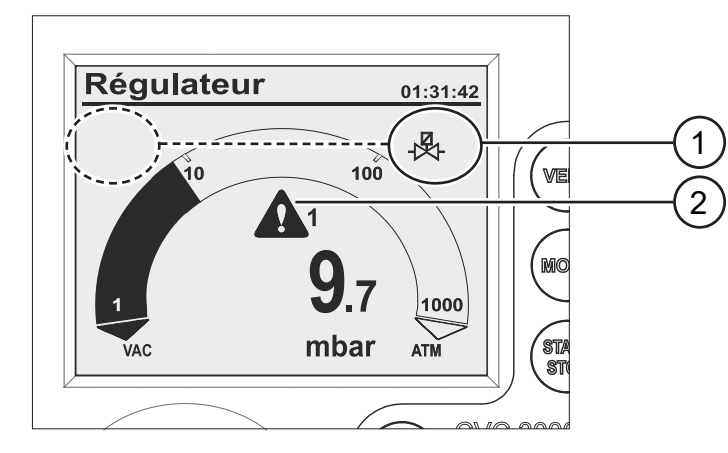

1 Positions possibles pour le symbole clignotant; ici: Erreur au niveau de la vanne de régulation

2 Triangle d'avertissement clignotant

→ Exemple Erreur au niveau de lavanne de régulation 1

### Combinaisons de symboles clignotants

| Fréquence de<br>clignotement<br>du symbole | Erreur et signification                                                                                                    | Signal<br>sonore<br>(son activé)<br>Marche |
|--------------------------------------------|----------------------------------------------------------------------------------------------------|--------------------------------------------|
| ¥                                          | Limite de pression atteinte                                                                                                    | 1x >)))                                    |
| 1087.1                                     | ▶ Surpression                                                                                                    | 1x >)))                                    |
| <u>(</u> )                                 | Durée du process écoulée                                                                                                    | 1x >)))                                    |
| +                                          | Vanne d'aération                                                                                                    | 2x >)))                                    |
| <b>▲</b> + - <del>▲</del>                  | Vanne de régulation                                                                                                    | 3x >)))                                    |
| ▲ + 🖉                                      | <ul> <li>Électrovanne de gestion de l'eau<br/>de refroidissement</li> </ul>                                                    | 4x >)))                                    |
| 10 100                                     | <ul> <li>Capteur externe déconnecté</li> <li>ou défectueuse</li> </ul>                                                         | 5x >)))                                    |
| 1<br>VAC mbar ATM                          | Capteur intégré défectueux                                                                                                    | 7x >)))                                    |
| + ()                                       | ▶ Pompe Vario                                                                                                    | 6x >)))                                    |
| ( <u>+</u> ) + 🛕                           | Pression de process VACUULAN<br>non atteinte en 99 heures                                                                      | 8x >)))                                    |
|                                            | <ul> <li>Module I/O numérique:</li> <li>indicateur d'erreur déclenché, ou</li> <li>erreur de configuration spéciale</li> </ul> | 9x >)))                                    |
| 🚽 + 🔽                                      | <ul> <li>Capteur de niveau déclenché;<br/>séparateur plein</li> </ul>                                                          | 10x >)))                                   |
| +                                          | <ul> <li>Condenseur des vapeurs rejetées<br/>Peltronic (trop chaud)</li> </ul>                                                 | 11x >)))                                   |
|                                            | ► Module I/O analogique                                                                                                    | 12x >)))                                   |
|                                            |                                                                                                    |                                            |

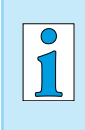

Un module I/O défectueux configuré en module de Remote n'émet aucun signal sonore. La régulation s'arrête. Un triangle d'avertissement clignotant s'affiche.

# 8.2 Erreur – Cause – Correction

| Erreur                                                                                                  | Cause possible                                                                                                    | ✓ Correction                                                                                                    | Intervenant                                                  |
|----------------------------------------------------------------------------------------------------|----------------------------------------------------------------------------------------------------|----------------------------------------------------------------------------------------------------|--------------------------------------------------------------|
| Impossible de régler un<br>process sensible                                                             | <ul> <li>Vitesse trop élevée</li> <li>Débit de pompage trop<br/>élevé</li> </ul>                                                                                                    | ✓ Diminuer la vitesse                                                                                                    | Utilisateur,<br>technicien<br>qualifié                       |
| Fréquentes erreurs de<br>composants connectés                                                           | <ul> <li>Plusieurs régulateurs<br/>connectés.</li> <li>Plusieurs composants<br/>VACUU·BUS de même<br/>type présentent la même<br/>adresse.</li> </ul>                                                                                       | <ul> <li>✓ N'utiliser qu'un seul régulateur au sein d'un système VACUU·BUS.</li> <li>✓ Dans le menu <i>Fonction/</i> Vacuubus: configurer les adresses.</li> </ul>                                                                                                    | resp. Techni-<br>cien qualifié                               |
| La touche VENT ne<br>fonctionne pas.<br>Impossible de com-<br>mander la vanne d'aé-<br>ration intégrée. | <ul> <li>Fonction Aérer désactivée.</li> <li>Aér. V dans le menu<br/>Fonction sur Arrêt ou<br/>Auto.</li> <li>Vanne d'aération externe<br/>raccordée.</li> <li>et/ou</li> <li>Capteur à vide externe<br/>raccordée.</li> </ul>              | <ul> <li>✓ Vérifier pourquoi <i>Aérer</i> a été désactivé.</li> <li>✓ Vérifier si la fonction <i>Aérer</i>peut être utilisée sans danger avec la vanne d'aération intégrée.</li> <li>✓ Fonction <i>Aérer</i> sans danger ? Réactiver la fonction dans le menu <i>Fonction</i>. Réglage sur <i>Auto</i> ou <i>Marche</i>.</li> </ul>                                          | Techni-<br>cien qualifié<br>(resp.) Tech-<br>nicien qualifié |
| Impossible d'activer la vanne d'aération inté-<br>grée.                                                 | <ul> <li>Vanne d'aération encras-<br/>sée.</li> </ul>                                                                                                    | <ul> <li>Nettoyer la vanne d'aération,<br/>voir le chapitre 9.1 Nettoyage<br/>voir à la page 78</li> </ul>                                                                                                    | Technicien<br>qualifié                                       |
| Impossible d'utiliser<br>une fonction ou un<br>point de menu                                            | <ul> <li>Peut-être uniquement<br/>accessible à l'aide d'une<br/>combinaison de touches.</li> </ul>                                                                                                    | <ul> <li>Appuyer sur la combinaison de<br/>touches correcte;<br/>pour consulter la fonction des<br/>boutons et des combinaisons<br/>de touches, voir le chapitre: 5.1<br/>Éléments de commande voir à<br/>la page 35</li> </ul>                                                                                                    | Techni-<br>cien qualifié<br>(resp.) Tech-<br>nicien qualifié |
| Le symbole de la<br>pompe Vario clignote                                                                | <ul> <li>Pompe VARIO et<br/>module VMS raccordés<br/>en même temps.</li> <li>Pompe VARIO défec-<br/>tueuse.</li> <li>Module VMS défec-<br/>tueux. Câble de<br/>connexion non branché.</li> <li>Câble de connexion<br/>endommagé.</li> </ul> | <ul> <li>Débrancher le module VMS de<br/>la pompe VARIO et relancer le<br/>régulateur.</li> <li>Rechercher les éventuels dys-<br/>fonctionnements sur la pompe<br/>VARIO.</li> <li>Rechercher les éventuels dys-<br/>fonctionnements sur le module<br/>VMS.</li> <li>Vérifier le bon raccordement du<br/>câble.</li> <li>Remplacer les composants<br/>défectueux.</li> </ul> | Technicien<br>qualifié                                       |
| Le symbole de la vanne<br>d'aération clignote.                                                          | <ul> <li>Vanne d'aération externe<br/>déconnectée.</li> <li>Prise débranchée.</li> <li>Vanne d'aération externe<br/>défectueuse.</li> </ul>                                                                                                 | <ul> <li>✓ Vérifier le bon raccordement de<br/>la vanne d'aération externe.</li> <li>✓ Vérifier la prise.</li> <li>✓ Remplacer les pièces défec-<br/>tueuses.</li> <li>✓ Utiliser la vanne d'aération inté-<br/>grée.</li> <li>✓ Reconfigurer sans vanne de<br/>ventilation.</li> </ul>                                                                                      | Technicien<br>qualifié                                       |

| Erreur                                                                                                    | Cause possible                                                                                                    | ✓ Correction                                                                                                    | Intervenant                            |
|----------------------------------------------------------------------------------------------------|----------------------------------------------------------------------------------------------------|----------------------------------------------------------------------------------------------------|----------------------------------------|
| Le symbole de la vanne<br>de régulation clignote.                                                                | <ul> <li>Vanne de régulation<br/>déconnectée.</li> <li>Prise débranchée.</li> <li>Vanne de régulation<br/>défectueuse.</li> </ul>                                                                                                    | <ul> <li>✓ Vérifier le bon raccordement de<br/>la vanne de régulation.</li> <li>✓ Vérifier la prise.</li> <li>✓ Remplacer les pièces défec-<br/>tueuses.</li> <li>✓ Nouvelle configuration sans<br/>vanne de régulation.</li> <li>✓ Mettre le régulateur hors ten-<br/>sion à l'aide de la touche<br/><i>Marche/Arrêt</i>.</li> <li>✓ Retirer la vanne de régulation et</li> <li>✓ Mettre le régulateur sous ten-<br/>sion à l'aide de la touche<br/>Marche/Arrêt.</li> </ul> | Utilisateur,<br>technicien<br>qualifié |
| Le symbole de l'élec-<br>trovanne de gestion de<br>l'eau clignote.                                               | <ul> <li>Électrovanne de gestion<br/>de l'eau déconnectée.</li> <li>Électrovanne de gestion<br/>de l'eau défectueuse.</li> </ul>                                                                                                    | <ul> <li>✓ Vérifier le bon raccordement<br/>de l'électrovanne de gestion de<br/>l'eau.</li> <li>✓ Remplacer les pièces défec-<br/>tueuses.</li> <li>✓ Reconfigurer sans électrovanne<br/>de gestion de l'eau.</li> </ul>                                                                                                    | Technicien<br>qualifié                 |
| Le symbole du capteur<br>de niveau clignote.                                                                     | <ul> <li>Capteur de niveau<br/>déclenché.</li> <li>Capteur de niveau<br/>déconnecté.</li> <li>Déclenchement alors<br/>que le séparateur est<br/>vide.</li> <li>Endommagement du<br/>câble.</li> <li>Capteur de niveau<br/>défectueux.</li> </ul> | <ul> <li>✓ Vider le ballon de collecte / le séparateur.</li> <li>✓ Vérifier le raccordement du capteur de niveau.</li> <li>✓ Ajuster le capteur de niveau ou le supprimer du régulateur (charger les valeurs par défaut).</li> <li>✓ Vérifier la prise.</li> <li>✓ Remplacer les pièces défectueuses.</li> </ul>                                                                                                    | Technicien<br>qualifié                 |
| Le symbole Peltronic<br>clignote.                                                                                | <ul> <li>Le condenseur des<br/>vapeurs rejetées Peltro-<br/>nic est trop chaud.</li> <li>Prise débranchée.</li> </ul>                                                                                                    | <ul> <li>✓ Laisser refroidir le condenseur<br/>des vapeurs rejetées.</li> <li>✓ Vérifier la prise.</li> </ul>                                                                                                    | Utilisateur,<br>technicien<br>qualifié |
| Écran sans titre                                                                                                 | <ul> <li>Aucun appareil à régu-<br/>ler raccordé (vanne de<br/>régulation, module VMS,<br/>pompe VARIO).</li> </ul>                                                                                                    | <ul> <li>✓ Vérifier le raccordement de l'appareil et le câble utilisé.</li> <li>✓ Remplacer les pièces défectueuses.</li> <li>✓ Raccorder un appareil réglable.</li> <li>✓ Utiliser le régulateur comme appareil de mesure.</li> </ul>                                                                                                    | Technicien<br>qualifié                 |
| Appuyer sur les bou-<br>tons ne produit aucun<br>résultat, sauf le bouton<br>Marche/Arrêt;<br>symbole PC affiché | <ul> <li>Contrôle PC sur <i>Marche</i>.</li> <li>Le régulateur ne peut<br/>être commandé que<br/>depuis un terminal<br/>externe.</li> </ul>                                                                                                    | <ul> <li>Reset: Définir Contrôle PC sur<br/>Arrêt (mettre hors tension, puis<br/>mettre sous tension et appuyer<br/>brièvement sur le bouton de<br/>sélection ; dans le menu Configu-<br/>ration, sélectionner RS232 et défi-<br/>nir Contrôle PC sur Arrêt).</li> <li>Commander le régulateur<br/>depuis le terminal externe.</li> </ul>                                                                                                    | Technicien<br>qualifié                 |
| Erreur                                                                                                    | Cause possible                                                                                                    | ✓ Correction                                                                                                    | Intervenant                            |
|----------------------------------------------------------------------------------------------------|----------------------------------------------------------------------------------------------------|----------------------------------------------------------------------------------------------------|----------------------------------------|
| Appuyer sur les bou-<br>tons ne produit aucun<br>résultat                                                                                                    | <ul> <li>Régulateur défectueux.</li> </ul>                                                                                                    | <ul> <li>✓ <u>Contacter le service après-</u><br/><u>vente</u> et</li> <li>✓ Envoyer l'appareil en répara-<br/>tion.</li> </ul>                                                                                                    | resp. Techni-<br>cien qualifié         |
| Aucun affichage à<br>l'écran                                                                                                    | <ul> <li>Régulateur hors tension.</li> <li>Alimentation en tension<br/>débranchée.</li> <li>Adaptateur secteur mal<br/>branché.</li> <li>Panne de courant.</li> <li>Régulateur défectueux.</li> <li>Endommagement du<br/>câble.</li> </ul> | <ul> <li>✓ Mettre le régulateur sous tension à l'aide de la touche <i>Marche/Arrêt</i>.</li> <li>✓ Vérifier le branchement de la prise et de l'adaptateur secteur.</li> <li>✓ Remplacer les pièces défectueuses.</li> <li>✓ Contacter le <u>service aprèsvente</u> et</li> <li>✓ Envoyer l'appareil en réparation.</li> </ul> | Technicien<br>qualifié                 |
| Affichage qui s'éteint                                                                                                    | <ul> <li>Trop d'appareils connec-<br/>tés, p. ex. des vannes.</li> </ul>                                                                                                    | <ul> <li>La consommation électrique de tous les appareils raccordés ne doit pas dépasser la puissance max. suivante:</li> <li>Régulateur avec adaptateur max. 30 W,</li> <li>Régulateur + VARIO max. 25 W.</li> </ul>                                                                                                    | resp. Techni-<br>cien qualifié         |
|                                                                                                    | <ul> <li>Court-circuit de ruir des<br/>appareils connectés.</li> <li>Court-circuit au niveau<br/>de l'interface RS232.</li> <li>Régulateur défectueux.</li> </ul>                                                                          | <ul> <li>✓ Remplacer les pièces délections délections</li> <li>✓ Vérifier la prise RS232.</li> <li>✓ Contacter le <u>service après-</u><br/><u>vente</u> et</li> <li>✓ Envoyer l'appareil en réparation.</li> </ul>                                                                                                    |                                        |
| Affichage de la pres-<br>sion faux                                                                                                    | <ul> <li>Humidité dans la jauge<br/>à vide.</li> <li>Capteur à vide encras-<br/>sée.</li> <li>Capteur à vide non ajus-<br/>tée.</li> <li>Capteur à vide mal ajus-<br/>tée.</li> </ul>                                                      | <ul> <li>Déterminer la cause de l'humi-<br/>dité et l'éliminer.</li> <li>Faire sécher la capteur à vide,<br/>p. ex. par un pompage.</li> <li>Nettoyer la capteur à vide, <i>voir</i><br/><i>le chapitre</i> 9.1 Nettoyage voir à<br/>la page 78.</li> <li>(Ré)ajuster la capteur à vide.</li> </ul>                           | Utilisateur,<br>technicien<br>qualifié |
| <ul> <li>Affichage de la pression numérique qui cli-<br/>gnote</li> <li>Affichage de la pression qui clignote en indiquant 0.0:         <ul> <li>Ajustement sous vide mal réalisé.</li> </ul> </li> <li>Affichage de la pression qui clignote en indiquant 0.0:         <ul> <li>Ajustement sous vide mal réalisé.</li> </ul> </li> </ul> |                                                                                                    | <ul> <li>Ajuster (à nouveau) la capteur à vide intégrée ou externe, voir le chapitre 9.2 Ajuster le capteur de pression voir à la page 79.</li> <li>AVERTISSEMENT !<br/>Risque d'éclatement.</li> </ul>                                                                                                    | Technicien<br>qualifié                 |
|                                                                                                    | - Surpression! Pres-<br>sion > 1060 mbar.                                                                                                    | <i>⇒ Aérer</i> immédiatement l'installation pour éliminer la surpression.                                                                                                    |                                        |

| Erreur                                                                                                    | ✓ Correction                                                                                                    | Intervenant                                                                                                    |                                                              |  |  |
|----------------------------------------------------------------------------------------------------|----------------------------------------------------------------------------------------------------|----------------------------------------------------------------------------------------------------|--------------------------------------------------------------|--|--|
| Aucun affichage de la pression numérique.                                                                       | <ul> <li>Capteur à vide externe<br/>défectueuse.</li> <li>Capteur à vide externe<br/>déconnectée.</li> <li>Capteur à vide intégrée<br/>défectueuse.</li> </ul>                                                                                                    | <ul> <li>✓ Remplacer les pièces défectueuses.</li> <li>✓ Reconnecter la capteur à vide externe.</li> <li>✓ Contacter le <u>service aprèsvente</u> et</li> <li>✓ Envoyer l'appareil en réparation.</li> </ul> | resp. Techni-<br>cien qualifié                               |  |  |
| Le sous-menu <i>Cap-<br/>teurs</i> reste affiché                                                                | <ul> <li>Aucun capteur sélec-<br/>tionné dans le sous-<br/>menu Capteurs.</li> </ul>                                                                                                    | élec-<br>bus- ✓ Choisir un capteur pour l'affi-<br>chage de la pression à l'aide du<br>bouton de sélection.                                                                                                  |                                                              |  |  |
| Après le chargement<br>des valeurs par défaut<br>l'écran affiche la <i>sélec-</i><br><i>tion de la langue</i> . | <ul> <li>hent<br/>léfaut<br/>spéciales ont été char-<br/>gées.</li> <li>✓ Sélectionner la langue et l'unité<br/>de pression.</li> <li>IMPORTANT : Vérifier si les va-<br/>leurs ainsi chargées corres-<br/>pondent à votre équipement</li> </ul>                                            |                                                                                                    |                                                              |  |  |
| Erreur du module I/O                                                                                            | <ul> <li>reur du module I/O</li> <li>Prise débranchée.</li> <li>Une erreur est survenue au niveau de l'installation ; le module I/O a transmis l'erreur au régulateur.</li> <li>✓ Vérifier la prise.</li> <li>✓ Corriger l'erreur externe au niveau de l'installation concernée.</li> </ul> |                                                                                                    |                                                              |  |  |
| Le capteur VSP affiche<br>des valeurs erronées.                                                                 | <ul> <li>Capteur VSP configuré<br/>comme VSK.</li> </ul>                                                                                                    | <ul> <li>Configurer correctement le cap-<br/>teur VSP dans le menu Fonc-<br/>tion/Vacuubus.</li> </ul>                                                                                                    | Techni-<br>cien qualifié<br>(resp.) Tech-<br>nicien qualifié |  |  |
| Régulateur en fonction-<br>nement, affichage de la<br>pression clignotant                                       | <ul> <li>Les capteurs VSK<br/>mesurent une pression<br/>différentielle négative.</li> </ul>                                                                                                    | ✓ Sélectionner une autre jauge à vide dans le menu Capteurs.                                                                                                    |                                                              |  |  |

| Action nécessaire                                   | ► Cause                                                                                | ✓ Correction                                                                                    |
|-----------------------------------------------------|----------------------------------------------------------------------------------------|-------------------------------------------------------------------------------------------------|
| Durée du process écoulée                            | <ul> <li>Toutes les étapes du pro-<br/>gramme lancé ont été<br/>effectuées.</li> </ul> | <ul> <li>Appuyer sur le bouton Start/Stop afin<br/>de confirmer la fin du programme.</li> </ul> |
|                                                     | Fin du programme.                                                                      |                                                                                                 |
| Le symbole de l'heure cli-<br>gnote.                | <ul> <li>Durée du process écou-<br/>lée.</li> </ul>                                    | ✓ Confirmer la fin du process à l'aide<br>du bouton Start/Stop.                                 |
| Pompage arrêté, flèche vers le bas qui clignote     | <ul> <li>Limite inférieure prédéfi-<br/>nie dépassée.</li> </ul>                       | <ul> <li>✓ Acquitter le message à l'aide du bou-<br/>ton <i>Start/Stop</i>.</li> </ul>          |
|                                                     |                                                                                        | ✓ Si possible, adapter la valeur (min.)<br>définie.                                             |
| Régulateur arrêté, flèche vers le haut qui clignote | <ul> <li>Limite supérieure prédéfi-<br/>nie dépassée.</li> </ul>                       | <ul> <li>✓ Acquitter le message à l'aide du bou-<br/>ton <i>Start/Stop</i>.</li> </ul>          |
|                                                     |                                                                                        | <ul> <li>✓ Si possible, adapter la valeur (max.)<br/>définie.</li> </ul>                        |
| Programme -                                         | <ul> <li>Programme pas encore<br/>mémorisé.</li> </ul>                                 | <ul> <li>Sauvegarder le programme sous un<br/>numéro de programme disponible.</li> </ul>        |

### 8.3 Réinitialisation

#### Réinitialisation automatique

Réinitialisation Les messages d'erreur suivants sont automatiquement acquittés une fois l'erreur corrigée:

- Surpression
- Durée du process écoulée
- Limite de pression atteinte
- Erreur au niveau de la vanne d'aération
- Erreur Peltronic

#### **Réinitialisation active**

Réinitialisation après Les messages d'erreur suivants doivent être acquittés une fois action l'erreur corrigée. En fonction de la gravité de l'erreur, différentes manipulations sont nécessaires.

- ⇒ Appuyez sur le bouton Start/Stop pour acquitter les erreurs suivantes:
  - Erreur au niveau de la vanne de régulation
  - Erreur au niveau de l'électrovanne de gestion de l'eau
  - Capteur à vide externe déconnectée.
  - Module I/O Indicateur d'erreur déclenché
  - Capteur de niveau déclenché
- Chargez les valeurs par défaut pour acquitter les erreurs suivantes:
  - Module I/O Module Remote consigne manquante
  - Capteur de niveau déconnecté et enlevé.
- → Voir chapitre 7.3 Menu Configuration voir à la page 63

#### 

#### Charger les valeurs par défaut

Charger les valeurs par défaut

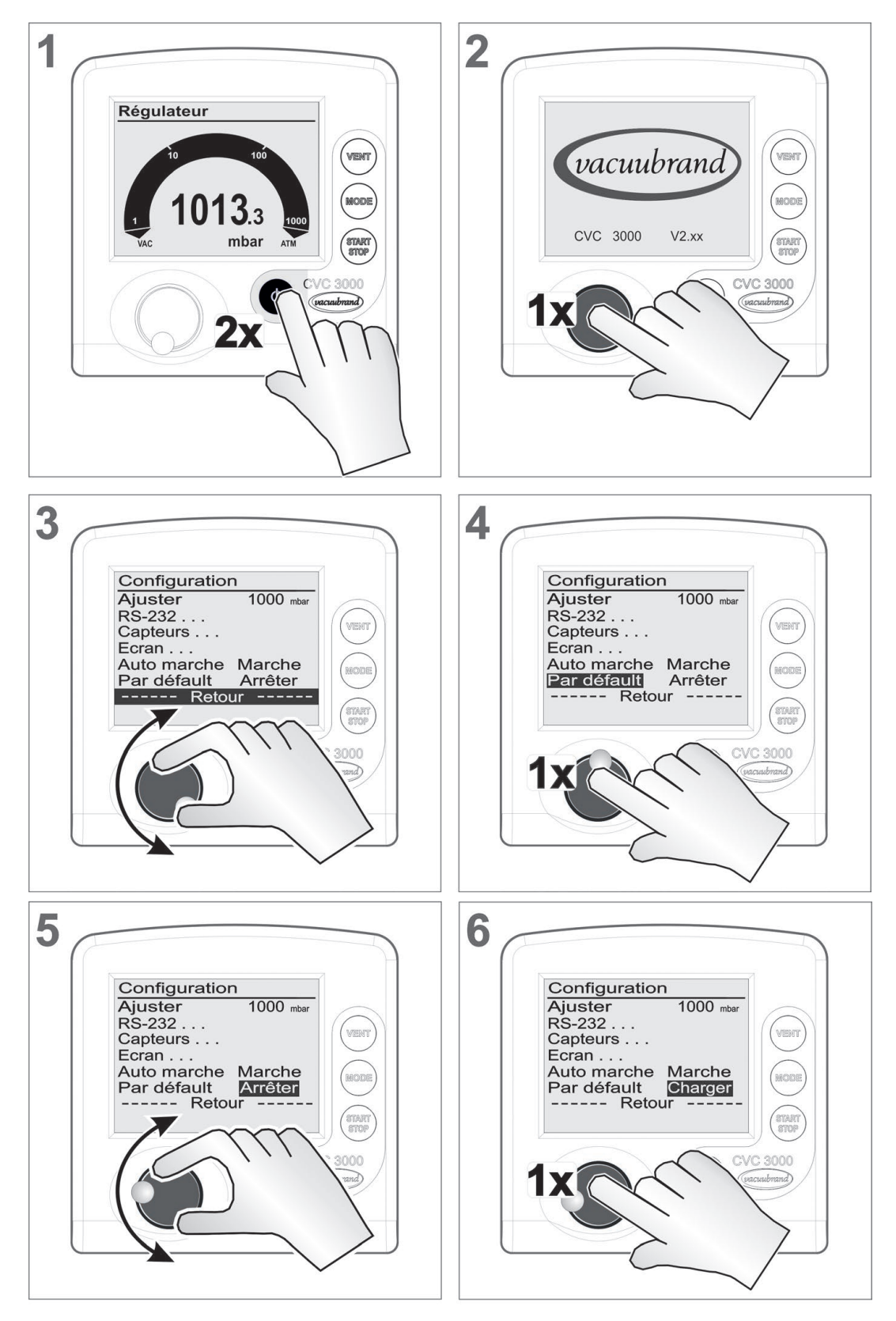

#### **VACUU**BRAND®

Charger les valeurs par défaut

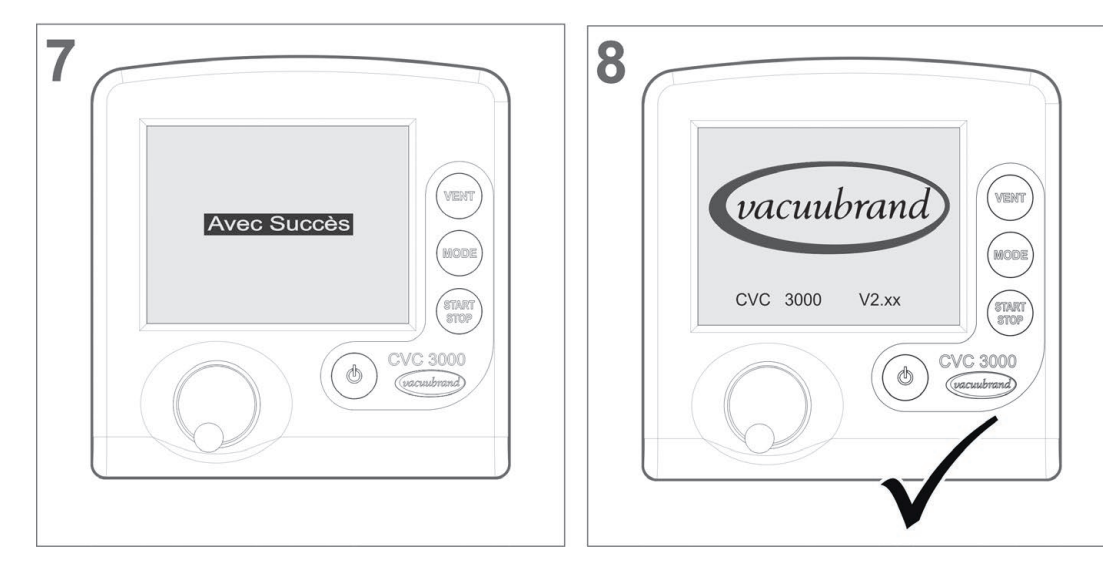

#### 8.4 Messages d'erreur de composants externes

Les messages d'erreur de composants externes défectueux (p. ex. vanne de régulation, jauge à vide, etc.) ne peuvent pas être corrigés.

- ⇒ Remplacez l'accessoire défectueux, ou
- ⇒ envoyez-le en préparation auprès de votre revendeur spécialisé ou de notre <u>Service SAV</u>.

#### Nettoyage et maintenance 9

### 9.1 Nettoyage

Ce chapitre ne contient aucune information concernant la dé-**IMPORTANT** ! contamination du régulateur. Il décrit uniquement les opérations d'entretien et de nettoyage simples.

### 9.1.1 Régulateur

#### Nettover la surface

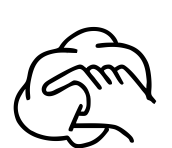

⇒ Nettoyez les surfaces encrassées à l'aide d'un chiffon propre, légèrement humidifié. Utilisez pour cela un peu d'eau ou de solution savonneuse douce.

### 9.1.2 Vanne d'aération

Nettoyer la vanne d'aération

- Exercez une légère surpression sur le raccord de vide (1) à l'aide de gaz inerte ou d'air sec.
- 2. Appuyez plusieurs fois sur le bouton *VENT* jusqu'à ce que l'air ou le gaz sorte au niveau du raccord d'aération (2).
- 3. Répétez ce processus jusqu'à entendre un clic net et sentir un flux d'air ou de gaz au niveau du raccord d'aération (2).

### 9.1.3 Capteur de pression

Nettoyer le capteur de pression du régulateur

- 1. Versez une petite quantité de solvant (p. ex. de l'essence rectifiée) dans le régulateur, via le raccord de vide (1).
- **2.** Laissez le solvant agir quelques minutes.
- 3. Videz le solvant versé.
  - ✓ Il est possible que celui-ci se soit coloré ou chargé d'impuretés.
- 4. Répétez ce processus jusqu'à ce qu'aucune impureté ne ressorte plus avec le solvant.
- Laissez ensuite sécher l'intérieur du régulateur.
- 6. Procédez à un nouveau réglage du capteur de pression.

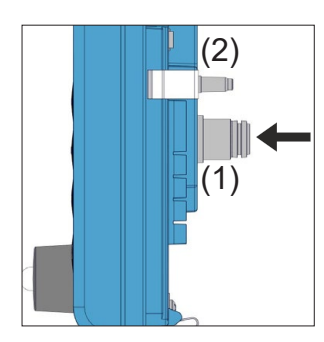

### 9.2 Ajuster le capteur de pression

#### **AVIS**

Pour un nouveau réglage, les pressions de référence doivent être connues avec précision. Aucun réglage n'est possible dans la plage de pressions

- allant de 20 à 700 mbar.
- ⇒ En cas d'irrégularités dans l'affichage de la pression, vérifiez la précision du capteur de pression.
- ⇒ Réalisez un réglage en deux étapes: sur la pression atmosphérique et sur le vide.

Si la pression atmosphérique au lieu d'implantation de l'appareil n'est pas connue avec précision (prendre en compte l'altitude au-dessus du niveau de la mer), il convient de ne pas procéder à un réglage sur la pression atmosphérique.

En cas d'encrassement de l'installation de production de vide, p. ex. par de l'huile, des particules ou de l'humidité, ces impuretés peuvent fausser le réglage du capteur de pression.

⇒ Nettoyez les capteurs de pression encrassés avant de les régler.

#### Réglage sur la pression atmosphérique

Ajustement du capteur sur la pression atmosphérique Il est uniquement possible de procéder à un réglage sur la pression atmosphérique lorsque la pression est supérieure à 700 mbar.

- **1.** Aérez le régulateur ou le capteur de pression externe VSK 3000.
- 2. Assurez-vous que la pression au niveau du capteur de pression (intégré ou externe) est véritablement la pression atmosphérique.
- **3.** Mesurez la pression ambiante du lieu d'implantation avec précision, par exemple à l'aide d'un baromètre précis, en s'adressant à un aéroport ou à l'Office météorologique.
- 4. Appelez le menu Configuration.
- 5. Tournez le *bouton de sélection* et arrêtez le défilement sur *Ajuster*.
- 6. Tournez le *bouton de sélection*.

☑ La valeur chiffrée est alors mise en surbrillance.

- 7. À l'aide du *bouton de sélection*, entrez la valeur de pression mesurée avec précision pour le site d'implantation.
- 8. Tournez le bouton de sélection.
  - ☑ Le capteur de pression est réglé sur la pression atmosphérique.

#### Réglage sur le vide

Ajustement du capteur sur le vide Il est uniquement possible de procéder à un réglage sur le vide lorsque la pression est inférieure à 20 mbar.

 Faites le vide dans le régulateur ou dans le capteur de pression externe VSK 3000 jusqu'à obtenir une pression inférieure à 0,1 mbar.

**IMPORTANT !** Si, au moment du réglage, la pression réelle est inférieure à 0,1 mbar, l'erreur d'ajustement est négligeable. Si, au moment du réglage, la pression réelle est supérieure à 0,1 mbar, l'appareil ne sera pas réglé de manière optimale et devra être réglé sur une pression de référence.

- 2. Appelez le menu Configuration.
- Tournez le bouton de sélection et arrêtez le défilement sur Ajuster.
- 4. Tournez le *bouton de sélection*.

☑ La valeur chiffrée est alors mise en surbrillance.

- 5. À l'aide du *bouton de sélection*, définissez la valeur de pression sur 0.
- 6. Tournez le bouton de sélection.
  - ☑ Le capteur de pression est réglé sur le vide.

#### **AVIS**

Le nouveau réglage d'un VSP 3000 ne peut être effectué qu'après mise en température de l'installation. Pendant la mise en température, aucun réglage ne doit être

- effectué.
- ⇒ Pour le réglage sur le vide du capteur VSP, utilisez une pompe à vide poussé.
- ⇒ Avant de régler le capteur VSP, attendez au moins 20 minutes après l'établissement de l'alimentation en tension et d'une pression inférieure à 10<sup>-3</sup> mbar.
- ⇒ Réalisez le réglage en suivant les étapes dans le même ordre que celui décrit pour le capteur VSK.

#### Réglage sur une pression de référence

Ajustement du capteur sur la pression de référence À la place d'un réglage sur le vide à une pression inférieure à 0,1 mbar, il est possible de réaliser pour les capteurs VSK un réglage sur une pression de référence se trouvant dans la plage allant de 0 à 20 mbar.

- Faites le vide dans le régulateur ou dans le capteur de pression externe VSK 3000 jusqu'à obtenir une pression située entre 0 et 20 mbar.
- 2. Appelez le menu Configuration.
- Tournez le bouton de sélection et arrêtez le défilement sur Ajuster.
- 4. Tournez le *bouton de sélection*.
- **5.** À l'aide du *bouton de sélection*, réglez la valeur sur la pression de référence existant au niveau du raccord de vide.
- 6. Tournez le bouton de sélection.
  - ☑ Le capteur de pression est réglé sur le vide de référence.

# **IMPORTANT !** L'incertitude de la détermination de la pression de référence se fond dans l'incertitude de mesure du régulateur.

En cas de réglage sur le vide limite d'une pompe à membrane, si la pression n'est pas déterminée à l'aide d'un vacuomètre précis, il peut dans certaines circonstances en résulter une erreur de mesure. C'est tout particulièrement le cas lorsque la pompe à membrane n'atteint plus le vide limite, par exemple en raison d'un condensat, d'une panne ou d'un encrassement des vannes, ou d'une fuite.

À propos du *réglage* → voir également la description au chapitre: *7.3 Menu Configuration voir à la page 63* 

## **10 Annexes**

Puissance, max.

### **10.1 Informations techniques**

Données techniques

| Execution                       |                                                                                                    |
|---------------------------------|----------------------------------------------------------------------------------------------------|
| Régulateur                      | Régulateur de vide CVC 3000                                                                        |
| Capteur de pression,<br>intégré | Membrane céramique (alumine),<br>capacitive, indépendante de la nature<br>du gaz, pression absolue |

### **10.1.1 Caractéristiques techniques**

Caractéristiques techniques

| Conditions ambiantes                                                                                                    |                                             | (US)                       |
|----------------------------------------------------------------------------------------------------|---------------------------------------------|----------------------------|
| Température de fonctionnement                                                                                                    | 10–40 °C                                    | 50–104° F                  |
| Température de stockage/de transport                                                                                                    | -10–60 °C                                   | 14–140°F                   |
| Altitude d'installation, maximum                                                                                                    | 3 000 m<br>au-dessus du<br>niveau de la mer | 9840 ft<br>above sea level |
| Humidité de l'air                                                                                                    | 30–85 %, sans con                           | densation                  |
| Indice de protection selon<br>IEC 60529<br>(façade)                                                                                          | IP 20<br>(IP 42)                            |                            |
| Indice de protection selon<br>UL 50E                                                                                                    |                                             | type 1                     |
| <u><u><u></u><u></u><u></u><u></u><u></u><u></u><u></u><u></u><u></u><u></u><u></u><u></u><u></u><u></u><u></u><u></u><u></u><u></u></u></u> |                                             | flexible a                 |

Éviter la condensation et l'encrassement (poussière, fluides, gaz corrosifs).

| Bloc d'alimentation                                              | 30 W                                                        | 25 W                                                       |
|------------------------------------------------------------------|-------------------------------------------------------------|------------------------------------------------------------|
| Tension d'entrée                                                 | 100–240 VAC                                                 | 100–240 VAC                                                |
| Fréquence                                                        | 50–60 Hz                                                    | 50–60 Hz                                                   |
| Consommation électrique, max.                                    | 0,8 A                                                       | 0,7 A                                                      |
| Courant de sortie, max.                                          | 1,25 A                                                      | 1,05 A                                                     |
| Tension de sortie, avec<br>protection contre les courts-circuits | 24 VDC                                                      | 24 VDC                                                     |
| Poids                                                            | 0.3 kg                                                      | 0.14 kg                                                    |
| Dimensions L x B x H                                             | 108 mm x 58 mm x<br>34 mm<br>4.3 in. x 2.3 in. x<br>1.4 in. | 71 mm x 57 mm x<br>33 mm<br>2.8 in. x 2.2 in. x<br>1.3 in. |
| Longueur de câble, env.                                          | 2 m (79 in.)                                                |                                                            |
| Fiche d'alimentation                                             | AC, interchangeable                                         | : CEE/UK/US/AUS                                            |
|                                                                  |                                                             |                                                            |
| Données électriques – CV                                         | C 3000                                                      | (US)                                                       |
| Tension d'alimentation, max.                                     | 24 VDC (±10 %)                                              | 24 VDC (±10 %)                                             |

3,4 W

3.4 W

#### VACUUBRAND.

|                        | Courant admissible des vannes raccordées, max.                                                                      | s <sub>4 A</sub>                                                     | 4 A                               |  |  |
|------------------------|----------------------------------------------------------------------------------------------------|----------------------------------------------------------------------|-----------------------------------|--|--|
|                        | Interfaces                                                                                                    | RS 232 SUB-D 9 p                                                     | RS 232 SUB-D 9 pôles              |  |  |
|                        | Commande à distance en optio                                                                                        | on VACUU·CONTRC                                                      | )L <sup>®</sup>                   |  |  |
| Caractéristiques       | Valoure do vido                                                                                                    |                                                                      |                                   |  |  |
| techniques de l'unité  | CVC 3000 jaugo à vido int                                                                                           | tógróg                                                               | (118)                             |  |  |
| de base                | Certification ATEX en cas de<br>marquage ATEX imprimé sur<br>la plaque signalétique<br>L'intérieur (les gaz pompés) | II 3/- G Ex h IIC T3 Go<br>Internal Atm. only<br>Tech.File: VAC-EX02 | (03)<br>: X                       |  |  |
|                        | Domaine de mesure, abs.                                                                                             | 1080–0,1 mbar                                                        | 810–0.1 Torr                      |  |  |
|                        | Plage de régulation, max.                                                                                           | 1 060–0,1 mbar                                                       | 795–0.1 Torr                      |  |  |
|                        | Résolution                                                                                                    | 0,1 mbar                                                             | 0.1 Torr                          |  |  |
|                        |                                                                                                    |                                                                      |                                   |  |  |
|                        | Capteur a vide VSK 3000, ext                                                                                        | terne                                                                |                                   |  |  |
|                        | Pression maximale admis-<br>sible, absolue                                                                          | 1,5 bar                                                              | 1125 Torr                         |  |  |
|                        | Température maximale admiss                                                                                         | ible du fluide (gaz):                                                |                                   |  |  |
|                        | De courte durée                                                                                                    | 80 °C                                                                | 176°F                             |  |  |
|                        | En continu                                                                                                    | 40 °C                                                                | 104°F                             |  |  |
|                        | Incertitude de mesure                                                                                               | < ±1 mbar                                                            | < ±0.75 Torr                      |  |  |
|                        | Courbe de température                                                                                               | < ±0,07 mbar/K                                                       | < ±0.05 Torr/K                    |  |  |
|                        | Aération                                                                                                    |                                                                      |                                   |  |  |
|                        | Pression maximale admis-<br>sible, absolue                                                                          | 1,2 bar                                                              | 900 Torr                          |  |  |
|                        | Connexions                                                                                                    |                                                                      |                                   |  |  |
|                        | CVC, version encastrée                                                                                              | Vis pour tuyau en PTF                                                | E 10/8 mm                         |  |  |
|                        | CVC avec pied insérable (appareil de paillasse)                                                                     | Vis pour tuyau en PTF<br>Raccord cannelé DN 6                        | E 10/8 mm, ou<br>6/10             |  |  |
|                        | Aération                                                                                                    | Raccord cannelé pour<br>mm                                           | tuyau <b>d</b> <sub>i</sub> = 4–5 |  |  |
|                        |                                                                                                    |                                                                      |                                   |  |  |
| Caracteristiques       | Valeurs de vide (si changea                                                                                         | intes)                                                               |                                   |  |  |
| régulateur de vide fin | CVC 3000 avec VSP 3000,                                                                                             | externe                                                              | (US)                              |  |  |
| 5                      | Domaine de mesure, abs.                                                                                             | 1000–1x 10 <sup>-3</sup> mbar                                        | 750–1x 10 <sup>-3</sup> Torr      |  |  |
|                        | Plage de régulation, max.                                                                                           | 1000–1x 10 <sup>-3</sup> mbar                                        | 750–1x 10 <sup>-3</sup> Torr      |  |  |
|                        | Capteur à vide VSK 3000, ext                                                                                        | terne                                                                |                                   |  |  |
|                        | Pression maximale admis-<br>sible, absolue                                                                          | 1,5 bar                                                              | 1125 Torr                         |  |  |
|                        | Longueur de câble                                                                                                   | 2 m                                                                  | 7 ft                              |  |  |

Comparaison des

CVC 3000

| Caractéristiques | Aération                                          |                                                     |          |  |  |
|------------------|---------------------------------------------------|-----------------------------------------------------|----------|--|--|
| techniques       | Pression maximale admis-<br>sible, absolue        | 1,2 bar                                             | 900 Torr |  |  |
|                  | Sans vanne d'aération intégr                      | ée                                                  |          |  |  |
|                  |                                                   |                                                     |          |  |  |
|                  | Écran                                             |                                                     |          |  |  |
|                  | Туре                                              | Écran LCD                                           |          |  |  |
|                  | Réglage de la clarté                              | Oui                                                 |          |  |  |
|                  | Affichage de la pression                          | Sélection possible entre: mbar, Torr, hPa           |          |  |  |
|                  |                                                   |                                                     |          |  |  |
|                  | Poids et dimensions*                              |                                                     | (US)     |  |  |
|                  | Poids (version encastrée)                         | 440 g                                               | 0.97 lb  |  |  |
|                  | Poids avec pied insérable (appareil de paillasse) | 570 g                                               | 1.3 lb   |  |  |
|                  | Dimensions                                        | <b>123 mm x 124 mm x</b><br>5 in. x 5 in. x 3.5 in. | 83 mm    |  |  |
|                  | Dimensions avec pied insé-<br>rable               | <b>144 mm x 124 mm x</b><br>6 in. x 5 in. x 4.5 in. | 115 mm   |  |  |
|                  | * Sans blac d'alimantation                        |                                                     |          |  |  |

\* Sans bloc d'alimentation

### 10.1.2 Tableau de comparaison des CVC 3000

| Désignation            | Régulation du vide | vanne d'aération intégrée | Vanne d'aération externe | Capteur à vide intégrée | Capteur à vide externe | Limite inf. de mesure (mbar) | Principe de mesure - capacitive | Principe de mesure - Pirani | Principe de mesure - cathode froide | Mesure indépendante de la nature du gaz | ATEX catégorie 2 | ATEX catégorie 3 seulement atm. int. |
|------------------------|--------------------|---------------------------|--------------------------|-------------------------|------------------------|------------------------------|---------------------------------|-----------------------------|-------------------------------------|-----------------------------------------|------------------|--------------------------------------|
| CVC 3000               | $\checkmark$       | $\checkmark$              | x                        | $\checkmark$            | x                      | 0,1                          | $\checkmark$                    | -                           | -                                   | $\checkmark$                            | -                | $\checkmark$                         |
| CVC 3000<br>detect     | $\checkmark$       | $\checkmark$              | x                        | $\checkmark$            | x                      | 0,1                          | $\checkmark$                    | -                           | -                                   | $\checkmark$                            | -                | $\checkmark$                         |
| CVC 3000<br>+ VSP 3000 | $\checkmark$       | -                         | x                        | -                       | $\checkmark$           | 1x 10 <sup>-3</sup>          | -                               | $\checkmark$                | -                                   | -                                       | -                | -                                    |

 $\mathbf{x} = en option$ 

#### 10.1.3 Plaque signalétique

 ➡ En cas d'erreur, notez le type et le numéro de série figurant sur la plaque signalétique.

Veuillez vous munir du type et du numéro de série figurant sur la plaque signalétique afin de pouvoir les communiquer à notre service après-vente. De cette manière, notre équipe sera en mesure de vous proposer un service d'assistance et de conseil adapté à votre produit.

#### Plaque signalétique du CVC 3000

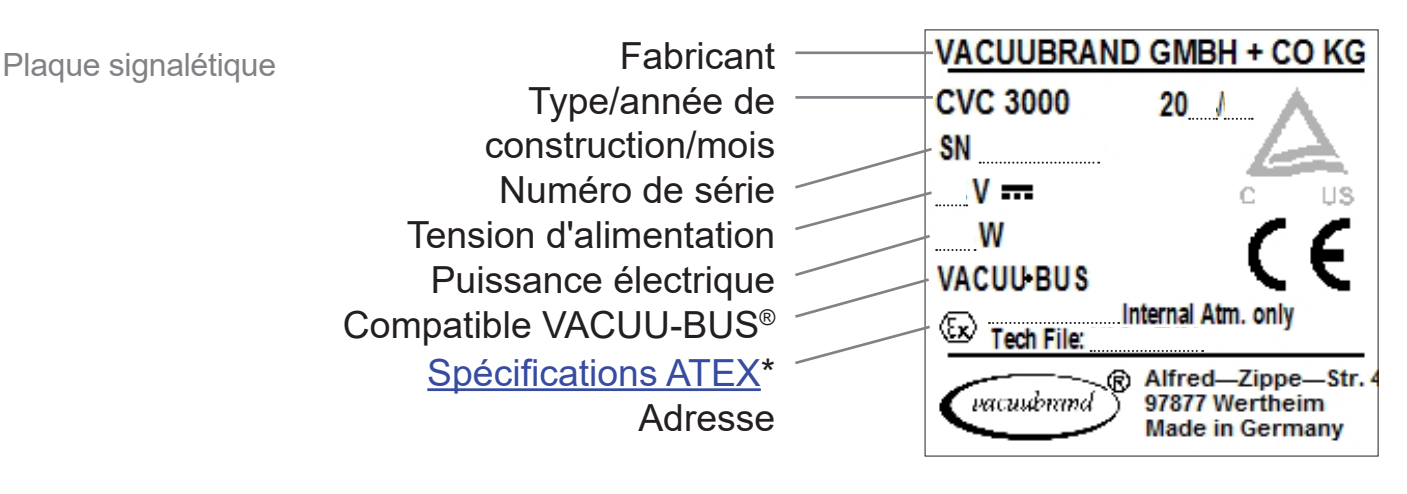

\* Indication du groupe et de la catégorie, du marquage G (gaz), du type de protection contre l'inflammation, du groupe d'explosion, de la classe de température (voir aussi: <u>Conformité de la catégorie d'appareils ATEX</u>).

### 10.1.4 Matériaux en contact avec le fluide

| Composants                       | Matériaux en contact avec le fluide                    |
|----------------------------------|--------------------------------------------------------|
| Raccord de vide, raccord cannelé | PP                                                     |
| Capteur                          | Céramique d'oxyde d'aluminium                          |
| Carter de capteur                | PPS/fibre de verre                                     |
| Joint du capteur                 | Fluoroélastomère résistant aux pro-<br>duits chimiques |
| Joint de la vanne d'aération     | FFKM                                                   |

Matériaux en contact avec le fluide **10.2** Commandes d'interface (Voir le point . Online-)

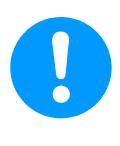

Descriptions détaillées concernant tous les paramètres d'interface

→ Voir notice Online-Notice d'instructions 20901066.

#### **10.2.1 Affectations de connexion (RS232)**

Connecteur Sub-D (façade arrière du CVC 3000)

Sub-D 9 pôles

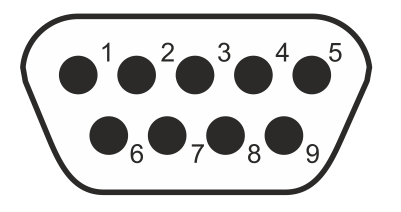

| PIN | Nom | Fonction                | PIN | Nom | Fonction                                   |
|-----|-----|-------------------------|-----|-----|--------------------------------------------|
| 1   | DCD |                         | 6   | DSR |                                            |
| 2   | RxD | Données en<br>réception | 7   | RTS | Demande d'émission                         |
| 3   | TxD | Données en<br>émission  | 8   | CTS | Prêt à émettre                             |
| 4   | DTR | +10 V                   | 9   | RI  | +5 V (Bluetooth, com-<br>mande à distance) |
| 5   | GND | Masse                   | -   |     |                                            |

## 10.3 Références de commande

| Référe   | ence | es | de |
|----------|------|----|----|
| commande | du   | C  | VC |

| Régulateur de vide                        | Réf. de commande |
|-------------------------------------------|------------------|
| CVC 3000 Appareil de paillasse            | 20683160         |
| CVC 3000 version encastrée                | 20636595         |
| CVC 3000 + VSP 3000 Appareil de paillasse | 20635983         |

| Références de | Accessoires                                                                              | Réf. de<br>commande |
|---------------|------------------------------------------------------------------------------------------|---------------------|
| commande des  | Capteur de pression (tête de mesure, jauge à vide)                                       |                     |
| accessolres   | Jauge à vide à membrane céramique à lecture capaci-<br>tive VSK 3000, 1 080-0,1 mbar     | 20640530            |
|               | Capteur à conduction thermique VSP 3000 (Pirani),<br>1x 10³ - 1x 10 ⁻³ mbar              | 20636163            |
|               | VACUU·VIEW, vacuomètre avec capteur à vide inté-<br>grée, 1100-0,1 mbar                  | 20683220            |
|               | VACUU·VIEW extended, vacuomètre avec capteur à vide intégrée, 1100-0,001 mbar            | 20683210            |
|               | VACUU-SELECT Sensor                                                                      | 20700020            |
|               | VACUU-SELECT Sensor sans vanne d'aération                                                | 20700021            |
|               | Vanne de régulation (vanne à vide électromagnétique)                                     |                     |
|               | VV-B 6, 24 VDC, VACUU·BUS                                                                | 20674290            |
|               | VV-B 6C, 24 VDC, VACUU·BUS                                                               | 20674291            |
|               | VV-B 15C, KF 16, VACUU·BUS                                                               | 20674210            |
|               | VV-B 15C, KF 25, VACUU·BUS                                                               | 20674215            |
|               | Électrovanne de gestion de l'eau VKW-B, VACUU·BUS                                        | 20674220            |
|               | Vanne d'aération VBM-B / KF 16, VACUU·BUS                                                | 20674217            |
|               | Adaptateur en Y VACUU·BUS                                                                | 20636656            |
|               | Rallonge VACUU·BUS, 2 m                                                                  | 20612552            |
|               | Traversée murale VACUU·BUS                                                               | 20636153            |
|               | Câble RS 232C, 9 pôles, Sub-D                                                            | 20637837            |
|               | Kit d'installation CVC 3000 (clips de fixation et vis)                                   | 20636593            |
|               | Capteur de niveau (pour ballon rond de 500 ml)                                           | 20699908            |
|               | Module I/O numérique VACUU·BUS                                                           | 20636228            |
|               | Module I/O analogique VACUU·BUS (sortie et consigne analogues de pression et de vitesse) | 20636229            |
|               | Module I/O analogique 4-20 mA/0-10 V VACUU·BUS                                           | 20635425            |
|               | Module VMS B, 100-230 V, 3,5 A, CEE                                                      | 20676030            |

#### VACUUBRAND.

| Références de      | Commande à distance en ligne                                                                   | Réf. de commande |
|--------------------|------------------------------------------------------------------------------------------------|------------------|
|                    | Version WLAN VACUU·CONTROL®                                                                    | 20683110         |
| VACCO CONTROL      | Version LAN VACUU·CONTROL®                                                                     | 20683120         |
|                    |                                                                                                |                  |
| Références de      | Pièces de rechange                                                                             | Réf. de commande |
| nièces de rechange | Bouton de navigation                                                                           | 20612091         |
| pieces de recharge | Pied insérable                                                                                 | 20638901         |
|                    | Clip de fixation                                                                               | 20636782         |
|                    | Bloc d'alimentation* 30 W, 24 V                                                                | 20612090         |
|                    | Bloc d'alimentation* 25 W, 24 V                                                                | 20612089         |
|                    | Raccord cannelé                                                                                | 20636045         |
|                    | Flexible                                                                                       | 20636046         |
|                    | Bague de serrage 10 mm pour écrou moleté M14 x 1<br>(637657)                                   | 20637658         |
|                    | Vis à tête cylindrique bombée 4 x 18                                                           | 20636947         |
|                    | Joint torique 28 mm x 2 mm                                                                     | 20636975         |
|                    | Écrou moleté M14 x 1 pour raccord pour tuyau<br>DN <sup>x</sup> 10/8 mm, sans bague de serrage | 20637657         |

× Exemple de conversion :  $d_i = 10 mm = DN 10$ 

#### Points de vente

Représentation internationale et revendeurs

Commandez vos accessoires et pièces de rechange originaux auprès de votre revendeur spécialisé ou d'une agence commerciale **VACUUBRAND GMBH + CO KG**.

- Pour consulter notre offre complète de produits, reportezvous à la version actuelle de notre <u>catalogue</u>.
  - Pour toute commande ou question sur la régulation du vide ou sur les accessoires adaptés à votre produit, n'hésitez pas à vous adresser à votre revendeur spécialisé ou à votre agence commerciale VACUUBRAND GMBH + CO KG.

## 10.4 Service après-vente

Offre de services et prestations

SUPPORT

Catalogue

**Brochures** 

Publications

Service

Convertisseur d'unité

\_lhr

VACUU.CO KOL® Upd

Faites appel à toute la palette des prestations de la société **VACUUBRAND GMBH + CO KG**.

### Détail des prestations proposées

- Conseil sur les produits et solutions et leurs applications pratiques,
- Livraison rapide de pièces de rechange et d'accessoires,
- Maintenance professionnelle,
- Gestion des réparations immédiates,
- Intervention sur site (sur demande),
- Étalonnage (accréditation DAkkS), et
- Reprise et mise au rebut.
  - ⇒Pour de plus amples informations, consultez notre site Internet: <u>www.vacuubrand.com</u>.

### Déroulement des prestations de SAV

- **1.** Prenez contact avec votre revendeur ou notre service après-vente<sup>1</sup>.
- 2. Notez le numéro RMA de votre demande.
- **3.** Nettoyez le produit minutieusement et décontaminez-le de façon appropriée, le cas échéant.
- 4. Remplissez en entier le formulaire intitulé Déclaration de ...
- Renvoi 5. Renvoyez votre produit accompagné des éléments suivants:
  - Le numéro RMA,
  - La demande de réparation ou de service après-vente,
  - Le formulaire Déclaration de sécurité,
  - Une brève description du problème.
  - ➡ Limitez les temps d'arrêt, accélérez le SAV. Avant de contacter le SAV, munissez-vous des informations et des documents nécessaires. Ceci permettra de:
    - Catégoriser rapidement et facilement votre demande.
    - Éviter les phénomènes dangereux,
    - Circonscrire la panne, à l'aide d'une brève description et/ ou de photos.

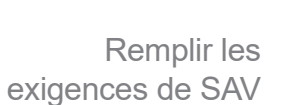

<sup>1 -&</sup>gt; Tél.: +49 9342 808-5660, fax : +49 9342 808-5555, service@vacuubrand.com

### **10.5 Glossaire**

Mode HI active le débit de pompage maximal et le meilleur vide limite de la pompe (avec réduction automatique de la vitesse à un vide profond).

- Hystérésis Commande le comportement de régulation de la régulation à 2 points dans les modes *Régulateur* et *Programme*. L'hystérésis définit la valeur seuil autour de laquelle la valeur réelle peut s'écarter de la valeur de consigne. Une valeur d'hystérésis trop faible conduit à un cycle de manœuvres trop court. Une valeur d'hystérésis trop élevée conduit à une régulation imprécise. (Contraire : régulation du vide précise avec VARIO)
- Peltronic<sup>®</sup> Condenseur des vapeurs rejetées électronique ; le Peltronic<sup>®</sup> condense les vapeurs de solvant sans recours à un liquide de refroidissement externe, p. ex. de l'eau ou de la glace carbonique. Le refroidissement s'effectue à l'aide d'éléments Peltier. Les matériaux en contact avec le milieu présentent tous une grande résistance aux produits chimiques.
- Périphérique Désigne dans la présente notice les appareils et accessoires raccordés à l'installation de production de vide, p. ex. les vannes à vide, les pompes à vide et les ballons de collecte ; voir aussi le chapitre 4.2.3 VACUU·BUS® voir à la page 33.
- Réglage rapidePendantlefonctionnement, il est possible d'influencer le mode de fonc-<br/>tionnement sans appeler au préalable le menu du mode correspondant.<br/>Possible uniquement en mode Régulateur Ajuster la Valeur Vide et<br/>Pomper Modifier la vitesse du moteur VARIO®.
- VACUU·BUS Système de communication électronique de VACUUBRAND. Composants possibles sont: Capteurs de pression, vannes, capteurs de niveau, modules I/O; pompes VARIO<sup>®</sup>. Si plusieurs composants VACUU·BUS de même type sont raccordés, il convient de veiller à utiliser des adresses de communication différentes; → voir aussi la description in Online-.
- VACUU·CONTROL<sup>®</sup> Télécommande basée Web permettant de surveiller et de commander les groupes de pompage sur ordinateur ou depuis des appareils mobiles, par exemple un smartphone. L'adaptateur LAN ou WLAN permet l'intégration dans un réseau informatique de tous les groupes de pompage et installations de vide comprenant un CVC 3000.
- VMS-B Modul Avec les pompes à vide sans moteur à vitesse réglable, le CVC 3000 régule le vide à l'aide d'une vanne de régulation électromagnétique. Le module de gestion du vide VMS-B permet en outre d'activer la pompe selon les besoins.

### 10.6 Index

| Α                                                                                                    |                                                                                                    |
|----------------------------------------------------------------------------------------------------|----------------------------------------------------------------------------------------------------|
| Accessoire VACUU•BUS<br>Adaptateur universel<br>Aération continue<br>Aération courte<br>Aérer l'installation<br>Affectations de connexion (RS232).<br>Affichage<br>Affichage de la pression<br>Affichage de la pression<br>Affichage de la pression<br>Affichage de la pression<br>Affichage des erreurs<br>Affichage des menus<br>Affichage des menus<br>Afficher le graphique<br>Afficher le graphique                                                                                          | $\begin{array}{c} 34\\ 29\\ 50\\ 50\\ 50\\ 50\\ 86\\ 65\\ 37\\ ,70\\ 40\\ 41\\ 53\\ ,79\\ 80\\ 65\\ 79\\ 31\\ 63\\ 47\\ 35\\ 56\\ 64 \end{array}$ |
| <b>B</b><br>Bargraphe<br>Bouton de sélection<br>Boutons du panneau<br>de commande                                                                                                    | 37<br>35<br>,36                                                                                                    |
| C<br>Capteurs<br>Caractéristiques techniques 82,83<br>Catégorie d'appareils ATEX<br>Changer de mode de<br>fonctionnement<br>Charger les valeurs par défaut<br>Comparaison des produits<br>Composants VACUU•BUS<br>Connecteur Sub-D<br>Consignes complémentaires<br>Consignes de sécurité<br>Consignes de sécurité<br>Consignes de sécurité pour installati<br>de vide<br>Consignes pour l'utilisateur<br>Consignes pour l'utilisateur<br>Contact<br>Copyright ©<br>Courbe de pression<br>CVC 3000 | 66<br>,84<br>17<br>51<br>76<br>42<br>84<br>34<br>86<br>9<br>12<br>00<br>12<br>10<br>. 7<br>53<br>11                                               |
| Déclaration de sécurité<br>Démarrer la régulation<br>Description du produit<br>Document de référence<br>Données techniques                                                                                                    | 18<br>49<br>21<br>. 7<br>82                                                                                                    |

| E                                                                                                    |                                                                            |
|----------------------------------------------------------------------------------------------------|----------------------------------------------------------------------------|
| Eliminer les sources de danger<br>Emplois inadéquats prévisibles<br>Entrée de marchandises<br>Erreur – Cause – Correction<br>Étape de manipulation<br>Étapes de commande<br>Étendue de la fourniture (standard).<br>Éviter les sources d'inflammation<br>Évolution de la pression<br>Exigences qualité<br>Explication de la courbe<br>de pression<br>Explication des conditions<br>d'utilisation X<br>Explication des symboles de sécurit | 15<br>13<br>21<br>71<br>10<br>21<br>17<br>53<br>15<br>54<br>54             |
| F                                                                                                    |                                                                            |
| Fonction Vent<br>Formulaire « Déclaration                                                                                                    | 49                                                                         |
| de sécurité » 19                                                                                                    | 9,89                                                                       |
| н                                                                                                    |                                                                            |
| HI-Mode                                                                                                    | 90<br>0,62                                                                 |
| 1                                                                                                    |                                                                            |
| Icône Contrôle PC<br>Implantation<br>Informations techniques<br>Installation<br>Interface<br>Interface série RS 232                                                                                                    | 67<br>25<br>82<br>25<br>11<br>22                                           |
|                                                                                                    |                                                                            |
| Limites d'utilisation                                                                                                    | 25                                                                         |
| Μ                                                                                                    |                                                                            |
| Manipulation<br>Matériaux en contact avec le fluide<br>Matrice des responsabilités<br>Menu Configuration<br>Mettre hors tension<br>Mettre le CVC 3000 en marche<br>Mettre le CVC 3000 hors tension<br>Mettre le CVC 3000 sous tension<br>Mettre sous tension<br>Mettre sous tension<br>Mettre sous tension<br>Mote de fonctionnement<br>Modes de fonctionnement<br>Modifier la vitesse                                                    | 42<br>85<br>14<br>63<br>45<br>49<br>45<br>45<br>45<br>20<br>48<br>48<br>56 |
| <b>N</b><br>Nettoyage<br>Numéro RMA                                                                                                    | 78<br>19                                                                   |
| <b>P</b><br>Paramétrer la langue<br>Paramétrer l'unité de pression<br>Paramètre RS232<br>Paramètres d'affichage                                                                                                    | 46<br>46<br>67<br>65                                                       |

| Périphériques<br>Périphériques et ATEX<br>Pictogrammes<br>Plaque signalétique<br>Points de vente<br>Premiers réglages (état de livraison)<br>Pression de référence<br>Prestations de SAV<br>Principe de fonctionnement<br>Principe du VACUU•BUS                                                                                                    | 11<br>17<br>. 9<br>85<br>88<br>. 6<br>81<br>89<br>23<br>33                                     | Vêtements de protection<br>Visualiser le graphique | 15<br>53 |
|----------------------------------------------------------------------------------------------------|------------------------------------------------------------------------------------------------|----------------------------------------------------|----------|
| <b>Q</b><br>Qualification du personnel                                                                                                    | 14                                                                                             |                                                    |          |
| R         Raccord cannelé                                                                                                    | 32<br>32<br>31<br>29<br>87<br>55<br>75<br>75<br>75<br>25<br>89<br>,72<br>54<br>88<br>67        |                                                    |          |
| RS232-Sub-D                                                                                                    | 40                                                                                             |                                                    |          |
| S<br>Sélection de contenu<br>Sélection du capteur<br>Sélectionner le mode de fonctionne-<br>ment<br>Signe de danger<br>Signe d'interdiction<br>Signe d'obligation<br>Sous-menu<br>Sous-menu Affichage<br>Sous-menu RS232<br>Spécifications ATEX (plaque signalé-<br>tique)<br>Spéc. pays Embout de prise<br>Sub-D<br>Symbole d'avertissement<br>Symboles<br>Symboles affichés à l'écran | 64<br>66<br>47<br>. 9<br>. 9<br>. 9<br>. 41<br>65<br>67<br>. 85<br>29<br>22<br>69<br>. 9<br>38 |                                                    |          |
| Télécommande<br>Tourner le bouton de sélection<br>Triangle d'avertissement                                                                                                    | 16<br>35<br>69                                                                                 |                                                    |          |
| <b>U</b><br>Utilisation non conforme 12                                                                                                    | ,13                                                                                            |                                                    |          |
| V<br>VACUU•BUS                                                                                                    | 33<br>,87<br>,87<br>64                                                                         |                                                    |          |

#### **10.7 Certificats**

#### 10.7.1 Déclaration de conformité CE

#### EU-Konformitätserklärung EC Declaration of Conformity Déclaration CE de conformité

CE

Hersteller / Manufacturer / Fabricant:

VACUUBRAND GMBH + CO KG · Alfred-Zippe-Str. 4 · 97877 Wertheim · Germany

Hiermit erklärt der Hersteller, dass das Produkt konform ist mit den Bestimmungen der Richtlinien:

Hereby the manufacturer declares that the device is in conformity with the directives:

Par la présente, le fabricant déclare, que le dispositif est conforme aux directives:

- 2014/35/EU
- 2014/30/EU
- 2014/34/EU (außer / except / sauf: 20635028)
- = 2011/65/EU, 2015/863

Messgerät / Vacuum gauge / Vacuomètre Typ / Type / Type: CVC 3000

Artikelnummer / Order number / Numéro d'article: 20635027, 20635028, 20636310, 20683160, 20699916, 22615721

Seriennummer / Serial number / Numéro de série: Siehe Typenschild / See rating plate / Voir plaque signalétique

Angewandte harmonisierte Normen / Harmonized standards applied / Normes harmonisées utilisées:

DIN EN 61010-1:2020, IEC 61010-1:2010 (Ed. 3), DIN EN 61326-1:2013, DIN EN 1127-1:2019, DIN EN ISO 80079-36:2016, DIN EN IEC 63000:2019

Bevollmächtigter für die Zusammenstellung der technischen Unterlagen / Person authorised to compile the technical file / Personne autorisée à constituer le dossier technique: Dr. Constantin Schöler · VACUUBRAND GMBH + CO KG · Germany

Ort, Datum / place, date / lieu, date: Wertheim, 09.12.2021

(Dr. Constantin Schöler) Geschäftsführer / Managing Director / Gérant

#### VACUUBRAND GMBH + CO KG

Alfred-Zippe-Str. 4 97877 Wertheim

ppa.

(Jens Kaibel) Technischer Leiter / Technical Director / Directeur technique

 Tel.:
 +49 9342 808-0

 Fax:
 +49 9342 808-5555

 E-Mail: info@vacuubrand.com

 Web:
 www.vacuubrand.com

### 10.7.2 Certificat US/CAN

| Cert                                                                                                    | ificate <u></u>                                                                                                    | ÜVRheinland                            |
|----------------------------------------------------------------------------------------------------|----------------------------------------------------------------------------------------------------|----------------------------------------|
| Certificate no.                                                                                                    | - CU 72228817 01                                                                                                    |                                        |
| License Holder:<br>VACUUBRAND GMBH +<br>Alfred-Zippe-Str.<br>97877 Wertheim<br>Deutschland                                                                                                    | CO KG Manufacturing Plant:<br>CO KG VACUUBRAND GMBH + CO KG<br>4 Alfred-Zippe-Str. 4<br>97877 Wertheim<br>Deutschland                                                                                                    |                                        |
|                                                                                                    |                                                                                                    |                                        |
| Tested to: UL 610<br>CAN/CS                                                                                                    | D10-1:2012 R7.19<br>CA-C22.2 NO. 61010-1-12 + GI1 + GI2 (R2017                                                                                                    | ) + Al                                 |
| Tested to: UL 610<br>CAN/CS<br>Certified Product: Measu<br>Model : (1)<br>Designation (3)<br>(5)<br>(6)<br>(9)<br>Rated Voltage: DC<br>Rated Power : (1)<br>(6)<br>Degree of : (7)                                                      | <pre>P10-1:2012 R7.19 PA-C22.2 NO. 61010-1-12 + GI1 + GI2 (R2017 Prement and control device for vacuum I VACUU VIEW; (2) VACUU VIEW extended; VACUU SELECT; (4) VACUU SELECT complete; VACUU SELECT Sensor; VSP 3000; (7) CVC 3000; (8) VSK 3000; VSK PV; (10) DCP 3000 24V; class III (all devices) -2) 1.3W; (3) 5.0W; (4) 13W; (5) 1.2W; 1.6W; (7+10) 3.4W; (8+9) 0.12W -10) IP20/Type 1 (UL50E)</pre>                                                                                                    | ) + Al<br>License Fee - Units<br>7     |
| Tested to: UL 610<br>CAN/CS<br>Certified Product: Measu<br>Model : (1)<br>Designation (3)<br>(5)<br>(6)<br>(9)<br>Rated Voltage: DC<br>Rated Voltage: DC<br>Rated Power : (1-<br>(6)<br>Degree of : (7-<br>Protection (3-<br>(5)<br>(1- | D10-1:2012 R7.19<br>CA-C22.2 NO. 61010-1-12 + GI1 + GI2 (R2017<br>Arement and control device for vacuum I<br>VACUU VIEW; (2) VACUU VIEW extended;<br>VACUU SELECT; (4) VACUU SELECT complete;<br>VACUU SELECT Sensor;<br>VSP 3000; (7) CVC 3000; (8) VSK 3000;<br>VSK PV; (10) DCP 3000<br>24V; class III (all devices)<br>-2) 1.3W; (3) 5.0W; (4) 13W; (5) 1.2W;<br>1.6W; (7+10) 3.4W; (8+9) 0.12W<br>-10) IP20/Type 1 (UL50E)<br>-4) IP40/Type 1 (UL50E)<br>-2+6+8+9) IP54/Type 5 (UL50E)                        | ) + Al<br>License Fee - Units<br>7     |
| Tested to: UL 610<br>CAN/CS<br>Certified Product: Measu<br>Model : (1)<br>Designation (3)<br>(6)<br>Rated Voltage: DC<br>Rated Voltage: DC<br>Rated Power : (1-<br>(6)<br>Degree of : (7-<br>Protection (3)<br>(1-<br>Appendix: 1, 1-13 | D10-1:2012 R7.19<br>DA-C22.2 NO. 61010-1-12 + GI1 + GI2 (R2017<br>Arement and control device for vacuum I<br>VACUU VIEW; (2) VACUU VIEW extended;<br>VACUU SELECT; (4) VACUU SELECT complete;<br>VACUU SELECT Sensor;<br>VSP 3000; (7) CVC 3000; (8) VSK 3000;<br>VSK PV; (10) DCP 3000<br>24V; class III (all devices)<br>-2) 1.3W; (3) 5.0W; (4) 13W; (5) 1.2W;<br>1.6W; (7+10) 3.4W; (8+9) 0.12W<br>-10) IP20/Type 1 (UL50E)<br>-4) IP40/Type 1 (UL50E)<br>IP41/Type 2 (UL50E)<br>-2+6+8+9) IP54/Type 5 (UL50E) | ) + Al<br>icense Fee - Units<br>7<br>7 |

### 

# VACUUBRAND.

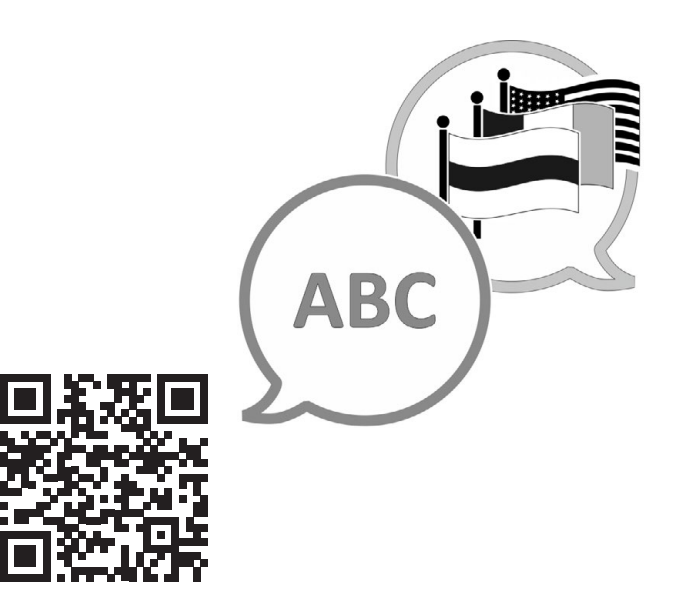

VACUUBRAND > Support > Manuals

Fabricant :

VACUUBRAND GMBH + CO KG Alfred-Zippe-Str. 4 97877 Wertheim ALLEMAGNE

Tél. : Standard : +49 9342 808-0 Service commercial : +49 9342 808-5550 Service après-vente : +49 9342 808-5660

Fax : +49 9342 808-5555 E-mail : info@vacuubrand.com Site Internet :<u>www.vacuubrand.com</u>